# HP Photosmart 2570 All-in-One series Benutzerhandbuch

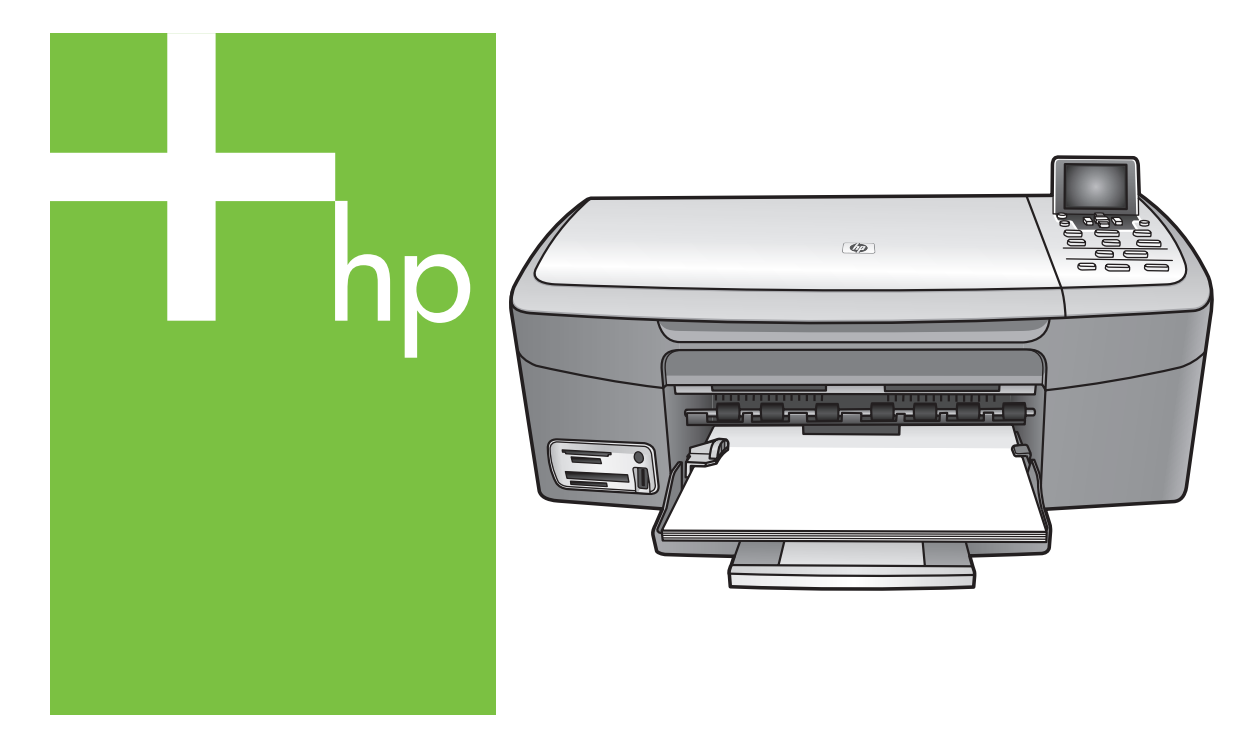

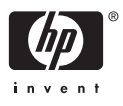

HP Photosmart 2570 All-in-One series

Benutzerhandbuch

© Copyright 2005 Hewlett-Packard Development Company, L.P.

Die hierin enthaltenen Informationen können ohne Ankündigung geändert werden.

Die Reproduktion, Änderung oder Übersetzung ist ohne schriftliche Genehmigung nicht gestattet, mit Ausnahme der in den Urheberrechten festgelegten Fälle.

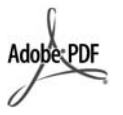

Adobe und das Acrobat-Logo sind in den USA und/oder anderen Ländern eingetragene Marken oder Marken von Adobe Systems Incorporated.

Windows®, Windows NT®, Windows Me®, Windows XP® und Windows 2000® sind in den USA eingetragene Marken der Microsoft Corporation.

Intel® und Pentium® sind eingetragene Marken der Intel Corporation.

Energy Star® und das Energy Star Logo® sind in den USA eingetragene Servicemarken der United States Environmental Protection Agency (EPA).

Dieses Produkt umfasst Software, die von OpenSSL Project entwickelt wurde. © Copyright 1998-2004 OpenSSL Project. © Copyright 1995-1998 Eric Young (eay@cryptsoft.com). Alle Rechte vorbehalten. Dieses Produkt enthält kryptografische Software, die von Eric Young (eay@cryptsoft.com) geschrieben wurde. Es kann Software umfassen, die von Tim Hudson (tjh@cryptsoft.com) geschrieben wurde.

Teile der Software unterliegen dem © Copyright 1998, 1999, 2000 Thai Open Source Software Center Ltd. und Clark Cooper. © Copyright 2001, 2002, 2003 Expat Maintainers.

Publikationsnummer: Q7211-90221

Erste Ausgabe: Mai 2005

#### Hinweis

Die einzigen Garantieansprüche für HP Produkte und Services sind in den Garantieerklärungen festgehalten, die diesen Produkten und Services beiliegen. Aus dem vorliegenden Dokument sind keine weiter reichenden Garantieansprüche abzuleiten. HP haftet nicht für technische oder redaktionelle Fehler und Auslassungen in diesem Dokument.

Die Hewlett-Packard Company haftet nicht für direkte oder indirekte Schäden, die in Zusammenhang mit oder aus der Lieferung, Leistung oder Nutzung dieses Dokuments und dem Programmmaterial, das es beschreibt, entstehen.

Anmerkung: Informationen über technische Bestimmungen finden Sie im Kapitel Technische Informationen dieses Handbuchs.

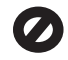

Das Kopieren der folgenden Dokumente ist in vielen Ländern/ Regionen verboten. In Zweifelsfällen holen Sie zuvor rechtlichen Rat ein.

- Dokumente und Unterlagen staatlicher Stellen:
  - Reisepässe
  - Einreise-/
  - Ausreisedokumente
  - Wehrdienstunterlagen
  - Personalausweise oder Abzeichen
- Wertzeichen:
   Briefmarken

Nahrungsmittelgutscheine

- Auf staatliche Einrichtungen ausgestellte Schecks bzw. gezogene Wechsel
- Banknoten, Reiseschecks oder Zahlungsanweisungen
- Einlagezertifikate
- Urheberrechtlich geschützte
   Unterlagen

#### Sicherheitsinformationen

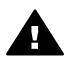

Warnung Zur Vermeidung von Brand- oder Elektroschockgefahr sollten Sie dieses Gerät weder Regen noch sonstiger Feuchtigkeit aussetzen.

Befolgen Sie bei Verwendung dieses Geräts stets die grundlegenden Sicherheitsvorkehrungen, um die Verletzungsgefahr durch Brand oder Stromschlag auf ein Minimum zu reduzieren.

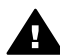

Warnung Elektroschockgefahr

- Lesen Sie sämtliche Hinweise in den Einrichtungsanweisungen aufmerksam durch.
- Verwenden Sie ausschließlich eine geerdete Steckdose für den Netzanschluss des Geräts. Falls Sie nicht wissen, ob die Steckdose geerdet ist, lassen Sie sie von einem Fachmann prüfen.
- Beachten Sie sämtliche auf dem Gerät angebrachten Warnhinweise und Anweisungen.
- 4. Ziehen Sie vor dem Reinigen des Geräts den Netzstecker.
- Installieren oder verwenden Sie dieses Gerät nicht in der Nähe von Wasser bzw. wenn Sie durchnässt sind.
- Stellen Sie das Gerät auf einer stabilen und sicheren Unterlage auf.
- Installieren Sie das Gerät an einem geschützten Ort, um zu vermeiden, dass Personen auf das Kabel treten oder darüber stolpern und das Kabel beschädigt wird.
- Falls das Gerät nicht einwandfrei arbeitet, sehen Sie in der Online-Hilfe zur Fehlerbehebung nach.
- Das Gerät enthält keine Teile, die vom Bediener gewartet werden können. Überlassen Sie die Wartung qualifiziertem Servicepersonal.
- 10. Verwenden Sie das Gerät in einem gut belüfteten Raum.
- 11. Verwenden Sie das Gerät nur mit einem Original HP Netzgerät.

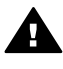

Warnung Bei Stromausfall kann dieses Gerät nicht betrieben werden.

## Inhalt

| 1 | Übersicht über den HP All-in-One                                | 5  |
|---|-----------------------------------------------------------------|----|
|   | Der HP All-in-One auf einen Blick                               | 5  |
|   | Übersicht über das Bedienfeld                                   | 6  |
|   | Übersicht über die Menüs                                        | 10 |
|   | Eingeben von Text und Symbolen                                  | 13 |
|   | Verwendung der HP Image Zone-Software                           | 13 |
| 2 | Weitere Informationsquellen                                     | 17 |
|   | Informationsquellen                                             | 17 |
|   | Verwenden der Hilfe                                             | 19 |
| 3 | Fertigstellen der Einrichtung Ihres HP All-in-One               | 27 |
|   | Einstellen von Sprache und Land/Region                          | 27 |
|   | Informationen zu Verbindungen                                   | 28 |
| 4 | Verbinden mit einem Netzwerk.                                   | 33 |
|   | Einrichten in verdrahteten Netzwerken                           | 33 |
|   | Installieren der Software für eine Netzwerkverbindung           | 35 |
|   | Verbinden mit zusätzlichen Computern im Netzwerk                | 37 |
|   | Wechseln des HP All-in-One von einer USB-Verbindung zu einer    |    |
|   | Netzwerkverbindung                                              | 38 |
|   | Verwalten der Netzwerkeinstellungen                             | 38 |
|   | Fehlerbehebung bei Netzwerkproblemen                            | 46 |
| 5 | Einlegen von Originalen und Papier                              | 49 |
|   | Einlegen von Originalen                                         | 49 |
|   | Auswählen von Papier zum Drucken und Kopieren                   | 50 |
|   | Einlegen von Papier                                             | 51 |
|   | Vermeiden von Papierstaus                                       | 56 |
| 6 | Verwenden der Foto- und Videofunktionen                         | 57 |
|   | Einsetzen einer Speicherkarte                                   | 57 |
|   | Anschließen einer Digitalkamera                                 | 58 |
|   | Anschließen eines Speichergeräts                                | 59 |
|   | Fotos anzeigen                                                  | 60 |
|   | Auswählen von Fotos und Videos                                  | 61 |
|   | Bearbeiten von Fotos                                            | 62 |
|   | Drucken von Fotos und Videos mit Hilfe des Bedienfelds          | 64 |
|   | Einstellen von Fotodruckoptionen                                | 72 |
|   | Speichern von Fotos auf Ihrem Computer                          | 73 |
|   | Gemeinsames Nutzen von Fotos mit Freunden und Familie           | 75 |
| 7 | Gemeinsames Nutzen von Bildern mit Familienangehörigen und      |    |
|   | Freunden                                                        | 77 |
|   | Senden von Bildern an andere Personen                           | 77 |
|   | Empfangen von Bildern von anderen Personen                      | 78 |
|   | Drucken auf dem HP All-in-One von einem entfernten Standort aus | 79 |
|   | Konfigurieren von HP Instant Share                              | 80 |
| 8 | Verwenden der Kopierfunktionen                                  | 83 |
|   | Erstellen einer Kopie                                           | 83 |
|   | Ändern der Kopiereinstellungen                                  | 83 |
|   |                                                                 |    |

|    | Anzeigen der Vorschau Ihres Kopierauftrags                          | 84  |
|----|---------------------------------------------------------------------|-----|
|    | Erstellen randloser Kopien von Fotos                                | 85  |
|    | Zuschneiden eines Originals                                         | 86  |
|    | Anhalten des Kopiervorgangs                                         | 86  |
| 9  | Drucken von Ihrem Computer                                          | 87  |
|    | Drucken aus einem Softwareprogramm                                  | 87  |
|    | Ändern der Druckeinstellungen                                       |     |
|    | Anhalten eines Druckauftrags                                        | 90  |
| 10 | Verwenden der Scanfunktionen                                        | 93  |
|    | Scannen eines Bildes                                                | 93  |
|    | Gemeinsames Nutzen eines gescannten Bildes mit Freunden und         |     |
|    | Verwandten                                                          | 95  |
|    | Drucken eines gescannten Bildes                                     | 96  |
|    | Bearbeiten eines gescannten Bildes                                  | 96  |
| 11 | Bestellen von Zubehör                                               | 97  |
|    | Bestellen von Papier, Transparentfolien und anderer Druckmedien     | 97  |
|    | Bestellen von Druckpatronen                                         |     |
|    | Bestellen von Zubehör                                               |     |
|    | Bestellen von weiterem Zubehör                                      |     |
| 12 | Warten des HP All-in-One                                            | 101 |
|    | Reiniaen des HP All-in-One                                          |     |
|    | Überprüfen der Tintenfüllstände                                     | 102 |
|    | Drucken eines Selbsttestberichts                                    | 103 |
|    | Arbeiten an den Druckpatronen                                       |     |
| 13 | Informationen zur Fehlerbehebung                                    | 115 |
|    | Anzeigen der Infodatei                                              | 116 |
|    | Fehlerbehebung bei der Einrichtung                                  | 116 |
|    | Fehlerbehebung beim Betrieb                                         | 127 |
|    | Geräteaktualisierung                                                | 129 |
| 14 | HP Gewährleistung und Support                                       | 133 |
|    | Gewährleistung                                                      |     |
|    | Vor dem Anruf beim HP Customer Support                              |     |
|    | Zugriff auf die Seriennummer und die Service-ID                     |     |
|    | Abrufen von Supportinformationen und weiteren Informationen aus dem |     |
|    | Internet                                                            |     |
|    | Support in Nordamerika während der Gewährleistungsfrist             | 136 |
|    | Support weltweit                                                    |     |
|    | HP Quick Exchange Service (Japan)                                   | 138 |
|    | Vorbereiten des HP All-in-One für den Versand                       |     |
|    | Verpacken des HP All-in-One                                         | 140 |
| 15 | Technische Daten                                                    | 141 |
|    | Systemanforderungen                                                 | 141 |
|    | Papierspezifikationen                                               | 141 |
|    | Druckspezifikationen                                                | 142 |
|    | Kopierspezifikationen                                               | 143 |
|    | Spezifikationen für die Fotospeicherkarte                           |     |
|    | Scanspezifikationen                                                 |     |
|    | Abmessungen und Gewicht                                             |     |
|    | Stromversorauna                                                     |     |
|    | Umgebungsbedingungen                                                | 144 |
|    |                                                                     |     |

| Zusätzliche Spezifikationen                                    | 144        |
|----------------------------------------------------------------|------------|
| Programm zur umweltfreundlichen Produktherstellung             | 145        |
| Rechtliche Hinweise                                            | 146        |
| Declaration of Conformity (European Economic Area)             | 148        |
| HP Photosmart 2570 All-in-One series Declaration of Conformity | 149        |
| Index                                                          | 151        |
| HP Photosmart 2570 All-in-One series Declaration of Conformity | 149<br>151 |

# 1 Übersicht über den HP All-in-One

Sie können den HP All-in-One über das Bedienfeld oder über die auf Ihrem Computer installierte HP Image Zone-Software bedienen. In diesem Handbuch wird beschrieben, wie Sie über das Bedienfeld des HP All-in-One eine Kopie erstellen und Fotos von einer Speicherkarte oder einem Speichergerät drucken können. Neben Informationen zum Drucken aus einer Softwareanwendung, zur Wartung Ihres HP All-in-One und zur Fehlerbehebung enthält das Handbuch noch viele weitere Themen. Die HP Image Zone-Software umfasst Kopier-, Scan- und Fotofunktionen sowie Tipps zur Fehlerbehebung und andere hilfreiche Informationen. Weitere Informationen zu HP Image Zone finden Sie in der HP Image Zone-Hilfe und unter Verwendung der HP Image Zone-Software.

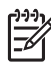

**Hinweis** Wenn Sie eine frühere Macintosh-Version als OS X 10.1.5 (einschließlich OS 9 9.1.5) verwenden, greifen Sie über das Symbol für **HP Director** auf die Softwarefunktionen von **HP Image Zone** zu. Klicken Sie in OS X auf das Symbol für **HP Director** im Dock. Doppelklicken Sie in OS 9 auf das Symbol für **HP Director** auf Ihrem Desktop.

Wenn Sie OS X 10.2 oder eine höhere Version verwenden, ist das HP Image Zone-Fenster der Einstiegspunkt für die HP Image Zone-Software.

In diesem Kapitel werden die HP All-in-One Hardwarefunktionen, die Bedienfeldfunktionen und der Zugriff auf die HP Image Zone-Software beschrieben.

## Der HP All-in-One auf einen Blick

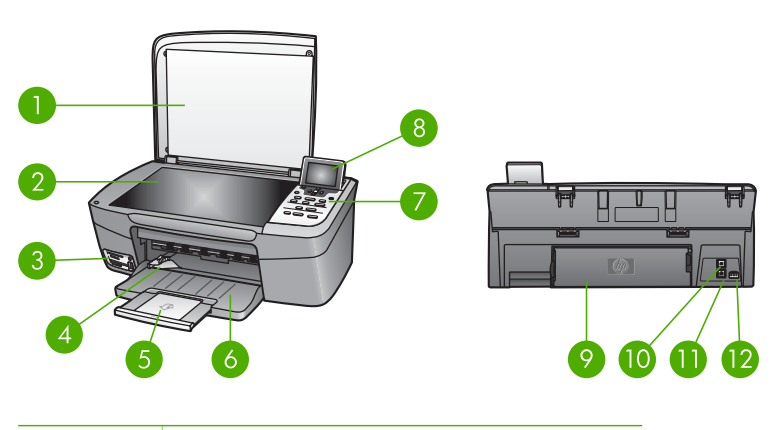

| Nummer | Beschreibung                                                      |
|--------|-------------------------------------------------------------------|
| 1      | Abdeckung                                                         |
| 2      | Vorlagenglas: Ermöglicht das Scannen und Kopieren von Dokumenten. |

| Ħ |  |
|---|--|
| ਹ |  |
| ŝ |  |
| e |  |
| ē |  |
| 0 |  |
|   |  |

| (Fortsetzung) |                                                                                                    |  |
|---------------|----------------------------------------------------------------------------------------------------|--|
| Nummer        | Beschreibung                                                                                                    |  |
| 3             | Speicherkartensteckplätze und vorderer<br>USB-Anschluss: Ermöglichen das<br>Drucken von Fotos direkt von Ihrer<br>Speicherkarte, Ihrer Kamera oder Ihrem<br>Speichergerät aus.                      |  |
| 4             | Papierbreitenführung                                                                                                    |  |
| 5             | Verlängerung des Papierfachs                                                                                                    |  |
| 6             | Papierfach                                                                                                    |  |
| 7             | <b>Bedienfeld</b> : Ermöglicht den Zugriff auf die<br>Funktionen des HP All-in-One. Weitere<br>Informationen zu den Tasten auf dem<br>Bedienfeld finden Sie unter Übersicht über<br>das Bedienfeld. |  |
| 8             | Farbdisplay: Anzeigen von Menüs, Fotos und Nachrichten.                                                                                                    |  |
| 9             | Hintere Klappe zum Beseitigen von<br>Papierstaus: Ermöglicht Zugang zum<br>Inneren des Geräts, damit Papierstaus<br>beseitigt werden können.                                                        |  |
| 10            | Hinterer USB-Anschluss: Dient zum Anschließen an einen Computer.                                                                                                    |  |
| 11            | <b>Ethernet-Anschluss</b> : Dient zum Anschluss an ein verdrahtetes Netzwerk.                                                                                                    |  |
| 12            | Netzanschluss                                                                                                    |  |

## Übersicht über das Bedienfeld

In diesem Abschnitt werden die Funktionen der verschiedenen Tasten, LEDs und Pfeile auf dem Bedienfeld des HP All-in-One beschrieben.

### Funktionen des Bedienfelds

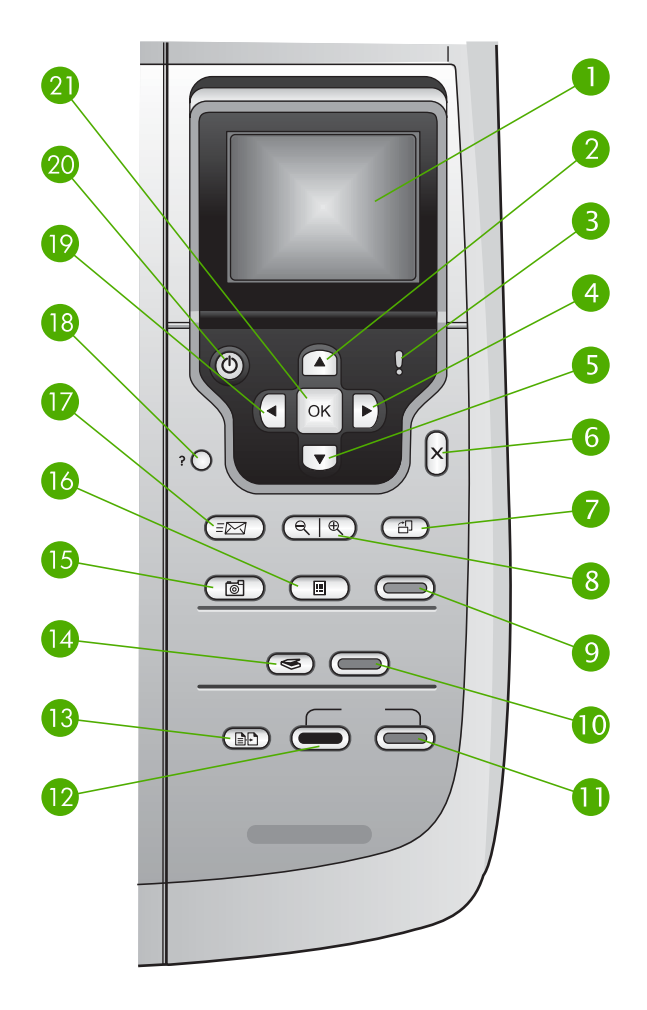

| Nummer | Name und Beschreibung                                                                                                    |
|--------|----------------------------------------------------------------------------------------------------|
| 1      | <b>Farbdisplay</b> : Anzeigen von Menüs, Fotos und Nachrichten. Um die Anzeige auf dem Farbdisplay besser lesen zu können, heben Sie das Farbdisplay an, und bringen Sie es in eine schräge Position. |
| 2      | Pfeil nach oben: Ermöglicht das Navigieren nach oben in Menüoptionen,<br>Schwenken des Anzeigebereichs im Zoom-Modus nach oben und Navigieren auf<br>der eingeblendeten Tastatur.                     |
| 3      | Warn-LED: Zeigt aufgetretene Probleme an. Weitere Informationen sehen Sie auf dem Farbdisplay.                                                                                                    |

| Kapitel 1<br>(Fortsetzung) |                                                                                                    |
|----------------------------|----------------------------------------------------------------------------------------------------|
| Nummer                     | Name und Beschreibung                                                                                                    |
| 4                          | Pfeil nach rechts: Ermöglicht das Erhöhen von Werten, Schwenken des<br>Anzeigebereichs im Zoom-Modus nach rechts, Navigieren auf der eingeblendeten<br>Tastatur und Vorwärtsblättern beim Betrachten von Bildern auf dem Farbdisplay.                                                                      |
| 5                          | Pfeil nach unten: Ermöglicht das Navigieren nach unten in Menüoptionen,<br>Schwenken des Anzeigebereichs im Zoom-Modus nach unten und Navigieren auf<br>der eingeblendeten Tastatur.                                                                                                    |
| 6                          | Abbrechen: Ermöglicht das Abbrechen einer laufenden Anwendung und das Verlassen eines Menüs oder der Einstellungen.                                                                                                    |
| 7                          | <b>Drehen</b> : Drehen des aktuell im Farbdisplay angezeigten Bildes um 90 Grad. Bei jedem weiteren Drücken der Taste wird das Bild um weitere 90 Grad gedreht.<br><b>Hinweis</b> Das Drehen hat nur Auswirkungen auf das Drucken im Albummodus                                                            |
| 8                          | Zoom: Ermöglicht das Vergrößern des Fotos auf dem Farbdisplay. Ermöglich das Verkleinern des Fotos auf dem Farbdisplay, um einen größeren Ausschnitt anzuzeigen. Sie können mit dieser Taste auch den Zuschneiderahmen für den Ausdruck anpassen.                                                          |
| 9                          | Fotos drucken: Wählen Sie die Fotofunktion aus. Wenn die Taste leuchtet, ist die Fotofunktion aktiviert. Mit dieser Taste können Sie Fotos von einer Speicherkarte oder einem Speichergerät drucken oder auf dem Computer speichern.                                                                       |
| 10                         | Start Scannen: Hiermit können Sie einen Scanauftrag starten und mit Hilfe der Taste Scannen an an ein bestimmtes Ziel senden.                                                                                                    |
| 11                         | START KOPIEREN Farbe: Starten eines Kopierauftrags in Farbe.                                                                                                    |
| 12                         | START KOPIEREN Schwarz: Starten einer Schwarzweißkopie.                                                                                                    |
| 13                         | Kopiermenü: Auswählen von Kopieroptionen, wie z. B. Anzahl Kopien, Papierformat und Papiertyp.                                                                                                    |
| 14                         | Scannen an: Hier können Sie ein Scanziel auswählen.                                                                                                    |
| 15                         | <b>Fotomenü</b> : Einstellen eines Fotos zum Anzeigen oder Drucken. Zugehörige<br>Funktionen: Farbeffekte, Fotohelligkeit, Rahmen und Entfernen des Rote-Augen-<br>Effekts.                                                                                                    |
| 16                         | Photo-Index: Drucken eines Photo-Index, wenn sich eine Speicherkarte in einem der Steckplätze befindet. Mit dem Photo-Index werden Miniaturansichten aller Fotos auf der Speicherkarte gedruckt. Sie können mit dem Photo-Index Fotos auswählen und diese dann drucken, indem Sie den Photo-Index scannen. |
| 17                         | HP Instant Share: Sendet Bilder an bzw. empfängt sie von einem HP All-in-One im Netzwerk. Wenn der HP All-in-One über ein USB-Kabel angeschlossen ist, können Sie Bilder mit der HP Instant Share-Software auf Ihrem Computer senden.                                                                      |
| 18                         | Einrichten: Aufrufen des Menüsystems für Berichte, Wartung und Hilfe.                                                                                                    |

| (Fortsetzung)                                                                                                    |  |  |
|----------------------------------------------------------------------------------------------------|--|--|
| Name und Beschreibung                                                                                                    |  |  |
| <b>Pfeil nach links</b> : Ermöglicht das Reduzieren von Werten, Schwenken des Anzeigebereichs im Zoom-Modus nach links, Navigieren auf der eingeblendeten Tastatur, Rückwärtsblättern beim Betrachten von Bildern auf dem Farbdisplay und Verlassen von Menüs.                            |  |  |
| <b>Ein</b> : Ein-/Ausschalten des HP All-in-One. Wenn der HP All-in-One ausgeschaltet ist, wird er trotzdem mit einer geringen Menge an Strom versorgt. Um die Stromversorgung des HP All-in-One vollständig zu unterbrechen, schalten Sie das Gerät aus, und ziehen Sie den Netzstecker. |  |  |
| <b>OK</b> : Auswählen eines im Farbdisplay angezeigten Menüs, einer Einstellung oder eines Wertes.                                                                                                    |  |  |
|                                                                                                    |  |  |

#### Farbdisplay-Symbole

Die folgenden Symbole werden unten auf dem Farbdisplay angezeigt und bieten wichtige Informationen zu Ihrem HP All-in-One, u. a. auch zum Netzwerk-Status. Weitere Informationen zum Netzwerkbetrieb finden Sie im Abschnitt Verbinden mit einem Netzwerk.

| Symbol | Beschreibung                                                                                                    |
|--------|----------------------------------------------------------------------------------------------------|
|        | In diesem Beispiel ist die Druckpatrone ungefähr halb voll. Die Farbe<br>des Symbols entspricht der Farbe der Druckpatrone, und der<br>Tintenfüllstand des Symbols gibt den Füllstand der jeweiligen<br>Druckpatrone wieder. |
|        | Zeigt an, dass eine unbekannte Tintenpatrone verwendet wird. Dieses<br>Symbol wird möglicherweise angezeigt, wenn die Tintenpatrone keine<br>Tinte von HP enthält.                                                           |
|        | Zeigt an, dass Sie einen zweiten Satz mit Symbolen auf dem<br>Farbdisplay anzeigen können.                                                                                                    |
|        | Zeigt an, dass eine Netzwerkverbindung (verdrahtet) vorhanden ist.                                                                                                    |
|        | Wenn das Symbol nicht blau, sondern grau dargestellt wird, bedeutet<br>dies, dass das Gerät zwar netzwerkfähig ist, aber keine Verbindung zu<br>einem verdrahteten Netzwerk vorhanden ist.                                   |
| -6-0   | Zeigt an, dass eine HP Instant Share-Nachricht empfangen wurde.                                                                                                    |
|        | Wenn das HP Instant Share-Symbol nicht blau, sondern grau dargestellt wird, ist die Funktion Automatische Prüfung deaktiviert.                                                                                               |
|        | Wenn kein HP Instant Share-Symbol vorhanden ist, wurde keine neue Mail empfangen oder HP Instant Share wurde nicht eingerichtet.                                                                                             |

Kapitel 1 (Fortsetzung)

| Symbol | Beschreibung                                                                                                    |
|--------|----------------------------------------------------------------------------------------------------|
| *      | Zeigt an, dass der Bluetooth-Adapter installiert ist und eine Verbindung hergestellt wurde. (Dazu ist ein separater Bluetooth-Adapter erforderlich.) |
|        | Weitere Informationen zum Einrichten von Bluetooth finden Sie unter Informationen zu Verbindungen.                                                   |

#### Farbdisplay – Energiesparmodus

Um die Lebensdauer des Farbdisplays zu verlängern, wird das Display nach 2 Minuten Inaktivität abgedunkelt. Nach 60 Minuten Inaktivität wechselt das Farbdisplay in den Energiesparmodus, und das Display wird deaktiviert. Das Display wird wieder eingeschaltet, wenn Sie auf eine Taste auf dem Bedienfeld drücken, die Abdeckung anheben, eine Speicherkarte einsetzen, von einem angeschlossenen Computer aus auf den HP All-in-One zugreifen oder ein Speichergerät oder eine Kamera an den vorderen USB-Anschluss anschließen.

## Übersicht über die Menüs

Die folgenden Tabellen bieten eine kurze Übersicht über die Menüs der obersten Ebene, die auf dem Farbdisplay des HP All-in-One angezeigt werden.

#### Fotomenü

Die folgenden Optionen sind im Fotomenü verfügbar, wenn Sie auf dem Bedienfeld auf die Taste Fotomenü drücken.

- 1. Druckassistent
- 2. Druckoptionen
- 3. Spezialfunktionen
- 4. Bearbeiten
- 5. An Computer übertragen
- 6. HP Instant Share
- 7. Diashow
- 8. Als Hintergrund einrichten

#### Menü "Photo-Index"

Die folgenden Optionen sind im Menü **Photo-Index** verfügbar, wenn Sie auf dem Bedienfeld auf die Taste **Photo-Index** drücken. Das Menü "Photo-Index" ermöglicht Ihnen, Ihre Fotos von einer Speicherkarte oder einem Speichergerät im Photo-Indexformat anzuzeigen sowie ausgewählte Fotos von einer Speicherkarte oder einem Speichergerät zu drucken.

- 1. Photo-Index drucken
- 2. Photo-Index scannen

#### Menü "Kopieren"

Die folgenden Optionen sind im Menü Kopieren verfügbar, wenn Sie auf dem Bedienfeld auf die Taste Kopieren drücken.

- 1. Anzahl der Kopien
- 2. Vorschau kopieren
- 3. Verkleinern/Vergrößern
- 4. Zuschneiden
- 5. Papierformat
- 6. Papiersorte
- 7. Kopierqualität
- 8. Heller/Dunkler
- 9. Optimierungen
- 0. Standards festlegen

#### Menü "Scannen an"

Wenn der HP All-in-One über einen USB-Anschluss an Ihren Computer angeschlossen ist und Sie auf die Taste Scannen an auf dem Bedienfeld drücken, sind folgende Optionen im Menü Scannen an verfügbar: Welche Optionen in diesem Menü verfügbar sind, hängt von den Softwareanwendungen ab, die auf dem Computer installiert sind.

Wenn der HP All-in-One in einem Netzwerk mit einem oder mehreren Computern verbunden ist, können Sie im Menü "Scannen an" einen Computer auswählen, bevor die Optionen angezeigt werden.

#### Über USB angeschlossen

- 1. HP Image Zone
- 2. Microsoft PowerPoint
- 3. Adobe Photoshop
- 4. HP Instant Share
- 5. Speichergerät

#### Im Netzwerk

- 1. Computer auswählen
- 2. HP Instant Share
- 3. Speichergerät

#### HP Instant Share-Menü

Dieses Menü ist nur anwendbar, wenn der HP All-in-One mit einem Netzwerk verbunden ist. Wenn der HP All-in-One über ein USB-Kabel mit Ihrem Computer verbunden ist, können Sie über Ihren Computer auf HP Instant Share zugreifen.

- 1. Senden
- 2. Empfangen
- 3. HP Instant Share-Optionen
- 4. Neues Ziel hinzufügen

#### Menü "Einrichten"

Die folgenden Optionen sind im Menü "Einrichten" verfügbar, wenn Sie auf dem Bedienfeld auf die Taste Einrichten drücken.

Über die Option Menü "Hilfe" im Menü "Einrichten" erhalten Sie schnell Hilfe zu Schlüsselthemen. Die meisten Informationen werden auf dem Bildschirm des verbundenen Windows- bzw. Macintosh-Computers angezeigt.

- 1. Hilfe
- 2. Bericht drucken
- 3. Extras
- 4. Voreinstellungen
- 5. Netzwerk
- 6. HP Instant Share
- 7. Bluetooth

#### Menü "Hilfe"

Wenn Sie im Menü "Einrichten" die Option Menü "Hilfe" auswählen, sind folgende Optionen im Menü "Hilfe" verfügbar.

- 1. Vorgehensweise
- 2. Fehlermeldungen
- 3. Druckpatronen
- 4. Einlegen von Originalen und Papier
- 5. Allgemeine Hinweise zur Fehlerbehebung
- 6. Fehlerbehebung bei Netzwerkproblemen
- 7. Speicherkarte verwenden
- 8. Scanfunktionen verwenden

#### (Fortsetzung)

9. Support

0. Symbol-Glossar

## Eingeben von Text und Symbolen

Sie können Text oder Symbole über die eingeblendete Tastatur eingeben. Diese wird automatisch im Farbdisplay angezeigt, wenn Sie zur Einrichtung eines verdrahteten Netzwerks Text eingeben müssen.

#### So geben Sie Text über die eingeblendete Tastatur ein

Mit den Tasten **4**, **b** und **A** können Sie einen Buchstaben, eine Ziffer oder ein 1. Symbol auf der eingeblendeten Tastatur auswählen. Durch Drücken auf die Taste können Sie die gewünschte Option markieren, um den entsprechenden Vorgang auszuwählen.

#### So geben Sie Klein- und Großbuchstaben, Zahlen und Symbole ein

- Um Buchstaben in Kleinschreibung einzugeben, markieren Sie auf der eingeblendeten Tastatur die Taste abc, und drücken Sie auf OK.
- Um Buchstaben in Großschreibung einzugeben, markieren Sie auf der eingeblendeten Tastatur die Taste ABC, und drücken Sie auf OK.
- Um Zahlen und Symbole einzugeben, markieren Sie auf der eingeblendeten Tastatur die Taste 123, und drücken Sie auf OK.

#### So fügen Sie ein Leerzeichen hinzu

Um ein Leerzeichen hinzuzufügen, drücken Sie auf der eingeblendeten Tastatur auf die Taste > und anschließend auf OK.

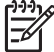

Hinweis Fügen Sie Leerzeichen stets durch Drücken auf die Taste auf der eingeblendeten Tastatur ein. Über die Pfeiltasten auf dem Bedienfeld können Sie kein Leerzeichen einfügen.

Wenn der gewünschte Buchstabe, die Zahl oder das Symbol markiert ist, drücken 2. Sie am Bedienfeld auf OK, um das Element auszuwählen. Die Auswahl wird im Farbdisplay angezeigt.

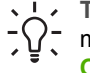

- **L Tipp** Um einen Buchstaben, eine Zahl oder ein Symbol zu löschen, markieren Sie auf der eingeblendeten Tastatur Entf, und drücken Sie auf OK.
- 3. Wenn Sie die Eingabe von Text, Zahlen oder Symbolen beendet haben, markieren Sie auf der eingeblendeten Tastatur Fertig, und drücken Sie auf OK.

### Verwendung der HP Image Zone-Software

Mit Hilfe der HP Image Zone-Software können Sie auf viele Funktionen zugreifen, die über das Bedienfeld nicht verfügbar sind.

Die **HP Image Zone**-Software wird beim Einrichten des HP All-in-One auf dem Computer installiert. Weitere Informationen erhalten Sie in den Einrichtungsanweisungen, die mit dem Gerät geliefert wurden.

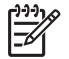

Hinweis (Nur Windows) Wenn Sie die HP Image Zone-Software zur Installation ausgewählt haben, wird anstelle der vollständigen Anwendung die

HP Image Zone Express-Software installiert. HP Image Zone Express wird für Computer mit begrenzter Speicherkapazität empfohlen.
 HP Image Zone Express umfasst grundlegende Funktionen zur Fotobearbeitung und nicht die gesamten Standardfunktionen, die mit einer vollständigen Installation von HP Image Zone verfügbar sind. Benutzer von Windows 9x oder 2000 können nur HP Image Zone Express installieren.

Mit der HP Image Zone Express-Software können Sie Ihren mit einem Netzwerk verbundenen HP All-in-One nicht mit HP Instant Share registrieren. Sie können zwar auf HP Instant Share von HP Image Zone Express auf Ihrem Computer zugreifen, Sie werden jedoch nicht in der Lage sein, die Funktionen von HP Instant Share über das Bedienfeld auszuführen. Dies ist nur mit der Vollversion von HP Image Zone möglich.

Wenn die **HP Image Zone**-Software in diesem Handbuch und in der Hilfe für den HP Photosmart 2570 All-in-One series genannt wird, sind beide Versionen von **HP Image Zone** gemeint, sofern nichts anderes angegeben ist.

Die Funktionalität des HP All-in-One lässt sich schnell und einfach mit Hilfe der HP Image Zone-Software erweitern. Suchen Sie in diesem Handbuch nach Feldern wie diesem, in denen themenspezifische Tipps und nützliche Informationen zu Ihren Projekten zur Verfügung stehen.

Der Zugriff auf die **HP Image Zone**-Software unterscheidet sich je nach Betriebssystem. So ist beispielsweise bei einem Windows-Computer der Einstiegspunkt für die **HP Image Zone**-Software das **HP Solution Center**-Fenster. Bei der Verwendung eines Macintosh-Computers mit OS X 10.2 oder höher ist das **HP Image Zone**-Fenster der Einstiegspunkt für die **HP Image Zone**-Software. Der Einstiegspunkt dient in jedem Fall als Startplattform der **HP Image Zone**-Software und -Services.

#### So öffnen Sie die HP Image Zone-Software auf einem Windows-Computer

- 1. Führen Sie einen der folgenden Vorgänge durch:
  - Doppelklicken Sie auf dem Windows-Desktop auf das Symbol HP Solution Center.
  - Doppelklicken Sie ganz rechts in der Windows-Taskleiste auf das Symbol HP Digitale Bildbearbeitung.
  - Klicken Sie in der Taskleiste auf Start, Programme bzw. Alle Programme, HP und HP Solution Center.
- 2. Wenn mehrere HP Geräte installiert sind, wählen Sie die Registerkarte des HP All-in-One aus.

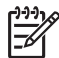

**Hinweis** Auf einem Windows-Computer hängen die Funktionen, die im **HP Solution Center** verfügbar sind, von den installierten Geräten ab. Das **HP Solution Center** wird angepasst, so dass nur die Symbole angezeigt werden, die dem ausgewählten Gerät zugeordnet sind. Wenn das ausgewählte Gerät nicht mit einer bestimmten Funktion ausgestattet ist, wird das Symbol dieser Funktion nicht im **HP Solution Center** angezeigt.

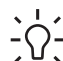

Tipp Wenn im HP Solution Center auf Ihrem Computer gar keine Symbole

angezeigt werden, ist möglicherweise bei der Installation der Software ein Fehler aufgetreten. Deinstallieren Sie die HP Image Zone-Software über die Systemsteuerung unter Windows, und installieren Sie die Software neu, um diesen Fehler zu beheben. Danach installieren Sie die Software erneut. Weitere Informationen erhalten Sie in den Einrichtungsanweisungen, die im Lieferumfang des HP All-in-One enthalten sind.

#### So öffnen Sie die HP Image Zone-Software auf einem Macintosh (OS 9)

- → Führen Sie einen der folgenden Schritte durch:
  - Doppelklicken Sie auf dem Schreibtisch auf den Alias für den HP Director.
  - Doppelklicken Sie im Ordner Anwendungen:Hewlett-Packard:HP Foto- und Bildbearbeitung auf den Alias f
    ür den HP Director.
     Im HP Director werden nur die Schaltfl
    ächen angezeigt, die f
    ür das ausgewählte Ger
    ät gelten.

## So öffnen Sie die HP Image Zone-Software auf einem Macintosh (OS 10.1 oder höher)

→ Klicken Sie auf das HP Image Zone-Symbol im Dock, klicken Sie auf die Registerkarte Geräte, und wählen Sie ein Gerät aus. Das HP Image Zone-Fenster wird geöffnet.

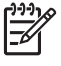

**Hinweis** Auf einem Macintosh-Computer hängen die Funktionen, die in der **HP Image Zone**-Software verfügbar sind, von den installierten Geräten ab.

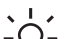

Tipp Nachdem Sie die HP Image Zone-Software aufgerufen haben,

können Sie im Dock mit Hilfe der Maustaste über das Symbol HP Image Zone auf die Menüverknüpfungen zugreifen. Übersicht

## **2** Weitere Informationsquellen

Für die Einrichtung und Verwendung des HP All-in-One können Sie auf die verschiedensten Informationsquellen (gedruckt und auf dem Bildschirm) zugreifen.

## Informationsquellen

| Start Here                                        | Einrichtungsanweisungen                                                                                                    |
|---------------------------------------------------|----------------------------------------------------------------------------------------------------|
|                                                   | In den Einrichtungsanweisungen finden Sie Anleitungen zum<br>Einrichten des HP All-in-One und zum Installieren der Software.<br>Führen Sie die Schritte in der in den Einrichtungsanweisungen<br>angegebenen Reihenfolge aus.                                                                                                    |
|                                                   | <b>Hinweis</b> Um alle Funktionen des HP All-in-One optimal nutzen zu<br>können, müssen Sie möglicherweise zusätzliche<br>Einrichtungsschritte oder Einstellungen vornehmen, die in dem<br>Ihnen vorliegenden Benutzerhandbuch beschrieben werden.<br>Weitere Informationen hierzu finden Sie unter Fertigstellen der<br>Einrichtung Ihres HP All-in-One und Verbinden mit einem Netzwerk. |
|                                                   | Falls während der Einrichtung Probleme auftreten, lesen Sie den<br>Abschnitt "Fehlerbehebung" am Ende der Einrichtungsanweisungen<br>oder das Kapitel Informationen zur Fehlerbehebung in diesem<br>Benutzerhandbuch.                                                                                                    |
| HP Photosman 2570 All r=One series<br>User Girlde | Benutzerhandbuch                                                                                                    |
| 55 ST                                             | Dieses Benutzerhandbuch enthält Informationen zur Verwendung des<br>HP All-in-One, einschließlich Tipps zur Fehlerbehebung und Schritt-<br>für-Schritt-Anleitungen. Es enthält darüber hinaus zusätzliche,<br>ergänzende Einrichtungsanweisungen.                                                                                                    |
| (nnd)                                             | HP Image Zone-Tour (Windows)                                                                                                    |
| 00                                                | Die HP Image Zone-Tour bietet einen unterhaltsamen, interaktiven<br>Überblick über die im Lieferumfang des HP All-in-One enthaltene<br>Software. Sie erfahren, wie Sie mit der HP Image Zone-Software Ihre<br>Fotos bearbeiten, verwalten und drucken können.                                                                                                    |
|                                                   | HP Image Zone-Hilfe                                                                                                    |
|                                                   | Die HP Image Zone-Hilfe bietet detaillierte Anweisungen zu den<br>Funktionen des HP All-in-One, die in diesem Benutzerhandbuch<br>nicht beschrieben sind, einschließlich der Funktionen, die nur bei                                                                                                    |
|                                                   | verwendung der <b>nr image zone</b> -Soltware bereitgestellt werden.                                                                                                    |

| Windo | ws |
|-------|----|
|-------|----|

- Das Kapitel Schritt-für-Schritt-Anweisungen enthält Informationen zur Verwendung der HP Image Zone-Software mit HP Geräten.
- Die Funktionenübersicht bietet weitere Informationen zu den praktischen und kreativen Aufgaben, die mit der HP Image Zone-Software und HP Geräten ausgeführt werden können.
- Weitere Unterstützung sowie HP Softwareaktualisierungen finden Sie unter **Fehlerbehebung und Support**.

#### Macintosh

- Das Thema Vorgehensweise bietet weitere Informationen zu den praktischen und kreativen Aufgaben, die mit der HP Image Zone-Software und HP Geräten ausgeführt werden können.
- Das Thema Erste Schritte bietet Informationen zum Importieren, Bearbeiten und gemeinsamen Verwenden von Bildern.
- Das Thema Verwenden der Hilfe bietet weitere Informationen zum Suchen von Informationen in der Hilfe.

Weitere Informationen finden Sie unter Verwenden der Hilfe.

#### Online-Hilfe über das Gerät

Über das Gerät können Sie eine Hilfe aufrufen, die weitere Informationen zu ausgewählten Themen bietet.

#### So rufen Sie die Hilfe über das Bedienfeld auf

- 1. Drücken Sie auf die Taste **Hilfe**, die auf dem Bedienfeld durch ein Fragezeichen (?) gekennzeichnet ist.
- Wählen Sie das gewünschte Hilfethema mit den Pfeiltasten aus, und drücken Sie auf OK. Das jeweilige Hilfethema wird auf dem Computerbildschirm angezeigt.

|                    | Infodatei (README)                                                                                                    |
|--------------------|----------------------------------------------------------------------------------------------------|
| HTML               | Die Infodatei enthält aktuelle Informationen, die unter Umständen in anderen Dokumentationen nicht enthalten sind.                                                                                                    |
|                    | Informationen zum Anzeigen der Infodatei finden Sie unter Anzeigen der Infodatei.                                                                                                    |
| www.hp.com/support | Wenn Sie Zugang zum Internet haben, können Sie auf der HP<br>Website Hilfe und Unterstützung abrufen. Auf dieser Website finden<br>Sie technische Unterstützung, Treiber sowie Informationen zur<br>Bestellung von Zubehör und Verbrauchsmaterialien. |

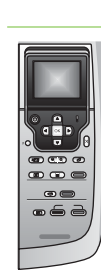

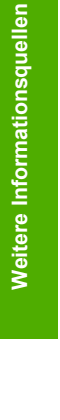

HP Photosmart 2570 All-in-One series

### Verwenden der Hilfe

In diesem Benutzerhandbuch werden nur einige der verfügbaren Funktionen beschrieben, um Sie bei den ersten Schritten mit dem HP All-in-One zu unterstützen. Verschaffen Sie sich einen Überblick über die HP Image Zone-Hilfe, die mit der Software des HP All-in-One geliefert wurde, um Informationen zu den Funktionen zu erhalten, die der HP All-in-One unterstützt.

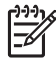

Hinweis Die Hilfe enthält auch Abschnitte zur Fehlerbehebung, um Ihnen bei der Behebung von Problemen zu helfen, die mit dem HP All-in-One auftreten können.

Der Zugriff auf die Hilfe auf einem Windows-Computer und deren Verwendung weicht leicht von Zugriff und Verwendung auf einem Macintosh-Computer ab. Die folgenden Abschnitte enthalten Richtlinien zur Verwendung von beiden Hilfesystemen.

#### Verwenden der Hilfe auf einem Windows-Computer

In diesem Abschnitt wird erläutert, wie Sie auf einem Windows-Computer auf die Hilfe zugreifen können. Sie erfahren, wie Sie die Navigations-, Such-, und Indexfunktionen im Hilfesystem verwenden können, um die erforderlichen Informationen zu suchen.

#### So greifen Sie auf einem Windows-Computer auf die HP Image Zone-Hilfe zu

- Klicken Sie in HP Solution Center auf die Registerkarte f
  ür Ihren HP All-in-One. Informationen zum Zugreifen auf HP Solution Center finden Sie unter Verwendung der HP Image Zone-Software.
- 2. Klicken Sie im Bereich Geräteunterstützung auf Onlinebenutzerhandbuch oder Fehlerbehebung.
  - Wenn Sie auf Onlinebenutzerhandbuch klicken, wird ein Popupmenü angezeigt. Sie können entweder die Startseite für das gesamte Hilfesystem öffnen oder direkt die Hilfe speziell für den HP All-in-One aufrufen.
  - Wenn Sie auf Fehlerbehebung klicken, wird die Seite Fehlerbehebung und Support angezeigt.

In der folgenden Abbildung sind Funktionen für die optimale Verwendung der Hilfe dargestellt.

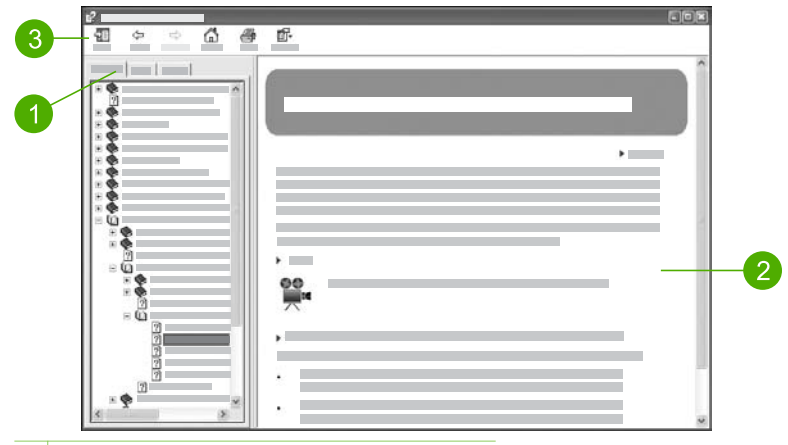

- 1 Registerkarten "Inhalt", "Index" und "Suchen"
- 2 Ansichtsbereich
- 3 Hilfe-Symbolleiste

#### Registerkarten "Inhalt", "Index" und "Suchen"

Über die Registerkarten Inhalt, Index und Suchen können Sie in der HP Image Zone-Hilfe nach jedem beliebigen Thema suchen.

Inhalt

Die Registerkarte Inhalt enthält die in der Hilfe verfügbaren Themen in aufgelisteter Form ähnlich dem Inhaltsverzeichnis in einem Buch. Auf dieser Registerkarte können Sie gut nach allen Informationen suchen, die zu einer bestimmten Funktion, z. B. zum Drucken von Fotos, verfügbar sind.

- Für Informationen zu Aufgaben und Funktionen, die über das Bedienfeld des HP All-in-One ausgeführt werden können, rufen Sie die 2570 Series-Hilfe am Ende der Liste auf.
- Informationen zur Fehlerbehebung f
  ür Ihren HP All-in-One finden Sie unter dem Buchsymbol Fehlerbehebung und Unterst
  ützung und unter 2570 Series-Fehlerbehebung.
- Die anderen Buchsymbole, die auf der Registerkarte Inhalt aufgeführt werden, bieten Informationen zur Verwendung der HP Image Zone-Software, um Aufgaben mit dem HP All-in-One durchzuführen.

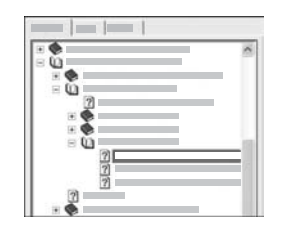

Abschnitte, die Unterthemen enthalten, sind in der Liste durch ein Buchsymbol dargestellt. Um eine Liste der Unterthemen unter einem Buchsymbol anzuzeigen, klicken Sie auf das Pluszeichen (+) neben dem Buchsymbol. (Wenn Sie einen Abschnitt erweitern, ändert sich das Pluszeichen (+) in ein Minuszeichen (-).) Um die Informationen in einem Thema anzuzeigen, klicken Sie auf der Registerkarte Inhalt auf die entsprechende Buch-

#### • Index

Die Registerkarte Index bietet eine alphabetische Liste der Indexeinträge zu den Themen in der HP Image Zone-Hilfe.

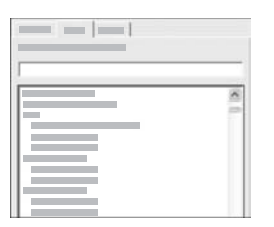

Sie können die Scroll-Leiste auf der rechten Seite der Liste verwenden, um die verschiedenen Einträge anzuzeigen, oder Sie können Schlüsselbegriffe in das Textfeld oberhalb der Liste eingeben. Während Sie einen Schlüsselbegriff eingeben, wird in der Liste der Indexeinträge automatisch der Eintrag an oberster Stelle angezeigt, der mit den von Ihnen eingegebenen Buchstaben beginnt.

Wenn ein Indexeintrag angezeigt wird, der sich offensichtlich auf die von Ihnen gesuchten Informationen bezieht, doppelklicken Sie auf den Indexeintrag.

- Wenn diesem Indexeintrag in der Hilfe nur ein Thema zugeordnet ist, wird dieses Thema rechts im Ansichtsbereich angezeigt.
- Wenn dem Eintrag jedoch viele Themen zugeordnet sind, wird das Dialogfeld Gefundene Themen angezeigt. Doppelklicken Sie auf ein in dem Dialogfeld aufgeführtes Thema, um es im Ansichtsbereich anzuzeigen.

#### Suchen

Auf der Registerkarte **Suchen** können Sie das gesamte Hilfesystem nach bestimmten Begriffen (z. B. "randlos drucken") durchsuchen.

Tipp Wenn einer der eingegebenen Begriffe häufig verwendet wird (wie "drucken" im Beispiel "randlos drucken"), sollten Sie die Wortkombination, nach der Sie suchen, in Anführungszeichen setzen. Auf diese Weise grenzen Sie die Suche ein, so dass nur relevante Ergebnisse angezeigt werden. Statt alle Themen auszugeben, die das Wort "randlos" und/oder das Wort "drucken" enthalten, werden nur die Themen mit der Wendung "randlos drucken" aufgeführt.

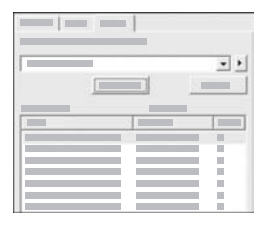

Nachdem Sie die Suchkriterien eingegeben haben, klicken Sie auf **Themen auflisten**, um alle Hilfethemen aufzuführen, die die von Ihnen angegebenen Wörter oder Wendungen enthalten. Die Ergebnisse werden in einer dreispaltigen Tabelle aufgeführt. Jede Zeile enthält den **Titel** des Themas, die **Position**, an der sich das Thema in der Hilfe befindet, und den **Grad**, wie relevant das Thema für die von Ihnen eingegebenen Suchkriterien ist.

Die Ergebnisse werden standardmäßig nach dem Grad sortiert, so dass das Thema, das die meisten Vorkommen der Suchkriterien enthält, in der Liste ganz oben aufgeführt wird. Sie können die Ergebnisse auch nach dem **Titel** des Themas oder der **Position** sortieren, indem Sie auf die Überschrift der jeweiligen Spalte klicken. Um den Inhalt eines Themas anzuzeigen, doppelklicken Sie in der Ergebnistabelle auf die entsprechende Zeile. Das ausgewählte Thema wird rechts im Ansichtsbereich angezeigt.

#### Ansichtsbereich

Im Ansichtsbereich auf der rechten Seite des Hilfefensters wird das Hilfethema angezeigt, das Sie auf einer der Registerkarten auf der linken Seite ausgewählt haben. Die Hilfethemen enthalten beschreibenden Text, Schritt-für-Schritt-Anweisungen und ggf. Abbildungen.

- Themen enthalten häufig Links zu anderen Themen im Hilfesystem, in denen Sie weitere Informationen erhalten. Teilweise öffnet ein Link das neue Hilfethema im Ansichtsbereich automatisch. In anderen Fällen sind möglicherweise mehrere entsprechende Themen verfügbar. Wenn dies der Fall ist, wird das Dialogfeld Gefundene Themen angezeigt. Doppelklicken Sie auf ein in dem Dialogfeld aufgeführtes Thema, um es im Ansichtsbereich anzuzeigen.
- Einige Themen enthalten detaillierte Anweisungen oder zusätzliche Informationen, die nicht sofort auf der Seite sichtbar sind. Suchen Sie nach Alle anzeigen oder Alle ausblenden oben rechts auf der Seite. Wenn "Alle anzeigen" sichtbar ist, bedeutet dies, dass weitere Informationen auf der Seite ausgeblendet sind. Die ausgeblendeten Informationen sind durch einen Text in Dunkelblau mit einem Pfeil dargestellt. Sie können die ausgeblendeten Informationen anzeigen, indem Sie auf den dunkelblauen Text klicken.
- Einige Themen enthalten animierte Videos, in denen dargestellt wird, wie Sie bestimmte Funktionen verwenden können. Diese Animationen sind durch das Symbol einer Videokamera gefolgt von "Vorgehensweise" gekennzeichnet. Wenn Sie auf den Link "Vorgehensweise" klicken, wird die Animation in einem neuen Fenster ausgeführt.

#### Hilfe-Symbolleiste

Die unten dargestellte Hilfe-Symbolleiste enthält Schaltflächen, mit deren Hilfe Sie durch die Themen in der Hilfe navigieren können. Sie können rückwärts und vorwärts durch die Themen blättern, die Sie bereits angezeigt haben, oder Sie können auf die Schaltfläche Startseite klicken, um zur Seite HP Image Zone-Hilfe - Hilfe zurückzukehren.

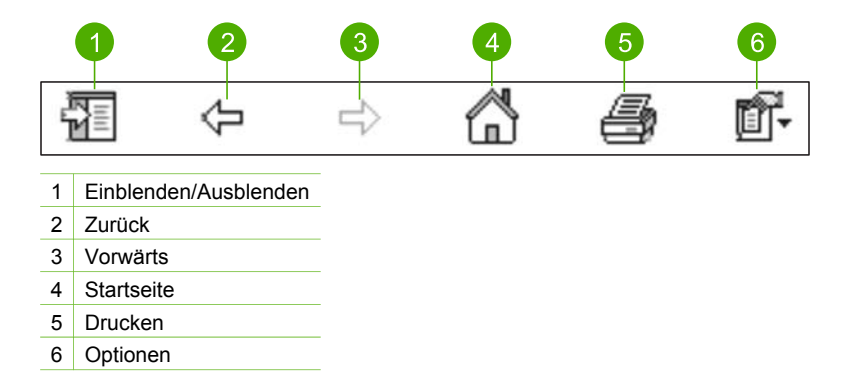

Die Hilfe-Symbolleiste enthält ebenfalls Schaltflächen, über die Sie ändern können, wie die Hilfe auf Ihrem Computer angezeigt wird. Wenn Sie beispielsweise mehr Platz benötigen, um die Hilfethemen im Ansichtsbereich auf der rechten Seite anzuzeigen, können Sie die Registerkarten Inhalt, Index und Suchen ausblenden, indem Sie auf die Schaltfläche Ausblenden klicken.

Schließlich können Sie über die Taste **Drucken** die Seite drucken, die derzeit auf dem Computerbildschirm angezeigt wird. Wenn die Registerkarte **Inhalt** auf der linken Seite sichtbar ist, wenn Sie die Schaltfläche **Drucken** anklicken, wird das Dialogfeld **Themen drucken** angezeigt. Hier können Sie angeben, ob nur das Thema gedruckt werden soll, das derzeit im Ansichtsbereich angezeigt wird, oder ob das aktuelle Thema und alle zugehörigen Unterthemen gedruckt werden sollen. Diese Funktion ist nicht verfügbar, wenn die Registerkarte **Index** oder **Suchen** im Hilfefenster auf der rechten Seite angezeigt wird.

#### Verwenden der Hilfe auf einem Macintosh-Computer

In diesem Abschnitt wird erläutert, wie Sie auf einem Macintosh-Computer auf die Hilfe zugreifen können. Sie erfahren, wie Sie durch das Hilfesystem navigieren bzw. es durchsuchen können, um die erforderlichen Informationen zu finden.

#### So greifen Sie auf einem Macintosh-Computer auf die HP Image Zone-Hilfe zu

→ Wählen Sie im Menü Hilfe von HP Image Zone die HP Image Zone-Hilfe aus. Informationen zum Zugreifen auf die HP Image Zone-Software finden Sie unter Verwendung der HP Image Zone-Software.

Die **HP Image Zone-Hilfe** wird angezeigt. In der folgenden Abbildung sind Funktionen für die optimale Verwendung der Hilfe dargestellt.

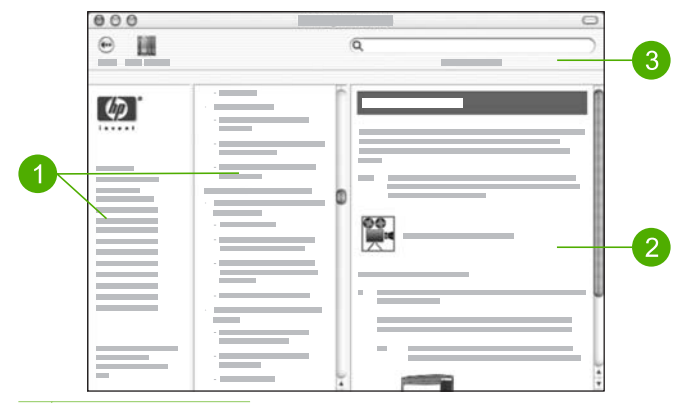

- 1 Navigationsfenster
- 2 Ansichtsbereich
- 3 Hilfe-Symbolleiste

#### Navigationsfenster

Die **HP Image Zone-Hilfe** wird im Help Viewer geöffnet. Der Viewer ist in drei Fenster unterteilt. Mit Hilfe des linken und des mittleren Fensters können Sie durch die Themen in der Hilfe navigieren. (Das rechte Fenster enthält den Ansichtsbereich, der im folgenden Abschnitt erläutert wird.)

- Das linke Fenster enthält eine Liste mit allen Abschnitten in der Hilfe.
  - Für Informationen zu Aufgaben und Funktionen, die über das Bedienfeld des HP All-in-One ausgeführt werden können, klicken Sie auf 2570 Series-Hilfe.
  - Für Informationen zur Behebung von Fehlern, die mit dem HP All-in-One auftreten können, klicken Sie auf 2570 Series-Fehlerbehebung.
  - Die anderen aufgeführten Abschnitte bieten Informationen zur Verwendung der HP Image Zone-Software, um Aufgaben mit dem HP All-in-One durchzuführen.
- Das mittlere Fenster enthält ähnlich dem Inhaltsverzeichnis in einem Buch eine Auflistung der Themen in dem im linken Fenster ausgewählten Abschnitt. Auf dieser Registerkarte können Sie gut nach allen Informationen suchen, die zu einer bestimmten Funktion, z. B. zum Drucken von Fotos, verfügbar sind.

#### Ansichtsbereich

Im Ansichtsbereich im rechten Fenster werden die Hilfethemen angezeigt, die Sie im mittleren Fenster auswählen. Die Hilfethemen enthalten beschreibenden Text, Schritt-für-Schritt-Anweisungen und ggf. Abbildungen.

 Viele Themen in der HP Image Zone-Hilfe enthalten Informationen dazu, wie Sie eine Funktion über das Bedienfeld des HP All-in-One sowie über die HP Image Zone-Software auf einem Macintosh aufrufen können. Verwenden Sie die Scroll-Leisten auf der rechten Seite des Ansichtsbereichs, um den gesamten Inhalt eines bestimmten Themas anzuzeigen. Teilweise können wichtige Informationen nur so angezeigt werden.

- Themen enthalten häufig Links zu bzw. Verweise auf andere Themen im Hilfesystem, in denen Sie weitere Informationen erhalten.
  - Wenn das zugehörige Thema im selben Abschnitt der Hilfe verfügbar ist, wird das Thema automatisch im Ansichtsbereich geöffnet.
  - Wenn das zugehörige Thema jedoch in einem anderen Abschnitt der Hilfe verfügbar ist, bietet das aktuelle Thema einen Verweis auf den Abschnitt, den Sie im linken Navigationsfenster auswählen müssen. Sie können das zugehörige Thema aufrufen, indem Sie entweder das mittlere Navigationsfenster verwenden oder nach dem Thema suchen. (Dies wird im folgenden Abschnitt erläutert).
- Einige Themen enthalten animierte Videos, in denen dargestellt wird, wie Sie bestimmte Funktionen verwenden können. Diese Animationen sind durch das Symbol einer Videokamera gefolgt von "Vorgehensweise" gekennzeichnet. Wenn Sie auf das Symbol der Videokamera klicken, wird die Animation in einem neuen Fenster ausgeführt.

#### Hilfe-Symbolleiste

Die unten dargestellte Hilfe-Symbolleiste enthält Schaltflächen, mit deren Hilfe Sie durch die Themen in der Hilfe navigieren können. Sie können rückwärts durch die bereits angezeigten Themen navigieren.

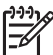

**Hinweis** Bei einem Macintosh-Computer mit OS 9 sieht die Hilfe-Symbolleiste anders aus.

| • | 2 | 3 |  |
|---|---|---|--|
| ۲ |   | Q |  |

- 1 Zurück
- 2 Help Center
- 3 Ansichtsbereich

Die Hilfe-Symbolleiste enthält auch ein Textfeld, über das Sie das gesamte Hilfesystem nach bestimmten Begriffen (z. B. "randlos drucken") durchsuchen können.

Nachdem Sie die Suchkriterien eingegeben haben, drücken Sie auf Ihrer Tastatur auf die EINGABETASTE, um alle Hilfethemen aufzuführen, die die von Ihnen angegebenen Wörter oder Wendungen enthalten. Die Ergebnisse werden in einer dreispaltigen Tabelle aufgeführt. Jede Zeile enthält den Titel des Themas, die Relevanz (entspricht der Relevanz der Ergebnisse für Ihre Suchkriterien) und die Position, an der das Thema in der Hilfe verfügbar ist.

Die Ergebnisse werden standardmäßig nach der **Relevanz** sortiert, so dass das Thema, das am besten den Suchkriterien entspricht, in der Liste ganz oben aufgeführt wird. Sie können die Ergebniss auch nach dem **Thema** oder der **Position** sortieren, indem Sie auf die Überschrift der jeweiligen Spalte klicken. Um den Inhalt eines

#### Kapitel 2

Themas anzuzeigen, doppelklicken Sie in der Ergebnistabelle auf die entsprechende Zeile. Das ausgewählte Thema wird angezeigt.

## **3** Fertigstellen der Einrichtung Ihres HP All-in-One

Nach Abschluss der Arbeitsschritte in den Einrichtungsanweisungen lesen Sie dieses Kapitel, um die Einrichtung des HP All-in-One korrekt abschließen zu können. In diesem Kapitel erhalten Sie Informationen zum Einstellen Ihrer Sprache und Ihres Landes/Ihrer Region sowie zu den verschiedenen Möglichkeiten, den HP All-in-One anzuschließen.

Zusätzlich zu den Einrichtungsanweisungen in diesem Benutzerhandbuch können Sie HP Instant Share auch auf Ihrem HP All-in-One in einem Netzwerk einrichten, damit Sie problemlos Bilder mit Freunden und Verwandten austauschen können. Wenn Sie die HP Image Zone-Software installiert haben, drücken Sie auf die Taste HP Instant Share auf dem Bedienfeld Ihres mit einem Netzwerk verbundenen HP All-in-One, um den Einrichtungsassistenten auf einem verbundenen Computer zu starten. Weitere Informationen zum Einrichten von HP Instant Share finden Sie im Abschnitt 2570 Series-Hilfe der HP Image Zone-Hilfe.

- Ändern Sie die Geräteinstellungen für Sprache und Land/Region. Weitere Informationen finden Sie unter Einstellen von Sprache und Land/Region.
- Verschaffen Sie sich einen Überblick über alle Verbindungsoptionen für Ihren HP All-in-One, einschließlich USB, verdrahteter Netzwerkbetrieb, Bluetooth und gemeinsame Nutzung von Druckern. Weitere Informationen finden Sie unter Informationen zu Verbindungen.

## Einstellen von Sprache und Land/Region

Die Einstellung für Sprache und Land/Region legt fest, in welcher Sprache die Meldungen auf dem Farbdisplay des HP All-in-One angezeigt werden. Normalerweise legen Sie die Sprache und das Land/die Region bei der ersten Einrichtung des HP Allin-One fest. Sie können die Einstellung jedoch jederzeit auf folgende Weise ändern:

- 1. Drücken Sie auf Einrichten.
- Drücken Sie auf ▼, bis Voreinstellungen hervorgehoben wird, und drücken Sie anschließend zweimal hintereinander auf OK.
   Dadurch wird das Menü Voreinstellungen und dann Sprache u. Land/Region einstellen ausgewählt.
   Eine Liste mit Sprachen wird angezeigt. Drücken Sie auf die Taste ▲ oder ▼, um durch die Liste mit Sprachen zu blättern.
- 3. Wenn die von Ihnen gewünschte Sprache hervorgehoben wird, drücken Sie auf OK.
- Drücken Sie bei der entsprechenden Aufforderung auf OK, um Ja auszuwählen, oder drücken Sie auf ▼, bis Nein hervorgehoben wird, und drücken Sie dann auf OK.

Die Länder/Regionen für die ausgewählte Sprache werden angezeigt. Drücken Sie auf  $\blacktriangle$  oder auf  $\blacktriangledown$ , um in der Liste zu blättern.

- Wenn das von Ihnen gewünschte Land bzw. die Region hervorgehoben ist, drücken Sie auf OK.
- Drücken Sie bei der entsprechenden Aufforderung auf OK, um Ja auszuwählen, oder drücken Sie auf ▼, bis Nein hervorgehoben wird, und drücken Sie dann auf OK.

### Informationen zu Verbindungen

Der HP All-in-One verfügt über einen USB-Anschluss, über den sich das Gerät mit einem USB-Kabel direkt an einen Computer anschließen lässt. Sie können Ihren HP All-in-One auch an ein verdrahtetes Netzwerk anschließen. Wenn Sie einen Bluetooth<sup>®</sup> Wireless Printer-Adapter der HP bt300 oder HP bt400 Series in den vorderen USB-Anschluss einsetzen, können Bluetooth<sup>®</sup>-Geräte wie PDAs und Kamerahandys den HP All-in-One zum Drucken verwenden.

#### Unterstützte Anschlusstypen

| Beschreibung                                                                                                    | Empfohlene Anzahl<br>angeschlossener<br>Computer zur<br>Leistungsoptimierun<br>g                                            | Unterstützte<br>Softwarefunktionen                                                                                                    | Einrichtungsanweis<br>ungen                                                                                                    |
|----------------------------------------------------------------------------------------------------|----------------------------------------------------------------------------------------------------|----------------------------------------------------------------------------------------------------|----------------------------------------------------------------------------------------------------|
| USB-Anschluss                                                                                                    | Ein Computer, der<br>über ein USB-Kabel<br>am USB-Anschluss<br>auf der Rückseite des<br>HP All-in-One<br>angeschlossen ist. | Es werden alle<br>Funktionen<br>unterstützt.                                                                                                    | Detaillierte<br>Anweisungen erhalten<br>Sie in den<br>Einrichtungsanweisun<br>gen.                                                                                                    |
| Ethernet-Anschluss<br>(verkabelt)                                                                                                  | Bis zu fünf Computer,<br>die über einen Hub<br>oder Router mit einem<br>HP All-in-One<br>verbunden sind.                    | Es werden alle<br>Funktionen<br>unterstützt.                                                                                                    | In den<br>Einrichtungsanweisun<br>gen und unter<br>Verbinden mit einem<br>Netzwerk in diesem<br>Benutzerhandbuch<br>finden Sie detaillierte<br>Anweisungen.                                                                                                    |
| Bluetooth <sup>®</sup> Wireless<br>Printer-Adapter der<br>HP bt300 oder HP<br>bt400 Series (HP<br>Bluetooth <sup>®</sup> -Adapter) | Ein Bluetooth <sup>®</sup> -Gerät<br>oder Computer.                                                                         | Drucken von einem<br>Bluetooth <sup>®</sup> -Gerät wie<br>einem PDA,<br>Kamerahandy oder<br>einem Bluetooth <sup>®</sup> -<br>fähigen Computer. | Weitere Informationen<br>zum Drucken von<br>einem Gerät wie<br>einem PDA oder einer<br>Kamera finden Sie in<br>der HP Image Zone-<br>Hilfe.<br>Weitere Informationen<br>zum Drucken von<br>einem Bluetooth®-<br>fähigen Computer<br>finden Sie unter<br>Anschließen über<br>Bluetooth® |

| Beschreibung    | Empfohlene Anzahl<br>angeschlossener<br>Computer zur<br>Leistungsoptimierun<br>g                                                                                             | Unterstützte<br>Softwarefunktionen                                                                                                    | Einrichtungsanweis<br>ungen                                                                                                 |
|-----------------|----------------------------------------------------------------------------------------------------|----------------------------------------------------------------------------------------------------|----------------------------------------------------------------------------------------------------|
| Druckerfreigabe | Bis zu fünf Computer.<br>Der Hostcomputer<br>muss jederzeit<br>eingeschaltet sein.<br>Andernfalls können<br>die anderen Computer<br>nicht auf dem HP All-<br>in-One drucken. | Alle Funktionen auf<br>dem Hostcomputer<br>werden unterstützt.<br>Auf den anderen<br>Computern wird nur<br>die Druckfunktion<br>unterstützt. | Die<br>Einrichtungsanweisun<br>gen finden Sie unter<br>Druckerfreigabe<br>(Windows) oder<br>Druckerfreigabe<br>(Macintosh). |

#### Anschließen über ein USB-Kabel

Die mit Ihrem Gerät gelieferten Einrichtungsanweisungen enthalten detaillierte Erläuterungen zum Anschließen eines Computers an den USB-Anschluss auf der Geräterückseite mit Hilfe eines USB-Kabels.

#### Anschließen über Ethernet

Der HP All-in-One unterstützt Ethernet-Netzwerkverbindungen mit 10 Mbit/s und 100 Mbit/s. Detaillierte Anweisungen zum Anschließen des HP All-in-One an ein Ethernet-Netzwerk (verdrahtet) finden Sie unter Verbinden mit einem Netzwerk in diesem Benutzerhandbuch und in der Printversion der Einrichtungsanweisungen, die mit dem Gerät geliefert wurden.

#### Anschließen über Bluetooth®

Eine Bluetooth<sup>®</sup>-Verbindung stellt eine schnelle und einfache Methode dar, um Bilder ohne Kabelverbindung von einem Bluetooth<sup>®</sup>-fähigen Computer aus zu drucken. Mit einer Bluetooth<sup>®</sup>-Verbindung können Sie jedoch keine anderen Funktionen, wie z. B. Scannen und HP Instant Share von Ihrem Computer aus ausführen.

Damit Sie drucken können, müssen Sie einen HP Bluetooth<sup>®</sup>-Adapter an den HP Allin-One anschließen. Weitere Informationen hierzu finden Sie in der HP Image Zone-Hilfe, die mit Ihrem HP All-in-One geliefert wurde. Informationen zum Zugreifen auf die HP Image Zone-Hilfe finden Sie unter Verwenden der Hilfe.

#### Windows-Benutzer

Sie müssen Windows XP und entweder Microsoft Bluetooth® Protocol Stack oder Widcomm Bluetooth® Protocol Stack installiert haben, um den HP All-in-One anschließen zu können. Es ist möglich, dass sowohl der Microsoft-Stack als auch der Widcomm-Stack auf dem Computer verfügbar sind, für den Anschluss Ihres HP All-in-One wird jedoch nur einer von beiden benötigt.

 Microsoft-Stack: Wenn Windows XP mit Service Pack 2 auf Ihrem Computer installiert ist, verfügt Ihr Computer über Microsoft Bluetooth<sup>®</sup> Protocol Stack. Mit dem Microsoft-Stack können Sie automatisch einen externen Bluetooth<sup>®</sup>-Adapter installieren. Wenn der Bluetooth<sup>®</sup>-Adapter den Microsoft-Stack unterstützt, jedoch nicht automatisch installiert wird, ist der Microsoft-Stack nicht auf Ihrem Computer verfügbar. Schlagen Sie in der Dokumentation des Bluetooth<sup>®</sup>-Adapters nach, ob er den Microsoft-Stack unterstützt.

 Widcomm-Stack: Wenn Sie über einen HP Computer mit integriertem Bluetooth<sup>®</sup> verfügen, oder wenn ein HP Bluetooth<sup>®</sup>-Adapter installiert ist, verfügt Ihr Computer über den Widcomm-Stack. Wenn Sie über einen HP Computer verfügen und einen HP Bluetooth<sup>®</sup>-Adapter anschließen, wird dieser automatisch unter Verwendung des Widcomm-Stacks installiert.

#### So installieren und drucken Sie mit dem Microsoft-Stack (Windows)

- 1. Stellen Sie sicher, dass die HP All-in-One-Software auf dem Computer installiert ist.
  - - Hinweis Der Zweck für die Installation der Software besteht darin, dass der Drucktreiber für die Bluetooth®-Verbindung verfügbar ist. Wenn die Software bereits installiert ist, müssen Sie diese nicht erneut installieren. Wenn sowohl eine USB- als auch eine Bluetooth®-Verbindung für Ihren HP All-in-One verfügbar sein soll, installieren Sie zuerst die USB-Verbindung. Weitere Informationen hierzu finden Sie in der Printversion der Einrichtungsanweisungen. Wenn Sie jedoch keine USB-Verbindung benötigen, wählen Sie Direkt mit Computer im Fenster Verbindungstyp aus. Wählen Sie außerdem auf dem Bildschirm Gerät jetzt anschließen das Kontrollkästchen Wenn keine Verbindung zum Gerät hergestellt werden kann... unten auf dem Bildschirm aus.
- 2. Schließen Sie einen HP Bluetooth<sup>®</sup>-Adapter an den vorderen USB-Anschluss des HP All-in-One an.
- 3. Wenn Sie einen externen Bluetooth<sup>®</sup>-Adapter für Ihren Computer verwenden, stellen Sie sicher, dass der Computer gestartet ist, und schließen Sie anschließend den Bluetooth<sup>®</sup>-Adapter an einen USB-Anschluss des Computers an. Wenn Windows XP mit Service Pack 2 installiert ist, wurden die Bluetooth<sup>®</sup>-Treiber automatisch installiert. Wenn Sie zur Auswahl eines Bluetooth<sup>®</sup>-Profils aufgefordert werden, wählen Sie HCRP aus.

Sollte Ihr Computer über integriertes Bluetooth<sup>®</sup> verfügen, stellen Sie einfach sicher, dass er gestartet ist.

- 4. Klicken Sie in der Windows-Taskleiste auf Start und dann auf Drucker und Faxgeräte.
- 5. Doppelklicken Sie auf das Symbol Drucker hinzufügen.
- 6. Klicken Sie auf Weiter, und wählen Sie dann Bluetooth-Drucker aus.
- 7. Befolgen Sie die angezeigten Anweisungen, um die Installation abzuschließen.
- 8. Drucken Sie wie mit jedem anderen Drucker.

#### So installieren und drucken Sie mit dem Widcomm-Stack (Windows)

1. Stellen Sie sicher, dass die HP All-in-One-Software auf dem Computer installiert ist.

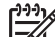

 Hinweis Der Zweck f
ür die Installation der Software besteht darin, dass der Drucktreiber f
ür die Bluetooth<sup>®</sup>-Verbindung verf
ügbar ist. Wenn die Software bereits installiert ist, m
üssen Sie diese nicht erneut installieren. Wenn sowohl eine USB- als auch eine Bluetooth<sup>®</sup>-Verbindung f
ür Ihren HP All-in-One verfügbar sein soll, installieren Sie zuerst die USB-Verbindung. Weitere Informationen hierzu finden Sie in der Printversion der Einrichtungsanweisungen. Wenn Sie jedoch keine USB-Verbindung benötigen, wählen Sie **Direkt mit Computer** im Fenster **Verbindungstyp** aus. Wählen Sie außerdem auf dem Bildschirm **Gerät jetzt anschließen** das Kontrollkästchen **Wenn keine Verbindung zum Gerät hergestellt** werden kann... unten auf dem Bildschirm aus.

- 2. Schließen Sie einen HP Bluetooth<sup>®</sup>-Adapter an den vorderen USB-Anschluss des HP All-in-One an.
- 3. Klicken Sie auf dem Desktop oder in der Taskleiste auf das Symbol Meine Bluetooth-Standorte.
- 4. Klicken Sie auf Geräte in Reichweite anzeigen.
- 5. Nachdem die verfügbaren Drucker erkannt wurden, doppelklicken Sie auf den Namen des HP All-in-One, um die Installation abzuschließen.
- 6. Drucken Sie wie mit jedem anderen Drucker.

#### Macintosh-Benutzer

Sie können den HP All-in-One an einen Macintosh anschließen, der über integriertes Bluetooth<sup>®</sup> verfügt, oder Sie können einen externen Bluetooth<sup>®</sup>-Adapter wie einen HP Bluetooth<sup>®</sup>-Adapter anschließen.

#### So installieren und drucken Sie mit Bluetooth® (Macintosh)

- 1. Stellen Sie sicher, dass die HP All-in-One-Software auf dem Computer installiert ist.
- 2. Schließen Sie einen HP Bluetooth<sup>®</sup>-Adapter an den vorderen USB-Anschluss des HP All-in-One an.
- 3. Drücken Sie auf dem Bedienfeld zweimal auf die Taste Ein, um den HP All-in-One auszuschalten und dann wieder einzuschalten.
- Schließen Sie einen Bluetooth<sup>®</sup>-Adapter an Ihren Computer an, und schalten Sie diesen ein. Sollte Ihr Computer über integriertes Bluetooth<sup>®</sup> verfügen, schalten Sie ihn einfach ein.
- 5. Öffnen Sie die Dienstprogramm für die Druckereinrichtung über den Ordner Anwendungen:Dienstprogramme.

Hinweis Dieses Dienstprogramm wird ab Version 10.3 als
 Dienstprogramm für die Druckereinrichtung bezeichnet. Bei Version 10.2.x trägt es den Namen Print Center.

 Wählen Sie im Popupmenü die Option Bluetooth aus, und klicken Sie dann auf Hinzufügen.

Der Computer sucht nach dem HP All-in-One.

7. Wählen Sie den HP All-in-One in der Druckerliste aus, und klicken Sie dann auf Hinzufügen.

Der HP All-in-One wird der Druckerliste hinzugefügt.

8. Drucken Sie wie mit jedem anderen Drucker.

#### Druckerfreigabe (Windows)

Wenn Ihr Computer mit einem Netzwerk verbunden und ein anderer Computer über ein USB-Kabel am HP All-in-One angeschlossen ist, können Sie dieses Gerät mit Hilfe der

Windows-Druckerfreigabe als Drucker verwenden. Auf dem direkt mit dem HP All-in-One verbundenen Computer, der als Host für den Drucker dient, werden alle Funktionen unterstützt. Anderen Computern, die in diesem Netzwerk als Clients dienen, stehen nur die Druckfunktionen zur Verfügung. Alle anderen Funktionen müssen auf dem Hostcomputer ausgeführt werden.

Weitere Informationen zum Aktivieren der Windows-Druckerfreigabe finden Sie im Benutzerhandbuch, das zusammen mit Ihrem Computer geliefert wurde, oder in der Windows-Hilfe.

#### Druckerfreigabe (Macintosh)

Wenn Ihr Computer mit einem Netzwerk verbunden und ein anderer Computer im Netzwerk über ein USB-Kabel am HP All-in-One angeschlossen ist, können Sie dieses Gerät mit Hilfe der Druckerfreigabe gemeinsam verwenden. Anderen Computern, die in diesem Netzwerk als Clients dienen, stehen nur die Druckfunktionen zur Verfügung. Alle anderen Funktionen müssen auf dem Hostcomputer ausgeführt werden.

#### So aktivieren Sie die Druckerfreigabe

- 1. Führen Sie auf dem Client und den Hostcomputern folgende Schritte aus:
  - a. Wählen Sie im Dock das Fenster Systemeinstellungen aus. Das Fenster Systemeinstellungen wird aufgerufen.
  - b. Wählen Sie Sharing aus.
  - c. Klicken Sie auf der Registerkarte Dienste auf Druckerfreigabe.
- 2. Führen Sie auf dem Hostcomputer folgende Schritte aus:
  - a. Wählen Sie im Dock das Fenster **Systemeinstellungen** aus. Das Fenster **Systemeinstellungen** wird aufgerufen.
  - b. Wählen Sie Drucken & Faxen aus.
  - c. Aktivieren Sie das Kontrollkästchen Meine Drucker mit anderen Computern gemeinsam nutzen.

#### Verwenden von Web-Scan

Webscan ist eine Funktion des integrierten Webservers, mit der Sie mit Hilfe eines Webbrowsers Fotos und Dokumente mit Ihrem HP All-in-One scannen und auf Ihrem Computer verwenden können. Diese Funktion ist auch dann verfügbar, wenn die Gerätesoftware nicht auf Ihrem Computer installiert ist.

Weitere Informationen zu Webscan finden Sie in der Hilfe des integrierten Webservers. Weitere Informationen zum integrierten Webserver finden Sie unter Verbinden mit einem Netzwerk.

## **4** Verbinden mit einem Netzwerk

In diesem Kapitel wird beschrieben, wie Sie den HP All-in-One mit einem Netzwerk verbinden, die Netzwerkeinstellungen anzeigen und verwalten sowie Fehler mit den Netzwerkverbindungen beheben.

| Wenn Sie Folgendes tun möchten:                                                                                                    | Siehe diesen Abschnitt:                                                               |
|----------------------------------------------------------------------------------------------------|---------------------------------------------------------------------------------------|
| Mit einem verdrahteten (Ethernet-)<br>Netzwerk verbinden                                                                                                    | Einrichten in verdrahteten Netzwerken                                                 |
| HP All-in-One-Software für eine<br>Netzwerkverbindung installieren                                                                                                    | Installieren der Software für eine<br>Netzwerkverbindung                              |
| Verbindungen zu weiteren Computern im Netzwerk hinzufügen                                                                                                    | Verbinden mit zusätzlichen Computern im Netzwerk                                      |
| HP All-in-One von einer USB-Verbindung<br>zu einer Netzwerkverbindung wechseln<br>Hinweis Befolgen Sie die Anweisungen<br>in diesem Abschnitt, wenn Sie den HP<br>All-in-One zunächst mit einer USB-<br>Verbindung installiert haben und jetzt zu<br>einer verdrahteten (Ethernet-)<br>Netzwerkverbindung wechseln möchten. | Wechseln des HP All-in-One von einer<br>USB-Verbindung zu einer<br>Netzwerkverbindung |
| Netzwerkeinstellungen anzeigen oder<br>ändern                                                                                                    | Verwalten der Netzwerkeinstellungen                                                   |
| Informationen zur Fehlerbehebung suchen                                                                                                    | Fehlerbehebung bei Netzwerkproblemen                                                  |

Definitionen zu Netzwerkbegriffen finden Sie im Netzwerk-Glossar in der HP Image Zone-Hilfe, die mit Ihrem HP All-in-One geliefert wurde. Informationen zum Zugreifen auf die HP Image Zone-Hilfe finden Sie unter Verwenden der Hilfe.

### Einrichten in verdrahteten Netzwerken

Befolgen Sie die Anweisungen in diesem Abschnitt, um den HP All-in-One über ein Ethernet-Kabel an einen Ethernet-Router bzw. -Switch oder an einen drahtlosen Router anzuschließen. Dies wird als Funk- oder Ethernet-Netzwerk bezeichnet.
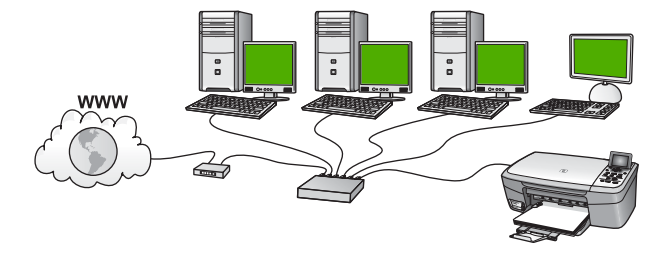

Um den HP All-in-One mit einem verdrahteten Netzwerk zu verbinden, müssen Sie folgendermaßen vorgehen:

- Tragen Sie zunächst die erforderlichen Materialien zusammen (siehe Was Sie f
  ür ein verdrahtetes Netzwerk ben
  ötigen).
- Schließen Sie den HP All-in-One nun über ein Ethernet-Kabel an den Ethernet-Router, -Switch oder drahtlosen Router an. Weitere Informationen finden Sie unter Verbinden des HP All-in-One mit einem Netzwerk.
- Installieren Sie schließlich die Software (siehe Installieren der Software für eine Netzwerkverbindung).

### Was Sie für ein verdrahtetes Netzwerk benötigen

- □ Ein funktionierendes Ethernet-Netzwerk, das über einen Ethernet-Router bzw. -Switch oder einen drahtlosen Router mit Ethernet-Anschlüssen verfügt.
- CAT-5-Ethernet-Kabel

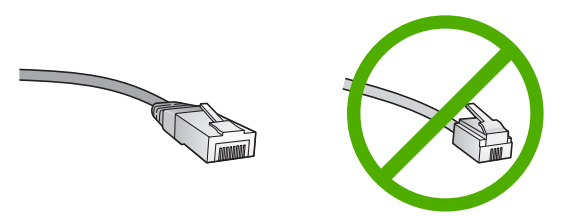

Obwohl Standard-Ethernet-Kabel ähnlich aussehen wie Standard-Telefonkabel, können sie nicht für den gleichen Zweck verwendet werden. Die Anzahl der Drähte sowie die Anschlussstecker stimmen nicht überein. Ein Ethernet-Kabelanschluss (auch als RJ-45-Anschluss bezeichnet) ist breiter und dicker und besitzt am Ende stets acht Kontakte. Ein Telefonanschluss verfügt über zwei bis sechs Kontakte. Einen Desktop-Computer oder Laptop mit einer Verbindung zum Ethernet-Router

- oder zum drahtlosen Router.
  - <sup>1+1+1</sup> +

Hinweis Der HP All-in-One unterstützt Ethernet-Netzwerke mit 10 und 100 MB/s. Wenn Sie sich eine Netzwerkkarte (NIC) anschaffen möchten oder bereits angeschafft haben, stellen Sie sicher, dass sie beide Geschwindigkeiten unterstützt.

HP empfiehlt einen Breitband-Internetzugang wie ein Kabel- oder DSL-Modem. Der Breitband-Internetzugang ist erforderlich, wenn Sie direkt vom Gerät aus auf HP Instant Share zugreifen möchten. Weitere Informationen zu HP Instant Share finden Sie im Abschnitt Gemeinsames Nutzen von Bildern mit Familienangehörigen und Freunden.

### Verbinden des HP All-in-One mit einem Netzwerk

Auf der Rückseite des HP All-in-One befindet sich ein Ethernet-Anschluss.

1. Ziehen Sie den gelben Stecker an der Rückseite des HP All-in-One heraus.

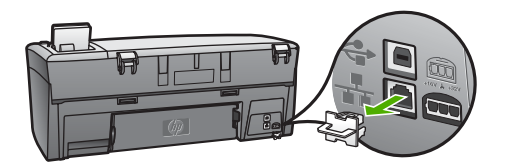

2. Schließen Sie das Ethernet-Kabel an den Ethernet-Anschluss auf der Rückseite Ihres HP All-in-One an.

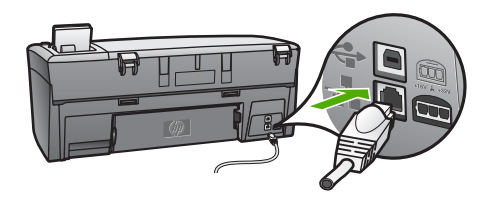

3. Schließen Sie das andere Ende des Ethernet-Kabels an einen freien Anschluss an Ihren Ethernet-Router bzw. -Switch oder an Ihren drahtlosen Router an.

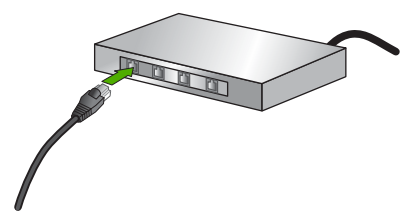

4. Nach Herstellen der Verbindung zwischen dem HP All-in-One und dem Netzwerk installieren Sie die Software auf Ihrem Computer. Weitere Informationen finden Sie unter Installieren der Software für eine Netzwerkverbindung.

### Installieren der Software für eine Netzwerkverbindung

Befolgen Sie die Anweisungen in diesem Abschnitt, um die HP All-in-One-Software auf Ihrem Windows- oder Macintosh-Computer zu installieren, der mit einem Netzwerk verbunden ist. Bevor Sie die Software installieren, stellen Sie sicher, dass Sie den HP All-in-One wie unter Einrichten in verdrahteten Netzwerken beschrieben verbunden haben.

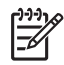

**Hinweis 1** Wenn Ihre Computerkonfiguration Verbindungen zu einer Reihe von Netzwerklaufwerken vorsieht, müssen Sie vor dem Installieren der Software sicherstellen, dass Ihr Computer zurzeit mit diesen Laufwerken verbunden ist. Ansonsten verwendet die HP All-in-One-Installationssoftware möglicherweise einen dieser reservierten Laufwerksbuchstaben, und Sie können später nicht mehr mit Ihrem Computer auf das jeweilige Netzwerklaufwerk zugreifen.

**Hinweis 2** Je nach Betriebssystem, dem verfügbaren Speicher und der Prozessorgeschwindigkeit Ihres Computers kann die Installation zwischen 20 und 45 Minuten dauern.

Die entsprechenden Anweisungen für Windows- oder Macintosh-Computer finden Sie weiter unten.

### So installieren Sie die HP All-in-One-Software unter Windows

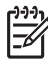

Hinweis Die folgenden Anweisungen gelten nur für Windows-Computer.

- 1. Beenden Sie alle Anwendungen, die auf dem Computer ausgeführt werden, und deaktivieren Sie zeitweise Ihre Firewall- und Virenerkennungssoftware.
- 2. Legen Sie die Windows-CD, die zusammen mit Ihrem HP All-in-One geliefert wurde, in das CD-ROM-Laufwerk Ihres Computers ein.
- Gehen Sie folgendermaßen vor, wenn ein Dialogfeld angezeigt wird, das sich auf Firewalls bezieht:
  - Wenn der Bildschirm Probleme, die zum Beenden der Installation führen angezeigt wird, läuft ein Firewall- oder Anti-Spyware-Programm, das Störungen bei der HP Software-Installation verursachen kann. Deaktivieren Sie Firewall- oder Anti-Spyware-Programme während der Installation vorübergehend, um eine reibungslose Installation zu gewährleisten. Anweisungen hierzu finden Sie in der Dokumentation Ihres Firewall-Programms. Sobald die Installation abgeschlossen ist, können Sie die Firewall- oder Anti-Spyware-Programme wieder aktivieren.
  - Wenn die Meldung zu Firewalls angezeigt wird, ist die Microsoft Internet Connection Firewall aktiviert. Klicken Sie auf Weiter, damit das Setup-Programm die erforderlichen Anschlüsse öffnen und mit der Installation fortfahren kann. Wenn für ein von Hewlett-Packard veröffentlichtes Programm eine Windows-Sicherheitswarnung angezeigt wird, müssen Sie dieses Programm entsperren.
- Wählen Sie auf dem Bildschirm Verbindungstyp die Option f
  ür 
  Über das Netzwerk aus und klicken Sie auf Weiter.
   Das Fenster Suchen wird geöffnet, während das Setup-Programm im Netzwerk nach dem HP All-in-One sucht.
- Vergewissern Sie sich auf dem Bildschirm Drucker gefunden, dass die Druckerbeschreibung korrekt ist.
   Wenn im Netzwerk mehrere Drucker verfügbar sind, wird der Bildschirm Drucker gefunden angezeigt. Wählen Sie das Gerät aus, für das eine Verbindung hergestellt werden soll.

So können Sie sich die Geräteeinstellungen auf Ihrem HP All-in-One anzeigen lassen:

- a. Wechseln Sie zum Bedienfeld Ihres Geräts.
- b. Wählen Sie im Menü Netzwerk die Option Netzwerkeinst. anzeigen und danach die Option Übersicht über verdrahtete Netzwerke aus.

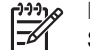

Hinweis Wenn die Software den HP All-in-One nicht finden kann, lesen Sie den Abschnitt Fehlerbehebung bei Netzwerkproblemen.

- 6. Wenn die Beschreibung des Druckers korrekt ist, wählen Sie Ja, diesen Drucker installieren aus.
- 7. Starten Sie Ihren Computer neu, wenn Sie dazu aufgefordert werden, um die Installation zu beenden.

Nach Installieren der Software ist Ihr HP All-in-One einsatzbereit.

- 8. Wenn Sie eine Firewall oder eine Virenerkennungssoftware auf dem Computer deaktiviert haben, stellen Sie sicher, dass Sie sie wieder aktivieren.
- Wechseln Sie zu Ihrem Computer, und drucken Sie eine Testseite über Ihren HP All-in-One, um Ihre Netzwerkverbindung zu testen. Weitere Informationen hierzu finden Sie im gedruckten Benutzerhandbuch, das mit Ihrem HP All-in-One geliefert wurde.

### So installieren Sie die HP All-in-One-Software auf einem Macintosh

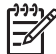

Hinweis Die folgenden Anweisungen gelten nur für Macintosh-Computer.

- 1. Beenden Sie alle laufenden Anwendungen auf Ihrem Computer.
- 2. Legen Sie die Macintosh-CD, die zusammen mit Ihrem HP All-in-One geliefert wurde, in das CD-ROM-Laufwerk Ihres Computers ein.
- 3. Doppelklicken Sie auf das Symbol des HP All-in-One Installationsprogramms.
- (Mac OS X) Geben Sie auf dem Bildschirm Identifizierung das Administratorkennwort ein, über das Sie auf Ihren Computer oder Ihr Netzwerk zugreifen.

Die Installationssoftware sucht nach HP All-in-One-Geräten und listet diese anschließend auf.

- 5. (Mac OS X) Wählen Sie auf dem Bildschirm Gerät auswählen Ihren HP All-in-One aus.
- Befolgen Sie die angezeigten Anweisungen, um alle Installationsschritte einschließlich des Systemassistenten auszuführen.
   Nach Installieren der Software ist Ihr HP All-in-One einsatzbereit.
- Wechseln Sie zu Ihrem Computer und drucken Sie eine Testseite über Ihren HP All-in-One, um Ihre Netzwerkverbindung zu testen. Weitere Informationen hierzu finden Sie im gedruckten Benutzerhandbuch, das mit Ihrem Gerät geliefert wurde.

### Verbinden mit zusätzlichen Computern im Netzwerk

Wenn sich im Netzwerk des HP All-in-One zusätzliche Computer befinden, können Sie den HP All-in-One von diesen Computern aus verwenden, nachdem Sie die HP Software auf den einzelnen Computern installiert haben. Weitere Informationen finden Sie unter Installieren der Software für eine Netzwerkverbindung. Nach dem Konfigurieren Ihres HP All-in-One im Netzwerk müssen Sie das Gerät erneut konfigurieren, wenn Sie zusätzliche Computer hinzufügen.

# Wechseln des HP All-in-One von einer USB-Verbindung zu einer Netzwerkverbindung

Wenn Sie den HP All-in-One zunächst für eine USB-Verbindung installiert haben, können Sie zu einem späteren Zeitpunkt zu einer Ethernet-Netzwerkverbindung wechseln. Wenn Sie bereits wissen, wie eine Verbindung zu einem Netzwerk hergestellt wird, können Sie anhand der unten aufgeführten allgemeinen Anweisungen vorgehen. Detaillierte Informationen zum Verbinden des HP All-in-One mit einem Netzwerk finden Sie unter Einrichten in verdrahteten Netzwerken.

### So wechseln Sie von einer USB-Verbindung zu einer verdrahteten (Ethernet-) Verbindung

- 1. Ziehen Sie das USB-Kabel an der Rückseite des HP All-in-One heraus.
- Schließen Sie ein Ethernet-Kabel vom Ethernet-Anschluss auf der Rückseite des HP All-in-One an einen verfügbaren Ethernet-Anschluss am Router, Switch oder drahtlosen Router an.
- Starten Sie die Installations-CD, und wählen Sie Gerät hinzufügen und anschließend Über das Netzwerk aus. Weitere Informationen finden Sie unter Installieren der Software für eine Netzwerkverbindung.
- (Nur Windows) Wenn die Installation abgeschlossen ist, öffnen Sie den Ordner Drucker und Faxgeräte in der Systemsteuerung, und löschen Sie die Drucker für die letzte USB-Installation.

### Verwalten der Netzwerkeinstellungen

Sie können die Netzwerkeinstellungen des HP All-in-One über das Bedienfeld des HP All-in-One verwalten (siehe der folgende Abschnitt). Zusätzliche erweiterte Einstellungen sind auf dem integrierten Webserver verfügbar. Dabei handelt es sich um ein Konfigurations- und Status-Tool, auf das Sie mit Hilfe Ihres Webbrowsers über eine vorhandene Netzwerkverbindung zum HP All-in-One zugreifen. Weitere Informationen finden Sie unter Verwenden des EWS (Embedded Web Server - Integrierter Webserver).

### Ändern grundlegender Netzwerkeinstellungen über das Bedienfeld

Über das Bedienfeld des HP All-in-One können Sie vielfältige Aufgaben zur Netzwerkverwaltung ausführen. Dazu zählen das Anzeigen der Netzwerkeinstellungen, das Wiederherstellen der Standardwerte für das Netzwerk und das Ändern der Netzwerkeinstellungen.

### Anzeigen und Drucken von Netzwerkeinstellungen

Sie können sich eine Übersicht über die Netzwerkeinstellungen auf dem Bedienfeld des HP All-in-One anzeigen lassen oder eine detaillierte Konfigurationsseite drucken. Auf der Netzwerkkonfigurationsseite werden alle wichtigen Netzwerkeinstellungen, wie IP-

Adresse, Verbindungsgeschwindigkeit, DNS und mDNS angezeigt. Informationen zu den Netzwerkeinstellungen finden Sie unter Netzwerkkonfigurationsseite – Definitionen.

- 1. Drücken Sie auf die Taste Einrichten.
- Drücken Sie auf ▼, um Netzwerk auszuwählen. Drücken Sie dann auf OK. Das Menü Netzwerk wird angezeigt.
- 3. Führen Sie einen der folgenden Schritte durch:
  - Drücken Sie auf OK, um die Einstellungen des verdrahteten Netzwerks anzuzeigen. Drücken Sie dann auf ▼, bis Übersicht über verdrahtete Netzwerke hervorgehoben wird, und drücken Sie auf OK.
     Daraufhin wird die Option Netzwerkeinst. anzeigen ausgewählt und eine Übersicht über die Einstellungen des verdrahteten (Ethernet-)Netzwerks angezeigt.
  - Drücken Sie zum Drucken der Netzwerkkonfigurationsseite zweimal hintereinander auf OK.

Dadurch wird das Menü **Netzwerk** aufgerufen und eine Netzwerkkonfigurationsseite gedruckt.

### Wiederherstellen der Standardeinstellungen für das Netzwerk

Sie können die Netzwerkeinstellungen auf die Werte zurücksetzen, die zur Zeit des Erwerbs des HP All-in-One festgelegt waren.

- 1. Drücken Sie auf die Taste Einrichten.
- Drücken Sie auf ▼, um Netzwerk auszuwählen. Drücken Sie dann auf OK. Das Menü Netzwerk wird angezeigt.
- 3. Drücken Sie auf ▼, bis Netzwerkstd. wiederh. hervorgehoben wird, und bestätigen Sie Ihre Auswahl mit OK.

### Ändern erweiterter Netzwerkeinstellungen über das Bedienfeld

Die erweiterten Netzwerkeinstellungen erleichtern Ihnen die Konfiguration. Diese Einstellungen dürfen nur von erfahrenen Benutzern geändert werden. Zu den erweiterten Einstellungen gehören Geschwindigk. festlegen, IP-Einstellung und Sicherheit der Speicherkarte.

### Festlegen der Verbindungsgeschwindigkeit

Sie können die Geschwindigkeit ändern, mit der Daten über das Netzwerk übertragen werden. Die Standardeinstellung ist **Automatisch**.

- 1. Drücken Sie auf die Taste Einrichten.
- Drücken Sie auf ▼, um Netzwerk auszuwählen. Drücken Sie dann auf OK. Das Menü Netzwerk wird angezeigt.
- 3. Drücken Sie auf **▼**, bis **Erweiterte Einrichtung** hervorgehoben wird, und drücken Sie dann zweimal hintereinander auf OK.

Daraufhin wird **Erweiterte Einrichtung** ausgewählt und der Bildschirm **Geschwindigk. festlegen** angezeigt.

- 4. Drücken Sie auf **▼**, um die Verbindungsgeschwindigkeit hervorzuheben, die Ihrer Netzwerk-Hardware entspricht, und drücken Sie auf **OK**.
  - 1. Automatisch
  - 2. 10-Vollduplex
  - 3. 10-Halbduplex
  - 4. 100-Vollduplex
  - 5. 100-Halbduplex

### Ändern der IP-Einstellungen

Die Standardeinstellung für die IP-Einstellungen lautet **Automatisch**. Hiermit werden die IP-Einstellungen automatisch festgelegt. Wenn Sie jedoch ein erfahrener Benutzer sind, können Sie die IP-Adresse, die Teilnetzmaske (Subnet Mask) und das Standard-Gateway auch manuell ändern. Drucken Sie eine Netzwerkkonfigurationsseite von Ihrem HP All-in-One aus, um die IP-Adresse und die Teilnetzmaske Ihres HP All-in-One zu bestimmen. Weitere Informationen zum Drucken einer Netzwerkkonfigurationsseite finden Sie unter Anzeigen und Drucken von Netzwerkeinstellungen. Eine Beschreibung der Elemente auf der Konfigurationsseite, einschließlich der IP-Adresse und der Teilnetzmaske, finden Sie unter Netzwerkkonfigurationsseite – Definitionen.

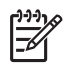

**Hinweis** Wenn Sie eine IP-Einstellung manuell eingeben, müssen Sie bereits an ein aktives Netzwerk angeschlossen sein. Ansonsten wird die Einstellung nicht gespeichert, wenn Sie das Menü schließen.

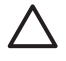

**Vorsicht** Gehen Sie beim manuellen Zuordnen der IP-Adresse äußerst sorgfältig vor. Wenn Sie während der Installation eine ungültige IP-Adresse eingeben, können die Netzwerkkomponenten keine Verbindung zum HP All-in-One herstellen.

- 1. Drücken Sie auf die Taste Einrichten.
- Drücken Sie auf ▼, um Netzwerk auszuwählen. Drücken Sie dann auf OK. Das Menü Netzwerk wird angezeigt.
- 3. Drücken Sie auf **▼**, bis **Erweiterte Einrichtung** hervorgehoben wird, und drücken Sie auf OK.

Daraufhin wird das Menü Erweiterte Einrichtung angezeigt.

 Drücken Sie auf ▼, bis IP-Einstellungen hervorgehoben wird, und drücken Sie auf OK.

Daraufhin wird das Menü IP-Einstellungen angezeigt.

- 5. Drücken Sie auf ▼, bis Manuell hervorgehoben wird, und drücken Sie auf OK. Daraufhin wird das Menü Manuelle IP-Einstellungen angezeigt.
- 6. Drücken Sie auf ▼, um eine IP-Einstellung hervorzuheben, und drücken Sie auf OK.
  - 1. IP-Adresse
  - 2. Teilnetzmaske
  - 3. Standard-Gateway

Daraufhin wird die eingeblendete Tastatur angezeigt. Informationen zum Verwenden der eingeblendeten Tastatur finden Sie unter Eingeben von Text und Symbolen.

7. Nehmen Sie die gewünschten Änderungen vor, und klicken Sie auf OK.

### Verwenden des EWS (Embedded Web Server - Integrierter Webserver)

Wenn Ihr Computer mit einem HP All-in-One in einem Netzwerk verbunden ist, können Sie auf den integrierten Webserver zugreifen, der sich auf dem HP All-in-One befindet. Der integrierte Webserver ist eine webbasierte Benutzeroberfläche, die Zugriff auf einige Optionen bietet, die über das Bedienfeld des HP All-in-One nicht verfügbar sind. Dazu zählen unter anderem die erweiterten Optionen für die Netzwerksicherheit. Darüber hinaus ermöglicht Ihnen der integrierte Webserver, den Status zu überwachen sowie Zubehör und Verbrauchsmaterialien für den Drucker zu bestellen.

Weitere Informationen zur Verwendung der über den integrierten Webserver verfügbaren Funktionen finden Sie in der Hilfe des integrierten Webservers. Öffnen Sie zum Zugriff auf die Hilfe den integrierten Webserver. Klicken Sie dann auf der Registerkarte Startseite des integrierten Webservers unter Weitere Verknüpfungen auf Hilfe.

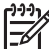

Hinweis Verwenden Sie den integrierten Webserver nur dann zum Ändern der Netzwerkeinstellungen, wenn Sie nicht über das Bedienfeld des HP All-in-One auf sie zugreifen können oder wenn Sie eine erweiterte Option ändern müssen, die nicht über das Bedienfeld verfügbar ist.

### Zugreifen auf den integrierten Webserver

Sie können auf den integrierten Webserver nur über einen Computer zugreifen, der mit einem HP All-in-One in einem Netzwerk verbunden ist.

- 1. Drücken Sie auf die Taste Einrichten.
- Drücken Sie auf ▼, um Netzwerk auszuwählen. Drücken Sie dann auf OK. Das Menü Netzwerk wird angezeigt.
- Drücken Sie zweimal hintereinander auf OK.
   Daraufhin wird das Menü Netzwerkeinst. anzeigen ausgewählt und eine Konfigurationsseite für den HP All-in-One, einschließlich IP-Adresse, gedruckt. Sie benötigen die IP-Adresse für den nächsten Arbeitsschritt.
- Geben Sie die IP-Adresse des HP All-in-One, die auf der Netzwerkkonfigurationsseite angezeigt wird, in das Feld Adresse Ihres Webbrowsers ein. Beispiel: http://192.168.1.101.
   Die EWS-Homepage mit den Informationen f
  ür den HP All-in-One wird angezeigt.

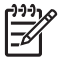

Hinweis Wenn Sie einen Proxyserver in Ihrem Browser verwenden, müssen Sie ihn möglicherweise deaktivieren, um auf den integrierten Webserver zugreifen zu können.

- 5. Gehen Sie wie folgt vor, wenn Sie die Sprache ändern müssen, in der der integrierte Webserver angezeigt wird:
  - a. Klicken Sie auf die Registerkarte Einstellungen.

- b. Klicken Sie im Navigationsmenü Einstellungen auf die Option Sprache wählen.
- c. Klicken Sie in der Liste Sprache wählen auf die gewünschte Sprache.
- d. Klicken Sie auf Übernehmen.
- Klicken Sie auf die Registerkarte Startseite, um auf die Informationen zum Gerät und zum Netzwerk zuzugreifen, oder klicken Sie auf die Registerkarte Netzwerk, um erweiterte Netzwerkinformationen aufzurufen oder die Netzwerkinformationen zu ändern.
- 7. Nehmen Sie alle erforderlichen Konfigurationsänderungen vor. Weitere Informationen hierzu finden Sie unter Verwenden des Einrichtungsassistenten für den integrierten Webserver.
- 8. Schließen Sie den integrierten Webserver.

### Verwenden des Einrichtungsassistenten für den integrierten Webserver

Der Netzwerkeinrichtungsassistent, der im integrierten Webserver enthalten ist, bietet Ihnen eine intuitiv bedienbare Oberfläche für den Zugriff auf die Parameter der Netzwerkverbindung. Weitere Informationen zum Aufrufen des integrierten Webservers finden Sie unter Zugreifen auf den integrierten Webserver.

- 1. Klicken Sie auf die Registerkarte Netzwerk.
- 2. Klicken Sie im Navigationsmenü Verbindungen auf die Option Verdrahtet (802.3).
- 3. Klicken Sie auf Assistent starten. Befolgen Sie anschließend alle Anweisungen des Assistenten.

### Netzwerkkonfigurationsseite – Definitionen

In der Konfigurationsseite werden die Netzwerkeinstellungen für den HP All-in-One angezeigt. Dies sind Einstellungen zur allgemeinen Information sowie zu verdrahteten (802.3, Ethernet-) und Bluetooth<sup>®</sup>-Verbindungen.

Informationen zum Drucken einer Netzwerkkonfigurationsseite finden Sie unter Anzeigen und Drucken von Netzwerkeinstellungen. Weitere Informationen zu den hier verwendeten Begriffen finden Sie im Netzwerk-Glossar in der HP Image Zone-Hilfe, die mit Ihrem HP All-in-One geliefert wurde. Informationen zum Zugreifen auf die HP Image Zone-Hilfe finden Sie unter Verwenden der Hilfe.

#### Allgemeine Netzwerkeinstellungen

In der folgenden Tabelle werden die allgemeinen Netzwerkeinstellungen erläutert, die auf der Netzwerkkonfigurationsseite angezeigt werden.

| Parameter      | Beschreibung                                                                                                    |  |
|----------------|----------------------------------------------------------------------------------------------------|--|
| Netzwerkstatus | Status des HP All-in-One:                                                                                                    |  |
|                | <ul> <li>Bereit: Der HP All-in-One ist zum Senden und Empfangen von<br/>Daten bereit.</li> <li>Offline: Der HP All-in-One ist zurzeit nicht mit dem Netzwerk<br/>verbunden.</li> </ul> |  |

(Fortsetzung)

| (i bitsetzung)            |                                                                                                    |
|---------------------------|----------------------------------------------------------------------------------------------------|
| Parameter                 | Beschreibung                                                                                                    |
| Aktiver<br>Verbindungstyp | <ul> <li>Netzwerkmodus des HP All-in-One:</li> <li>Wired (verdrahtet): Der HP All-in-One ist über ein Ethernet-<br/>Kabel an ein IEEE 802.3-Netzwerk angeschlossen.</li> <li>Kein: Es ist keine Netzwerkverbindung verfügbar.</li> </ul>                                                                                                    |
| URL                       | Die IP-Adresse des integrierten Webservers.<br><b>Hinweis</b> Diese URL benötigen Sie, wenn Sie auf den integrierten<br>Webserver zugreifen möchten.                                                                                                    |
| Firmware-<br>Revision     | Der Versionscode der internen Netzwerkkomponente und der<br>Firmware-Version des Geräts.<br>Hinweis Wenn Sie den HP Support anrufen, werden Sie je nach<br>Art des Problems möglicherweise nach dem Firmware-<br>Versionscode gefragt.                                                                                                    |
| Hostname                  | Der TCP/IP-Name, der dem Gerät von der Installationssoftware<br>zugewiesen wird. Standardmäßig besteht der Name aus den<br>Buchstaben HP gefolgt von den letzten sechs Ziffern der MAC-<br>Adresse (Media Access Control).                                                                                                    |
| Admin-<br>Kennwort        | <ul> <li>Status des Administratorkennworts für den integrierten Webserver:</li> <li>Festgelegt: Es wurde ein Kennwort festgelegt. Sie müssen das<br/>Kennwort eingeben, um Änderungen an den Parametern des<br/>integrierten Webservers vorzunehmen.</li> <li>Unbestimmt: Es wurde kein Kennwort festgelegt. Es ist kein<br/>Kennwort erforderlich, um Änderungen an den Parametern des<br/>integrierten Webservers vorzunehmen.</li> </ul> |
| mDNS                      | Rendezvous wird in lokalen und Ad-hoc-Netzwerken ohne zentrale<br>DNS-Server verwendet. Rendezvous verwendet für Namensdienste<br>eine DNS-Alternative mit der Bezeichnung mDNS.<br>Mit mDNS ist Ihr Computer in der Lage, jeden mit dem lokalen<br>Netzwerk verbundenen HP All-in-One zu erkennen und zu<br>verwenden. Er kann außerdem jedes beliebige Ethernet-fähige<br>Gerät im Netzwerk nutzen.                                       |

### Einstellungen verdrahteter (802.3) Netzwerke

In der folgenden Tabelle werden die Einstellungen von verdrahteten 802.3-Netzwerken erläutert, die auf der Netzwerkkonfigurationsseite angezeigt werden.

| Parameter                 | Beschreibung                                                                                                    |
|---------------------------|----------------------------------------------------------------------------------------------------|
| Hardwareadres<br>se (MAC) | Die Media Access Control-Adresse (MAC), die den HP All-in-One<br>eindeutig identifiziert. Dabei handelt es sich um eine eindeutige<br>12-stellige Identifikationsnummer, die der Netzwerkhardware |

### Kapitel 4

| Beschreibung                                                                                                    |
|----------------------------------------------------------------------------------------------------|
| einschließlich Router, Switches und anderen derartigen Geräten<br>zur Identifikation zugewiesen ist. Zwei Hardwaregeräte haben<br>niemals dieselbe MAC-Adresse.                                                                                                    |
| <b>Hinweis</b> Einige Internet-Dienstanbieter (ISPs) verlangen die<br>Registrierung der MAC-Adresse der Netzwerkkarte oder des<br>LAN-Adapters, die bzw. der während der Installation mit Ihrem<br>Kabel- oder DSL-Modem verbunden wurde.                                                                                                    |
| Durch diese Adresse wird das Gerät im Netzwerk eindeutig<br>identifiziert. IP-Adressen werden über DHCP oder AutoIP<br>dynamisch zugewiesen. Sie können auch eine statische IP-Adresse<br>zuweisen. Dies ist jedoch nicht empfehlenswert.                                                                                                    |
| <b>Vorsicht</b> Gehen Sie beim manuellen Zuordnen der IP-Adresse<br>äußerst sorgfältig vor. Wenn Sie während der Installation eine<br>ungültige IP-Adresse eingeben, können die<br>Netzwerkkomponenten den HP All-in-One nicht erkennen.                                                                                                    |
| Ein Teilnetz (Subnet) ist eine IP-Adresse, die von der<br>Installationssoftware zugewiesen wird, um ein zusätzliches<br>Netzwerk als Teil eines größeren Netzwerks verfügbar zu machen.<br>Teilnetze werden durch eine Teilnetzmaske gekennzeichnet. Diese<br>Maske bestimmt, welche Teile der IP-Adresse des HP All-in-One<br>das Netzwerk und das Teilnetz darstellen und welche das Gerät<br>selbst identifizieren. |
| <b>Hinweis</b> Es wird empfohlen, dass der HP All-in-One und die angeschlossenen Computer sich im selben Teilnetz befinden.                                                                                                    |
| Ein Knoten in einem Netzwerk, der als Eingang zu einem anderen<br>Netzwerk dient. Der Knoten kann in diesem Fall ein Computer oder<br>ein anderes Gerät sein.                                                                                                    |
| Hinweis Die Adresse des Standard-Gateways wird von der Installationssoftware zugewiesen.                                                                                                    |
| Das Protokoll, das zum Zuweisen der IP-Adresse an den HP All-in-<br>One verwendet wurde:                                                                                                    |
| <ul> <li>AutolP: Die Konfigurationsparameter werden von der<br/>Installationssoftware automatisch bestimmt.</li> <li>DHCP: Die Konfigurationsparameter werden vom DHCP-<br/>Server (Dynamic Host Configuration Protocol; Protokoll der<br/>dynamischen Hostkonfiguration) im Netzwerk zugewiesen. In<br/>kleinen Netzwerken kann es sich dabei z. B. um einen Router<br/>handeln.</li> </ul>                           |
|                                                                                                    |

|       |          | ۸  |
|-------|----------|----|
| i = 0 | rseizinn | -1 |
|       |          |    |
|       |          |    |

| Parameter                          | Beschreibung                                                                                                    |
|------------------------------------|----------------------------------------------------------------------------------------------------|
|                                    | <ul> <li>Manuell: Die Konfigurationsparameter werden manuell<br/>zugewiesen, beispielsweise in Form einer statischen IP-<br/>Adresse.</li> <li>Nicht angegeben: Der Modus, der beim Initialisieren des HP<br/>All-in-One verwendet wird.</li> </ul>                                                                                                    |
| DNS-Server                         | <ul> <li>Die IP-Adresse des Domänennamensservers (DNS) des<br/>Netzwerks. Wenn Sie eine Verbindung zum Internet aufbauen oder<br/>eine E-Mail senden, benutzen Sie dazu einen Domänennamen. Die<br/>URL http://www.hp.com enthält beispielsweise den<br/>Domänennamen hp.com. Die DNS-Server im Internet übersetzen<br/>den Domänennamen in eine IP-Adresse. Die IP-Adressen werden<br/>von Geräten zur gegenseitigen Identifizierung benutzt.</li> <li>IP-Adresse: Die IP-Adresse des Domänennamensservers.</li> <li>Nicht angegeben: Die IP-Adresse wurde nicht angegeben,<br/>oder das Gerät wird initialisiert.</li> <li>Hinweis Überprüfen Sie, ob auf der Netzwerkkonfigurationsseite<br/>eine DNS-IP-Adresse angezeigt wird. Wenn keine Adresse</li> </ul> |
|                                    | vorhanden ist, wenden Sie sich an Ihren Internet-Dienstanbieter.                                                                                                    |
| Verbindungsko<br>nfiguration       | Die Geschwindigkeit, mit der Daten in einem Netzwerk übertragen<br>werden. Als Geschwindigkeit kann <b>10TX-Full</b> , <b>10TX-Half</b> , <b>100TX-</b><br><b>Full</b> oder <b>100TX-Half</b> ausgewählt werden. Wenn <b>Kein(e)</b><br>ausgewählt wird, ist die Netzwerk-Verbindung deaktiviert.                                                                                                    |
| Übertragene<br>Pakete<br>insgesamt | Die Anzahl der über den HP All-in-One übertragenen fehlerlosen<br>Pakete seit dem letzten Einschalten. Beim Ausschalten des HP<br>All-in-One wird der Zähler zurückgesetzt. Beim Übertragen von<br>Nachrichten über ein Paketvermittlungsnetzwerk werden die Daten<br>in Pakete aufgeteilt. Jedes Paket enthält sowohl die Zieladresse als<br>auch Daten.                                                                                                    |
| Empfangene<br>Pakete<br>insgesamt  | Die Anzahl der über den HP All-in-One empfangenen fehlerlosen<br>Pakete seit dem letzten Einschalten. Beim Ausschalten des HP<br>All-in-One wird der Zähler zurückgesetzt.                                                                                                    |

### Bluetooth-Einstellungen

In der folgenden Tabelle werden die Bluetooth-Einstellungen erläutert, die auf der Netzwerkkonfigurationsseite angezeigt werden.

| Parameter     | Beschreibung                                                                                       |
|---------------|----------------------------------------------------------------------------------------------------|
| Geräteadresse | Die Hardwareadresse des Bluetooth-Geräts.                                                          |
| Gerätename    | Der dem Drucker zugewiesene Gerätename, durch den er auf einem Bluetooth-Gerät identifiziert wird. |

#### Kapitel 4

| (Fortsetzung) |                                                                                                    |
|---------------|----------------------------------------------------------------------------------------------------|
| Parameter     | Beschreibung                                                                                                    |
| Passkey       | Ein Wert, den der Benutzer eingeben muss, um über Bluetooth drucken zu können.                                                                                                    |
| Sichtbarkeit  | Gibt an, ob der HP All-in-One für Bluetooth-Geräte im<br>Empfangsbereich sichtbar ist.                                                                                                    |
|               | <ul> <li>Für alle sichtbar: Alle Bluetooth-Geräte innerhalb einer<br/>bestimmten Reichweite können auf dem HP All-in-One<br/>drucken.</li> <li>Verborgen: Nur Bluetooth-Geräte, die die Geräteadresse des<br/>HP All-in-One gespeichert haben, können darauf drucken.</li> </ul>                    |
| Sicherheit    | Die Schutzstufe, die für einen über Bluetooth verbundenen HP All-<br>in-One eingestellt ist.                                                                                                    |
|               | <ul> <li>Niedrig: Der HP All-in-One erfordert keinen Passkey.<br/>Sämtliche Bluetooth-Geräte im Empfangsbereich können<br/>Druckaufträge an das Gerät senden.</li> <li>Hoch: Der HP All-in-One erfordert einen Passkey vom<br/>Bluetooth-Gerät, bevor es einen Druckauftrag senden kann.</li> </ul> |

### Fehlerbehebung bei Netzwerkproblemen

Dieser Abschnitt befasst sich mit Problemen, die bei der Netzwerkeinrichtung auftreten können, nachdem Sie die Netzwerkverbindung hergestellt, die CD eingelegt und die Softwareinstallation gestartet haben.

Es ist ein Fehler bei den Systemanforderungen aufgetreten: Kein TCP/IP

Ihre LAN-Karte (NIC) wurde nicht ordnungsgemäß installiert.

Lösung: Stellen Sie sicher, dass Ihre LAN-Karte ordnungsgemäß installiert wurde und TCP/IP unterstützt. Weitere Informationen finden Sie in der im Lieferumfang der LAN-Karte enthaltenen Anleitung.

Während der Installation wird der Bildschirm "Drucker nicht gefunden" angezeigt

Ein Firewall-, Anti-Virus- oder Anti-Spyware-Programm verhindert den Zugriff des HP All-in-One auf Ihren Computer.

**Lösung**: Deaktivieren Sie das Firewall-, Anti-Virus- oder Anti-Spyware-Programm vorübergehend, deinstallieren Sie die HP All-in-One-Software, und installieren Sie sie anschließend erneut. Nachdem die Installation abgeschlossen ist, können Sie das Firewall-, Anti-Virus- oder Anti-Spyware-Programm wieder aktivieren. Wenn Popup-Meldungen zur Firewall angezeigt werden, müssen Sie diese akzeptieren oder zulassen.

Weitere Informationen hierzu finden Sie in der Dokumentation der Firewallsoftware.

Während der Installation wird der Bildschirm "Drucker nicht gefunden" angezeigt

Ein Virtual Private Network (VPN) verhindert, dass der HP All-in-One auf Ihren Computer zugreift.

**Lösung**: Versuchen Sie zunächst, das VPN vorübergehend zu deaktivieren, bevor Sie mit der Installation fortfahren.

**Hinweis** Die Funktionen des HP All-in-One sind während VPN-Sitzungen eingeschränkt.

Das Ethernet-Kabel ist nicht an den Router, Switch oder Hub angeschlossen, oder das Kabel ist beschädigt.

**Lösung**: Versuchen Sie, das Kabel wieder anzuschließen. Oder verwenden Sie, falls erforderlich, ein anderes Kabel.

Dem HP All-in-One ist eine AutoIP-Adresse anstelle eines DHCP zugewiesen.

**Lösung**: Dies gibt an, dass der HP All-in-One nicht richtig mit dem Netzwerk verbunden ist.

Überprüfen Sie Folgendes:

- Stellen Sie sicher, dass alle Kabel korrekt und sicher angeschlossen sind.
- Wenn die Kabel richtig angeschlossen sind, sendet der Zugriffspunkt, der Router oder das Home Gateway möglicherweise keine Adresse. Wenn dies der Fall ist, müssen Sie das Gerät zurücksetzen.
- Vergewissern Sie sich, dass sich der HP All-in-One im richtigen Netzwerk befindet.

Der HP All-in-One befindet sich im falschen Teilnetz (Subnet) oder Gateway.

**Lösung**: Drucken Sie eine Netzwerkkonfigurationsseite, und stellen Sie sicher, dass sich der Router und der HP All-in-One im selben Teilnetz und Gateway befinden. Weitere Informationen hierzu finden Sie im Abschnitt Anzeigen und Drucken von Netzwerkeinstellungen.

Der HP All-in-One ist nicht eingeschaltet.

Lösung: Schalten Sie den HP All-in-One ein.

Kapitel 4

## 5 Einlegen von Originalen und Papier

In diesem Kapitel wird beschrieben, wie Sie Originale zum Kopieren oder Scannen auf das Vorlagenglas legen, wie Sie den Papiertyp auswählen, der für den Auftrag am besten geeignet ist, wie Sie Papier in das Papierfach einlegen und wie Sie Papierstaus vermeiden.

### Einlegen von Originalen

Sie können Originale bis zur Größe Letter bzw. A4 kopieren oder scannen, indem Sie sie wie nachfolgend beschrieben auf das Vorlagenglas auflegen. Befolgen Sie diese Anleitungen auch, wenn Sie einen Photo-Index zum Drucken von Fotos auf das Vorlagenglas auflegen möchten.

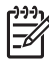

**Hinweis** Viele der Sonderfunktionen können nicht richtig genutzt werden, wenn das Vorlagenglas und die Abdeckungsunterseite nicht sauber sind. Weitere Informationen finden Sie unter Reinigen des HP All-in-One.

### So legen Sie ein Original auf das Vorlagenglas

 Heben Sie die Abdeckung an, und legen Sie das Original mit der bedruckten Seite nach unten auf das Vorlagenglas auf, so dass es rechts vorne anliegt. Achten Sie beim Auflegen eines Photo-Indexes darauf, dass die obere Kante des Blattes am rechten Rand des Vorlagenglases anliegt.

Tipp Eine weitere Hilfe zum Einlegen von Originalen bieten die Führungen  $\frac{1}{2}$  entlang der vorderen und der rechten Kante des Vorlagenglases.

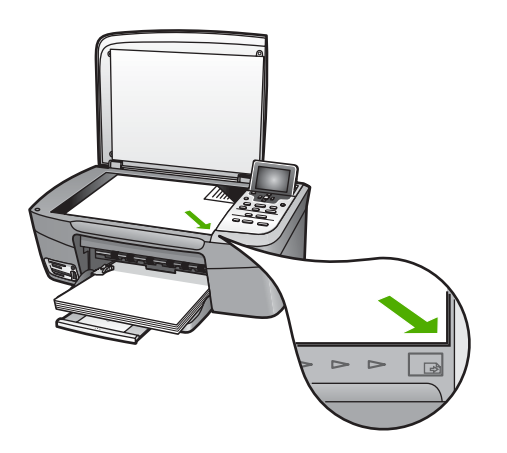

2. Schließen Sie die Abdeckung.

- Ly Tipp Sie können übergroße Originale kopieren oder scannen, indem Sie
- die Abdeckung komplett vom HP All-in-One abnehmen. Öffnen Sie dazu die Abdeckung vollständig, fassen Sie sie an den Seiten an, und ziehen Sie sie nach oben ab. Der HP All-in-One kann auch ohne Abdeckung betrieben werden. Um die Abdeckung wieder anzubringen, setzen Sie die Scharniere wieder in die entsprechenden Halterungen ein.

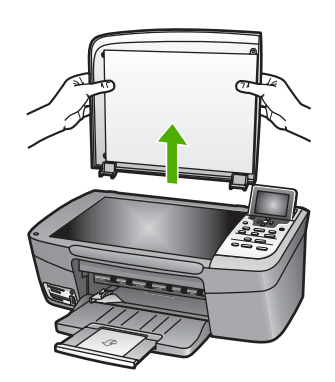

### Auswählen von Papier zum Drucken und Kopieren

Sie können viele Papiertypen und Papierformate mit Ihrem HP All-in-One verwenden. Lesen Sie sich die folgenden Empfehlungen durch, um zu erfahren, wie Sie eine optimale Druck- und Kopierqualität erzielen. Wenn Sie den Papiertyp oder das Papierformat ändern, denken Sie daran, die betreffenden Einstellungen entsprechend anzupassen.

### **Empfohlene Papiertypen**

Für beste Druckqualität wird die Verwendung von HP Papieren empfohlen, die für den Projekttyp geeignet sind, den Sie drucken. Legen Sie zum Drucken von Fotos beispielsweise Fotopapier (Hochglanz oder matt) in das Papierfach ein. Wenn Sie Broschüren oder Präsentationen drucken, verwenden Sie eine Papiersorte, die speziell für diesen Zweck geeignet ist.

Weitere Informationen über HP Papier erhalten Sie in der HP Image Zone-Hilfe oder unter:

### www.hp.com/support/inkjet\_media

Derzeit ist dieser Teil der Site nur auf Englisch verfügbar.

Support für den HP Photosmart 2570 All-in-One series erhalten Sie unter:

www.hp.com/support

Unter folgender Adresse können Sie HP Papier erwerben:

www.hp.com/learn/suresupply

### **Ungeeignete Papiertypen**

Zu dünnes, glattes oder "dehnbares" Papier wird unter Umständen falsch eingezogen und verursacht einen Papierstau. Zu dickes Papier wird möglicherweise falsch

eingezogen und verursacht einen Papierstau. Papier mit glatter Oberfläche kann Tinte schlecht aufsaugen, wodurch die Bilder beim Drucken möglicherweise verschmieren, verlaufen oder nicht ganz das Blatt ausfüllen.

### Die folgenden Papiersorten sind zum Drucken nicht zu empfehlen:

- Papier mit Aussparungen oder Perforationen (Ausnahme: Das Papier wurde speziell für HP Inkjet-Geräte entwickelt).
- Material mit grober Struktur, wie Leinen. Darauf kann u. U. nicht gleichmäßig gedruckt werden, und die Farbe kann verlaufen.
- Sehr glattes, glänzendes oder beschichtetes Papier, das nicht speziell für den HP All-in-One entwickelt wurde. Dieses Papier kann einen Papierstau im HP All-in-One verursachen oder tintenabweisend sein.
- Mehrfachformulare (Doppelt- und Dreifachformulare). Sie können knittern oder stecken bleiben, und die Tinte schmiert möglicherweise.
- Umschläge mit Klammerverschluss oder Fenster. Sie können in den Rollen stecken bleiben und Papierstaus verursachen.

Je nach Ihrem Land/Ihrer Region sind einige dieser Papiersorten für Sie eventuell nicht verfügbar.

### Die folgenden Papiersorten sind zum Kopieren nicht zu empfehlen:

- Papiersorten in Formaten, die nicht in den technischen Spezifikationen der Printversion Ihres Benutzerhandbuchs aufgeführt sind.
- Papier mit Aussparungen oder Perforationen (Ausnahme: Das Papier wurde speziell f
  ür HP Inkjet-Ger
  äte entwickelt).
- Briefumschläge
- Mehrfachformulare oder Etikettenstapel

### **Einlegen von Papier**

In diesem Abschnitt werden die Vorgehensweisen zum Einlegen verschiedener Papiertypen und Papierformate in den HP All-in-One zum Kopieren und Drucken beschrieben.

**Tipp** Um Risse, Knitterfalten und umgeknickte oder gewellte Papierkanten zu

vermeiden, sollten Sie das Papier flach in einer wiederverschließbaren Tüte lagern. Wenn das Papier nicht richtig gelagert wird, können Temperaturschwankungen und zu hohe Luftfeuchtigkeit dazu führen, dass sich das Papier wellt. In diesem Fall kann eine störungsfreie Verwendung des Papiers im HP All-in-One nicht mehr gewährleistet werden.

### Einlegen von großformatigem Papier

Sie können viele verschiedene Papiertypen vom Format Letter, A4 oder Legal in das Papierfach des HP All-in-One einlegen.

### So legen Sie großformatiges Papier ein

1. Öffnen Sie die Klappe des Papierfachs.

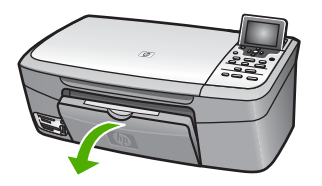

 Ziehen Sie die Verlängerung des Ausgabefachs ganz heraus. Klappen Sie das Ende der Verlängerung des Ausgabefachs um, so dass die Verlängerung ihre volle Länge erreicht.

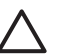

**Vorsicht** Legal-Papier kann beim Drucken in der Papierfachverlängerung hängen bleiben, wenn diese vollständig ausgeklappt ist. Klappen Sie zur Vermeidung eines Papierstaus bei der Verwendung von Legal-Papier die Papierfachverlängerung **nicht** aus, wie hier dargestellt.

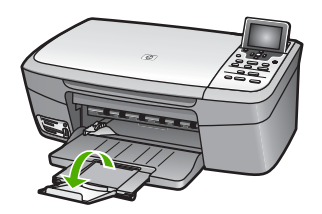

3. Drücken Sie die Lasche an der Oberkante der Papierquerführung zusammen, und schieben Sie dann die Papierquerführung ganz nach außen.

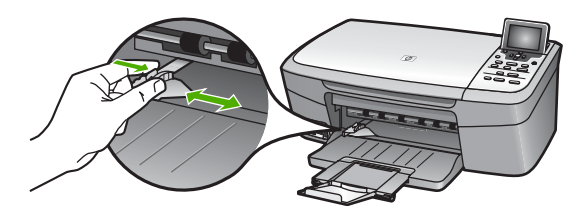

- 4. Richten Sie den Papierstapel auf einer ebenen Fläche aus, damit alle Seiten genau aufeinander liegen, und überprüfen Sie das Papier anschließend auf Folgendes:
  - Stellen Sie sicher, dass es keine Risse, Verschmutzungen, Knitterfalten oder umgeknickte oder gewellte Kanten aufweist.
  - Stellen Sie sicher, dass das Papier im Stapel in Bezug auf Format und Typ einheitlich ist.
- 5. Legen Sie den Papierstapel mit der schmalen Kante nach vorn und der zu bedruckenden Seite nach unten in das Papierfach ein. Schieben Sie den Papierstapel bis zum Anschlag nach vorn.

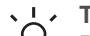

Tipp Wenn Sie Papier mit einem Briefkopf verwenden, legen Sie das

Papier mit der Oberkante zuerst und der Druckseite nach unten ein. Weitere Hilfe zum Einlegen von großformatigem Papier und Briefkopfpapier bietet die Abbildung auf dem Boden des Papierfachs.

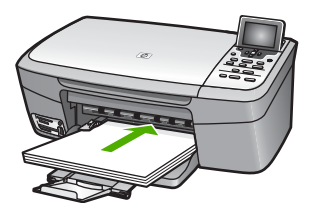

 Drücken Sie die Lasche an der Oberkante der Papierquerführung zusammen, und schieben Sie dann die Papierquerführung nach innen, bis sie an die Papierkante stößt.

Legen Sie nicht zu viel Papier in das Papierfach ein. Vergewissern Sie sich, dass der Papierstapel in das Papierfach passt und nicht höher als die obere Kante der Papierquerführung ist.

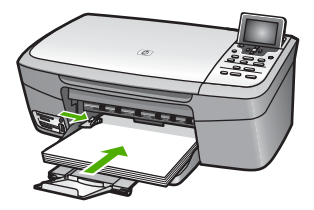

### Einlegen von 10 x 15 cm-Fotopapier (4 x 6 Zoll)

Sie können 10 x 15 cm Fotopapier in das Papierfach des HP All-in-One einlegen. Sie erzielen die besten Resultate, wenn Sie den empfohlenen Fotopapiertyp 10 x 15 cm verwenden. Weitere Informationen hierzu finden Sie im Abschnitt Empfohlene Papiertypen.

Sie können auch kleinformatige Medien in das Papierfach einlegen. Weitere Informationen hierzu finden Sie unter Einlegen von Postkarten, Hagaki-Karten oder HP Panoramafotopapier.

Passen Sie außerdem vor dem Starten des Kopier- bzw. Druckvorgangs die Einstellungen für Papiertyp und Papierformat an, um optimale Ergebnisse zu erzielen. Informationen zum Ändern der Papiereinstellungen finden Sie unter HP Image Zone-Hilfe.

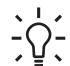

Tipp Um Risse, Knitterfalten und umgeknickte oder gewellte Papierkanten zu

vermeiden, sollten Sie das Papier flach in einer wiederverschließbaren Tüte lagern. Wenn das Papier nicht richtig gelagert wird, können Temperaturschwankungen und zu hohe Luftfeuchtigkeit dazu führen, dass sich das Papier wellt. In diesem Fall kann eine störungsfreie Verwendung des Papiers im HP All-in-One nicht mehr gewährleistet werden. Kapitel 5

### So legen Sie 10 x 15 cm-Fotopapier (4 x 6 Zoll) ein

- 1. Nehmen Sie sämtliches Papier aus dem Papierfach.
- Legen Sie den Fotopapierstapel mit der schmalen Kante nach vorn und der zu bedruckenden Seite nach unten ganz rechts in das Papierfach ein. Schieben Sie den Fotopapierstapel bis zum Anschlag nach vorn. Wenn das verwendete Fotopapier Abreißstreifen aufweist, legen Sie es so in das Fach ein, dass die Abreißstreifen zu Ihnen weisen.
- Drücken Sie die Lasche an der Oberkante der Papierquerführung zusammen, und schieben Sie dann die Papierquerführung nach innen, bis sie an den Stapel des Fotopapiers stößt.

Legen Sie nicht zu viel Papier in das Papierfach ein. Vergewissern Sie sich, dass der Fotopapierstapel in das Papierfach passt und nicht höher als die obere Kante der Papierquerführung ist.

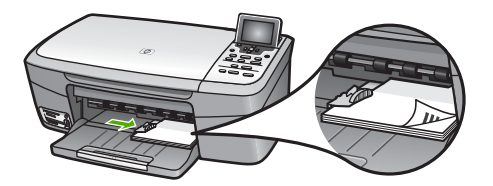

### Einlegen von Postkarten, Hagaki-Karten oder HP Panoramafotopapier

Sie können Postkarten, Hagaki-Karten oder Panoramafotopapier in das Papierfach des HP All-in-One einlegen.

Für optimale Ergebnisse legen Sie vor dem Druck- oder Kopiervorgang die Papiersorte und das Papierformat fest. Weitere Informationen hierzu finden Sie in der **HP Image Zone-Hilfe**.

### So legen Sie Postkarten, Hagaki-Karten oder Panoramafotopapier ein

- 1. Nehmen Sie sämtliches Papier aus dem Papierfach.
- Legen Sie den Stapel Karten mit der schmalen Kante nach vorn und der zu bedruckenden Seite nach unten ganz rechts in das Papierfach ein. Schieben Sie den Stapel Karten bis zum Anschlag nach vorn.
- Drücken Sie die Lasche an der Oberkante der Papierquerführung zusammen, und schieben Sie dann die Papierquerführung nach innen, bis sie an den Stapel der Karten stößt.

Legen Sie nicht zu viele Karten in das Papierfach ein. Vergewissern Sie sich, dass der Kartenstapel in das Papierfach passt und nicht höher als die obere Kante der Papierquerführung ist.

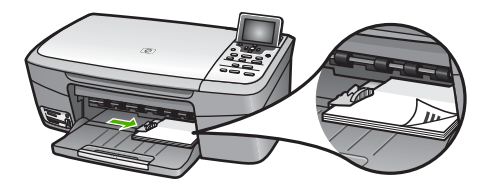

### Einlegen von Briefumschlägen

Sie können einen oder mehrere Briefumschläge in das Papierfach des HP All-in-One einlegen. Verwenden Sie keine glänzenden oder geprägten Umschläge oder Umschläge mit Klammerverschluss oder Fenster.

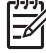

**Hinweis** Genauere Hinweise zum Formatieren von Text für das Drucken auf Briefumschlägen finden Sie in den Hilfedateien Ihres Textverarbeitungsprogramms. Um optimale Ergebnisse zu erzielen, sollten Sie für die Absenderadresse auf dem Umschlag ein Etikett verwenden.

#### So legen Sie Briefumschläge ein

- 1. Nehmen Sie sämtliches Papier aus dem Papierfach.
- Legen Sie einen oder mehrere Briefumschläge mit den Umschlagklappen oben links ganz rechts in das Papierfach ein. Schieben Sie die Briefumschläge bis zum Anschlag nach vorn.

Tipp Weitere Hilfe zum Einlegen von Briefumschlägen bietet die Abbildung auf dem Boden des Papierfachs.

 Drücken Sie die Lasche an der Oberkante der Papierquerführung zusammen, und schieben Sie dann die Papierquerführung nach innen, bis sie an den Stapel der Briefumschläge stößt.

Legen Sie nicht zu viele Briefumschläge in das Papierfach ein. Vergewissern Sie sich, dass der Umschlagstapel in das Papierfach passt und nicht höher als die obere Kante der Papierquerführung ist.

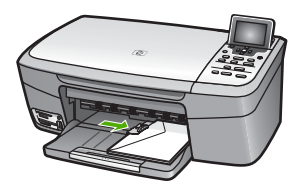

### Einlegen von anderen Papiersorten

Die folgende Tabelle enthält Richtlinien zum Einlegen bestimmter Papiersorten. Die besten Ergebnisse erzielen Sie, wenn Sie bei jedem Papierformat- oder Papiersortenwechsel die Papiereinstellungen ändern. Informationen zum Ändern der Papiereinstellungen finden Sie unter HP Image Zone-Hilfe.

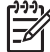

 Hinweis Nicht alle Funktionen des HP All-in-One stehen für alle Papierformate und Papiertypen zur Verfügung. Einige Papierformate und Papiertypen können nur für Druckaufträge verwendet werden, die Sie über das Dialogfeld Drucken in einer Software-Anwendung starten. Sie können nicht zum Kopieren oder zum Drucken von einer Speicherkarte oder Digitalkamera verwendet werden. Papiere, die nur zum Drucken aus einer Software-Anwendung verwendet werden können, werden im Folgenden aufgelistet.

| Papier                                                           | Tipps                                                                                                    |
|------------------------------------------------------------------|----------------------------------------------------------------------------------------------------|
| HP Papier                                                        | <ul> <li>HP Premium Papier: Suchen Sie den grauen Pfeil auf der nicht zu<br/>bedruckenden Seite des Papiers, und legen Sie das Papier so in<br/>das Papierfach ein, dass der Pfeil oben liegt.</li> <li>HP Grußkarten, matt, HP Fotogrußkarten oder HP Grußkarten mit<br/>Filzstruktur/Textur: Legen Sie einen kleinen Stapel von<br/>HP Grußkartenpapier in das Papierfach mit der zu bedruckenden<br/>Seite nach unten ein. Schieben Sie den Stapel bis zum Anschlag<br/>nach vorne.</li> </ul>                      |
| Etiketten<br>(nur beim Drucken<br>aus einem<br>Softwareprogramm) | <ul> <li>Verwenden Sie grundsätzlich Letter- oder A4-Etikettenblätter, die für<br/>HP Inkjet-Geräte konzipiert sind (z. B. Avery Inkjet Labels), und<br/>vergewissern Sie sich, dass die Etiketten nicht älter als zwei Jahre sind.<br/>Etiketten auf älteren Blättern können abblättern, wenn das Papier durch<br/>den HP All-in-One geführt wird. Dadurch können Papierstaus entstehen.</li> <li>1. Fächern Sie den Etikettenstapel auf, um sicherzustellen, dass die<br/>Seiten nicht aneinander kleben.</li> </ul> |
|                                                                  | <ol> <li>Legen Sie einen Stapel der Etikettenblätter mit der Etikettenseite<br/>nach unten in das Papierfach ein, und verwenden Sie dabei<br/>Normalpapier als Grundlage. Legen Sie die Etiketten nicht<br/>blattweise ein.</li> </ol>                                                                                                    |

### Vermeiden von Papierstaus

Um Papierstaus zu vermeiden, beachten Sie Folgendes:

- Vermeiden Sie die Bildung von Rissen und Knitterfalten im Papier, indem Sie es flach in einer wiederverschließbaren Tüte lagern.
- Nehmen Sie das bedruckte Papier im Papierfach in regelmäßigen Abständen heraus.
- Vergewissern Sie sich, dass das im Papierfach eingelegte Papier flach aufliegt und die Kanten nicht geknickt oder eingerissen sind.
- Legen Sie ausschließlich Stapel in das Papierfach ein, die aus einem einheitlichen Papiertyp in einheitlichem Format bestehen.
- Stellen Sie die Papierquerführung im Papierfach so ein, dass sie eng am Papier anliegt. Vergewissern Sie sich, dass die Papierführung das Papier im Papierfach nicht zusammendrückt.
- Schieben Sie das Papier nicht zu weit in das Papierfach hinein.
- Verwenden Sie nur für den HP All-in-One empfohlene Papiertypen. Weitere Informationen finden Sie unter Auswählen von Papier zum Drucken und Kopieren.

Weitere Informationen über das Beseitigen von Papierstaus finden Sie unter Fehlerbehebung bei Problemen mit dem Papier.

# 6 Verwenden der Foto- und Videofunktionen

Der HP All-in-One kann auf Ihre Speicherkarten und Speichergeräte zugreifen, damit Sie Fotos drucken, speichern, verwalten und weitergeben können. Sie können die Speicherkarte in den HP All-in-One einsetzen oder ein Speichergerät (z. B. ein USB-Keychain-Laufwerk) oder eine Digitalkamera am USB-Anschluss auf der Vorderseite anschließen, um den Inhalt vom HP All-in-One lesen zu lassen. Darüber hinaus können Sie eine Digitalkamera im PictBridge-Modus an den USB-Anschluss an der Vorderseite anschließen, um Fotos direkt von Ihrer Kamera aus zu drucken.

Dieses Kapitel enthält Informationen zur Verwendung von Speicherkarten, Speichergeräten oder Digitalkameras mit dem HP All-in-One. In diesem Kapitel finden Sie Informationen zum Anzeigen, Auswählen, Bearbeiten, Speichern, Drucken und gemeinsamen Nutzen von Fotos und Videos mit Hilfe des HP All-in-One.

### Einsetzen einer Speicherkarte

Wenn Ihre Digitalkamera eine Speicherkarte zum Speichern von Fotos verwendet, können Sie die Speicherkarte in den HP All-in-One einsetzen, um Ihre Fotos zu drucken oder zu speichern.

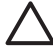

**Vorsicht** Entfernen Sie niemals eine Speicherkarte, während ein Gerät auf sie zugreift. Dadurch können die Dateien auf der Karte beschädigt werden. Sie sollten die Karte erst dann herausnehmen, wenn die Status-LED neben den Steckplätzen der Speicherkarte nicht mehr blinkt. Außerdem dürfen nicht gleichzeitig mehrere Speicherkarten eingesetzt sein. Dadurch können die Dateien auf den Speicherkarten ebenfalls beschädigt werden.

Sie können einen Photo-Index drucken, der mehrere Seiten lang sein kann und Miniaturansichten der Fotos enthält, die auf der Speicherkarte oder auf dem Speichergerät gespeichert sind. Darüber hinaus haben Sie die Möglichkeit, Fotos von der Speicherkarte oder dem Speichergerät zu drucken, selbst wenn der HP All-in-One nicht mit einem Computer verbunden ist. Weitere Informationen hierzu finden Sie unter Drucken von Fotos mit Hilfe eines Photo-Index.

Ihr HP All-in-One kann die folgenden Speicherkarten lesen: CompactFlash (I, II), Memory Sticks, MultiMediaCard (MMC), Secure Digital und xD-Picture-Karte.

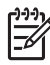

 Hinweis Sie können ein Dokument scannen und das gescannte Bild an eine eingesetzte Speicherkarte oder ein angeschlossenes Speichergerät senden.
 Weitere Informationen hierzu finden Sie im Abschnitt Scannen eines Originals und Speichern auf einer Speicherkarte oder einem Speichergerät.

Der HP All-in-One verfügt über vier Steckplätze für Speicherkarten. In der Abbildung sind die Speicherkarten den jeweiligen Steckplätzen zugeordnet.

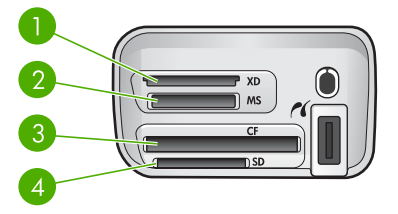

- 1 xD-Picture-Karte
- 2 Memory Stick, Magic Gate Memory Stick, Memory Stick Duo (mit separatem Adapter), Memory Stick Pro
- 3 CompactFlash (I, II)
- 4 Secure Digital, MultiMediaCard (MMC), Secure MultiMedia Card

 Tipp Windows XP formatiert standardmäßig Speicherkarten bis zu 8 MB und ab 64 MB mit dem FAT32-Format. Digitalkameras und andere Geräte verwenden das FAT16- oder FAT12-Format und können nicht mit einer FAT32formatierten Karte betrieben werden. Formatieren Sie entweder die Speicherkarte in Ihrer Kamera, oder wählen Sie das FAT-Format, um Ihre Speicherkarte auf einem Computer mit Windows XP zu formatieren.

### So setzen Sie eine Speicherkarte ein

- 1. Drehen Sie die Speicherkarte so, dass das Etikett nach oben zeigt und die Kontakte zum HP All-in-One zeigen.
- 2. Setzen Sie die Speicherkarte in den entsprechenden Speicherkartensteckplatz ein.

### Anschließen einer Digitalkamera

Der HP All-in-One unterstützt den PictBridge-Modus, der es Ihnen ermöglicht, jede beliebige Kamera im PictBridge-Modus an den USB-Anschluss auf der Vorderseite anzuschließen und die Fotos zu drucken, die auf der Speicherkarte in der Kamera vorhanden sind. Schlagen Sie in der Dokumentation für Ihre Kamera nach, ob sie PictBridge unterstützt.

Der vordere USB-Anschluss befindet sich neben den Speicherkartensteckplätzen:

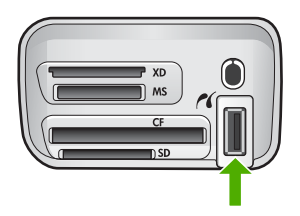

Wenn sich Ihre Kamera nicht im PictBridge-Modus befindet oder PictBridge nicht unterstützt, können Sie dennoch auf die Fotos auf der Kamera zugreifen. Verwenden

Sie in diesem Fall den Speichergerätemodus. Weitere Informationen hierzu finden Sie unter Anschließen eines Speichergeräts.

- 1. Schließen Sie die Kamera an den USB-Anschluss an der Vorderseite des HP Allin-One an. Verwenden Sie dazu das mit Ihrer Kamera gelieferte USB-Kabel.
- 2. Schalten Sie die Kamera ein, und vergewissern Sie sich, dass sie sich im PictBridge-Modus befindet.

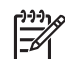

**Hinweis** Lesen Sie in der Dokumentation der Kamera nach, wie Sie den USB-Modus in PictBridge ändern können. Bei verschiedenen Kameras werden unterschiedliche Bezeichnungen für den PictBridge-Modus verwendet. Einige Kameras verfügen beispielsweise über die Einstellungen **Digitalkamera** und **Diskettenlaufwerk**. In diesem Beispiel entspricht die Einstellung **Digitalkamera** der Einstellung für den PictBridge-Modus.

Sobald Ihre Kamera im PictBridge-Modus korrekt am HP All-in-One angeschlossen ist, können Sie Ihre Fotos drucken. Vergewissern Sie sich, dass das Format des im HP All-in-One eingelegten Papiers mit den Einstellungen auf Ihrer Kamera übereinstimmt. Wenn für das Papierformat auf Ihrer Kamera die Standardeinstellung ausgewählt wurde, verwendet der HP All-in-One das Papier im Standardpapierfach, das für den Druck von einer PictBridge-Kamera aus ausgewählt wurde. Ausführliche Informationen zum Drucken direkt von einer Kamera im PictBridge-Modus finden Sie im Benutzerhandbuch Ihrer Kamera.

### Anschließen eines Speichergeräts

Sie können ein Speichergerät, z. B. ein Keychain-Laufwerk, eine portable Festplatte oder eine Digitalkamera im Speichermodus an den USB-Anschluss an der Vorderseite des HP All-in-One anschließen. Der vordere USB-Anschluss befindet sich neben den Speicherkartensteckplätzen:

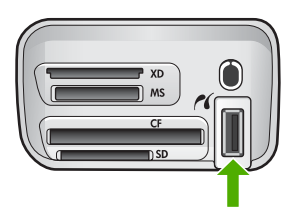

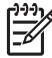

**Hinweis** Digitalkameras, die sich im Speichermodus befinden, lassen sich an den vorderen USB-Anschluss anschließen. Der HP All-in-One behandelt Kameras in diesem Modus wie normale Speichergeräte. Digitalkameras im Speichermodus werden in diesem Kapitel durchgehend als Speichergeräte bezeichnet. Wenn Ihre Kamera PictBridge unterstützt, lesen Sie die Informationen unter Anschließen einer Digitalkamera.

Lesen Sie in der Dokumentation der Kamera nach, wie Sie den USB-Modus in den Speichermodus ändern können. Bei verschiedenen Kameras werden unterschiedliche Bezeichnungen für den Speichermodus verwendet. Einige Kameras verfügen beispielsweise über die Einstellungen **Digitalkamera** und **Diskettenlaufwerk**. In diesem Beispiel entspricht die Einstellung **Diskettenlaufwerk** der Einstellung für den Speichermodus. Wenn der Speichermodus bei Ihrer Kamera nicht funktioniert, müssen Sie möglicherweise die Firmware der Kamera aktualisieren. Weitere Informationen hierzu finden Sie in der Dokumentation, die mit Ihrer Kamera geliefert wird.

Nach Anschließen des Speichergeräts können Sie folgende Arbeitsschritte für die Dateien ausführen, die auf dem Speichergerät gespeichert sind:

- Übertragen der Dateien auf Ihren Computer
- Fotos anzeigen
- Bearbeiten von Fotos und Videos über das Bedienfeld
- Drucken von Fotos auf dem HP All-in-One
- Senden von Fotos und Videos an Freunde und Familienangehörige

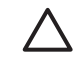

**Vorsicht** Entfernen Sie niemals ein Speichergerät, während ein Gerät darauf zugreift. Dadurch können die Dateien auf dem Speichergerät beschädigt werden. Sie dürfen das Speichergerät erst dann herausnehmen, wenn die Status-LED neben den Speicherkartensteckplätzen nicht mehr blinkt.

### Fotos anzeigen

Sie können Fotos auf dem Farbdisplay des HP All-in-One anzeigen. Darüber hinaus besteht die Möglichkeit, Fotos mit Hilfe der HP Image Zone-Software anzuzeigen, die mit dem HP All-in-One geliefert wurde.

### Fotos mit dem HP All-in-One anzeigen

Sie können Fotos auf dem Farbdisplay des HP All-in-One entweder einzeln oder als Diashow anzeigen und auswählen.

### **Anzeigen eines Fotos**

Sie können ein Foto mit Hilfe des Bedienfelds am HP All-in-One anzeigen.

### So zeigen Sie ein Foto an:

- 1. Setzen Sie die Speicherkarte in den entsprechenden Steckplatz am HP All-in-One ein, oder schließen Sie ein Speichergerät am vorderen USB-Anschluss an.
- Drücken Sie auf die Taste ◀ oder ►, bis das gewünschte Foto auf dem Farbdisplay angezeigt wird.

Tipp Sie können die Taste  $\triangleleft$  oder  $\blacktriangleright$  gedrückt halten, um schnell durch alle Fotos zu navigieren.

### Anzeigen einer Diashow

Mit der Option **Diashow** im Menü **Foto** können Sie alle Fotos auf einer Speicherkarte oder einem Speichergerät als Diashow anzeigen.

#### So zeigen Sie eine Diashow an

- 1. Setzen Sie die Speicherkarte in den entsprechenden Steckplatz am HP All-in-One ein, oder schließen Sie ein Speichergerät am vorderen USB-Anschluss an.
- 2. Drücken Sie Foto, um das Fotomenü anzuzeigen.
- 3. Drücken Sie auf V. bis Diashow hervorgehoben wird, und drücken Sie auf OK, um die Diashow zu starten.
- 4. Drücken Sie auf Abbrechen, um die Diashow zu beenden.
- 5. Drücken Sie erneut auf Foto, um zur Fotoanzeige zurückzukehren.

### Anzeigen von Fotos mit Ihrem Computer

Darüber hinaus besteht die Möglichkeit, Fotos mit Hilfe der HP Image Zone-Software, die mit Ihrem HP All-in-One geliefert wurde, anzuzeigen und zu bearbeiten.

Weitere Informationen hierzu finden Sie in der HP Image Zone-Hilfe.

### Auswählen von Fotos und Videos

Mit Hilfe des Bedienfelds am HP All-in-One können Sie Fotos und Videos auswählen.

### Auswählen von Fotos und Videos

Sie können einzelne Fotos oder Videos auswählen, um diese zu bearbeiten, zu drucken oder auf Ihrem Computer zu speichern.

#### So wählen Sie einzelne Fotos und Videos aus

- Setzen Sie die Speicherkarte in den entsprechenden Steckplatz am HP All-in-One 1. ein, oder schließen Sie ein Speichergerät am vorderen USB-Anschluss an.
- Drücken Sie auf die Taste d oder , um zur auszuwählenden Foto- oder 2 Videodatei zu blättern.

Tipp Sie können ◀ oder ▶ gedrückt halten, um schnell durch alle Fotos und Videos zu navigieren.

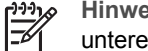

Hinweis Bei Videos wird das erste Einzelbild mit dem Videosymbol am unteren Rand des Einzelbildes auf dem Farbdisplay angezeigt.

Drücken Sie auf OK, um das zurzeit auf dem Farbdisplay angezeigte Foto oder 3. Video auszuwählen.

Neben dem ausgewählten Foto oder Video wird ein Häkchen angezeigt.

 Wiederholen Sie die vorherigen Schritte, um alle gewünschten Fotos oder Videos auszuwählen.

### Auswählen einzelner Videobilder

Sie können einzelne Videobilder von Ihrem Computer aus drucken.

- Setzen Sie die Speicherkarte in den entsprechenden Steckplatz am HP All-in-One 1. ein, oder schließen Sie ein Speichergerät am vorderen USB-Anschluss an.
- 2. Drücken Sie auf ◀ oder ▶, um zur auszuwählenden Videodatei zu blättern.

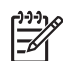

**Hinweis** Bei Videos wird das erste Einzelbild mit dem Videosymbol am unteren Rand des Einzelbilds auf dem Farbdisplay angezeigt.

- 3. Drücken Sie auf ▲ oder auf ▼, um zu dem Videobild zu blättern, das Sie auswählen möchten.
- 4. Drücken Sie auf **OK**, um das zurzeit auf dem Farbdisplay angezeigte Videobild auszuwählen.

Neben dem ausgewählten Videobild wird ein Häkchen angezeigt.

5. Wiederholen Sie diese Schritte, um maximal zehn Videobilder auszuwählen.

### Aufheben der Auswahl von Fotos und Videos

Sie können die Auswahl einzelner bzw. aller Fotos oder Videos aufheben, die sich auf einer Speicherkarte oder einem Speichergerät befinden.

- → Führen Sie einen der folgenden Vorgänge durch:
  - Drücken Sie auf OK, um die Auswahl des zurzeit auf dem Farbdisplay angezeigten Fotos oder Videos aufzuheben.
  - Drücken Sie auf Abbrechen, um die Auswahl aller Fotos und Videos aufzuheben und zu einer leeren Anzeige zurückzukehren.

### Aufheben der Auswahl einzelner Videobilder

➔ Drücken Sie auf OK, um die Auswahl des zurzeit auf dem Farbdisplay angezeigten Videobildes aufzuheben.

### **Bearbeiten von Fotos**

Der HP All-in-One verfügt über mehrere Steuerelemente zum Bearbeiten des aktuell auf dem Farbdisplay angezeigten Bildes. Zu diesen Steuerelementen gehören die Anpassung der Helligkeit, spezielle Farbeffekte, Zuschneiden, Drehen und vieles mehr.

Informationen zum Bearbeiten von Fotos über das Bedienfeld finden Sie in der HP Image Zone-Hilfe.

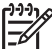

 Hinweis Sie können ausgewählte Video-Einzelbilder vor deren Druck optimieren. Weitere Informationen finden Sie unter Einstellen von Fotodruckoptionen.

Mit Hilfe der HP Image Zone-Software können Sie Bilder anzeigen und bearbeiten. Darüber hinaus können Sie Bilder drucken, per E-Mail an Freunde und Verwandte senden, auf eine Website laden oder in privaten und kreativen Druckprojekten verwenden. Dies sind nur einige Möglichkeiten der HP Image Zone-Software. Machen Sie sich mit den Funktionen der Software vertraut, damit Sie die Funktionen Ihres HP All-in-One voll ausschöpfen können. Informationen zum Bearbeiten von Fotos mit der HP Image Zone-Software finden Sie in der HP Image Zone-Hilfe.

### Bearbeiten von Fotos über das Bedienfeld

Sie können diese Bedienelemente zur Bearbeitung des jeweils angezeigten Fotos anwenden. Die Änderungen werden nur auf die Ausdrucke und die Anzeige angewendet. Sie werden nicht für das Bild selbst gespeichert.

- Drücken Sie auf Fotomenü. Das Fotomenü wird angezeigt.
- Drücken Sie auf ▼, bis Bearbeiten hervorgehoben wird, und drücken Sie auf OK. Das Menü Bearbeiten wird angezeigt.
- 3. Wählen Sie im Menü Bearbeiten die gewünschte Option aus, indem Sie auf ▼ drücken, bis die Option hervorgehoben wird.

| Bearbeitungsoption              | Zweck                                                                                                    |
|---------------------------------|----------------------------------------------------------------------------------------------------|
| 1. Fotohelligkeit               | Einstellen der Helligkeit eines Fotos. Drücken Sie auf<br>◀, um das Bild heller zu machen. Drücken Sie auf ▶, um<br>es dunkler zu machen.                                                                                                    |
| 2. Farbeffekt                   | Anzeigen eines Menüs mit speziellen Farbeffekten, die<br>Sie auf das Bild anwenden können. Durch Kein Effekt<br>bleibt das Bild unverändert. Mit der Option Sepia wird<br>ein Braunton auf die Fotos angewandt, der die Fotos wie<br>Aufnahmen vom Anfang des 20. Jahrhunderts<br>aussehen lässt. Bei Antik wird ähnlich wie bei Sepia ein<br>antikes Aussehen der Fotos erlangt, nur dass hier<br>blasse Farben angewandt werden, so dass der Eindruck<br>eines von Hand eingefärbten Bildes entsteht. Mit der<br>Option Schwarzweiß wird ebenso wie durch Betätigen<br>der Taste START KOPIEREN Schwarz ein Bild in<br>Schwarzweiß gedruckt. |
| 3. Rahmen                       | Einfügen eines Rahmens und Rahmenfarbe in das aktuelle Bild.                                                                                                    |
| 4. Entfernen von<br>roten Augen | Entfernen des Rote-Augen-Effekts. Mit Ein wird das<br>Entfernen des Rote-Augen-Effekts aktiviert. Mit Aus<br>wird das Entfernen des Rote-Augen-Effekts deaktiviert.<br>Standardmäßig ist die Option auf Aus eingestellt.                                                                                                    |
| 5. Horizontal spiegeln          | Drehen des Bildes um 180 Grad.                                                                                                    |

#### **Zuschneiden eines Fotos**

Mit Hilfe der Zoom-Tasten im Bedienfeld können Sie ein Foto für den Druck zuschneiden.

### So schneiden Sie ein Foto zu:

1. Zeigen Sie ein Foto auf dem Farbdisplay an.

2. Durch Drücken auf die Zoom-Tasten können Sie ein Foto vergrößern oder verkleinern.

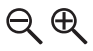

- 3. Schwenken Sie dann mit den Pfeiltasten das Foto, um den ungefähr zu druckenden Bereich des Fotos anzuzeigen.
- 4. Führen Sie einen der folgenden Schritte durch:
  - Drücken Sie auf OK, um das Foto auszuwählen und den Zoom-Modus zu verlassen, wobei die Zoom-Einstellungen für den Druck beibehalten werden.
  - Drücken Sie auf Abbrechen, um die Zoom-Funktion zu beenden und das Foto wieder in seinen Originalzustand zu versetzen.

### **Drehen eines Fotos**

Mit Hilfe der Taste "Drehen" im Bedienfeld können Sie ein Foto in 90-Grad-Schritten im Uhrzeigersinn drehen.

### So drehen Sie ein Foto

- 1. Zeigen Sie ein Foto auf dem Farbdisplay an.
- 2. Drücken Sie auf die Taste "Drehen", um das Foto in 90-Grad-Schritten im Uhrzeigersinn zu drehen:

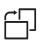

- 3. Drücken Sie auf **START KOPIEREN Farbe** oder auf **START KOPIEREN Schwarz**, um das Foto zu drucken.
- 4. Drücken Sie auf die Taste "Drehen", bis das Foto sich wieder in der ursprünglichen Position befindet.

### **Bearbeiten von Fotos mit Ihrem Computer**

Mit Hilfe der HP Image Zone-Software können Sie Bilder anzeigen und bearbeiten. Darüber hinaus können Sie Bilder drucken, per E-Mail an Freunde und Verwandte senden, auf eine Website laden oder in privaten und kreativen Druckprojekten verwenden. Dies sind nur einige Möglichkeiten der HP Image Zone-Software. Machen Sie sich mit den Funktionen der Software vertraut, damit Sie die Funktionen Ihres HP All-in-One voll ausschöpfen können.

Weitere Informationen hierzu finden Sie in der HP Image Zone-Hilfe, die in Ihrer Software enthalten ist.

### Drucken von Fotos und Videos mit Hilfe des Bedienfelds

Mit Hilfe des Bedienfelds können Sie Fotos von einer Speicherkarte oder einem Speichergerät drucken. Außerdem lassen sich Fotos direkt von einer Kamera aus drucken, die PictBridge unterstützt. Weitere Informationen hierzu finden Sie unter Anschließen einer Digitalkamera.

Weitere Informationen zum Einsetzen einer Speicherkarte finden Sie unter Einsetzen einer Speicherkarte. Weitere Informationen zum Anschließen eines Speichergeräts finden Sie unter Anschließen eines Speichergeräts.

Dieser Abschnitt enthält Informationen zu häufig ausgeführten Druckaufgaben. Die HP Image Zone-Hilfe enthält Informationen zu speziellen Fotodruckaufgaben wie:

- Drucken von mit der Kamera ausgewählten Fotos (DPOF)
- Drucken von Video-Action-Fotos
- Drucken von Panoramafotos
- Drucken von Passfotos

Weitere Informationen zu diesen Funktionen finden Sie in der HP Image Zone-Hilfe.

Hinweis Beim Drucken von Fotos und Videos werden die Fotodruckoptionen für optimale Ergebnisse automatisch ausgewählt. Diese Optionen lassen sich über das Menü Druckoptionen ändern. Die Optionen werden nach dem Drucken auf ihre Standardwerte zurückgesetzt. Weitere Informationen finden Sie unter Einstellen von Fotodruckoptionen.

Die HP Image Zone-Software bietet Ihnen weitere Möglichkeiten, die über das einfache Drucken Ihrer Fotos hinausgehen. Sie können Fotos für Poster, Banner, Aufkleber und andere kreative Projekte verwenden. Weitere Informationen hierzu finden Sie in der HP Image Zone-Hilfe.

### Verwenden des Druckassistenten

Der **Druckassistent** ermöglicht Ihnen, Einstellungen für die am häufigsten verwendeten Fotodruckoptionen auszuwählen. Nachdem Sie die Fotodruckoptionen mit dem **Druckassistent** ausgewählt haben, werden die Fotos automatisch gedruckt.

### So verwenden Sie den Druckassistenten

- 1. Setzen Sie die Speicherkarte in den entsprechenden Steckplatz am HP All-in-One ein, oder schließen Sie ein Speichergerät am vorderen USB-Anschluss an.
- Drücken Sie auf ▼, bis das zu druckende Foto oder Video auf dem Farbdisplay angezeigt wird. Drücken Sie dann auf OK.
- 3. Drücken Sie auf Fotomenü.
- Drücken Sie auf OK, um die Option Druckassistent auszuwählen. Das Menü Layout wird angezeigt.
- Drücken Sie auf ▼, bis die gewünschte Option im Menü Layout hervorgehoben wird, und drücken Sie auf OK.
   Die Meldung Bereit zum Drucken wird angezeigt.
- Stellen Sie sicher, dass das Papier mit der zu bedruckenden Seite nach unten im jeweiligen Papierfach eingelegt ist. Drücken Sie dann auf OK, um die Fotos mit den von Ihnen ausgewählten Optionen zu drucken.

### Drucken von ausgewählten Fotos und Videos

Sie können Fotos oder Video-Einzelbilder auch direkt vom Bedienfeld aus ohne Verwendung eines Photo-Index drucken.

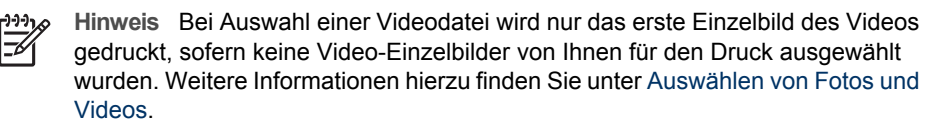

- 1. Setzen Sie die Speicherkarte in den entsprechenden Steckplatz am HP All-in-One ein, oder schließen Sie ein Speichergerät am vorderen USB-Anschluss an.
- Verwenden Sie d oder ▶, um vorwärts oder rückwärts durch die einzelnen Fotos zu blättern. Halten Sie die Tasten d oder ▶ gedrückt, um schneller durch die Fotos zu blättern.
- 3. Wenn das zu druckende Foto auf dem Farbdisplay angezeigt wird, drücken Sie auf OK. Neben dem ausgewählten Foto wird ein Häkchen angezeigt.
- 4. Drücken Sie auf Fotomenü, und nehmen Sie die gewünschten Einstellungen in den Fotomenü-Optionen vor.
- 5. Drücken Sie auf **START KOPIEREN Schwarz** oder auf **START KOPIEREN Farbe**, um die ausgewählten Fotos zu drucken.
- 6. Drücken Sie erneut auf Fotomenü, um zur Fotoanzeige zurückzukehren.

### Drucken von zugeschnittenen Fotos

Sie können Bilder zum Drucken zuschneiden, indem Sie die Zoom-Funktion auf dem Bedienfeld verwenden. Das auf dem Farbdisplay angezeigte Bild gibt an, wie das gedruckte Foto aussehen wird.

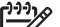

 Hinweis Die Einstellung "Zuschneiden" wird nicht in der ursprünglichen Fotodatei gespeichert. Nach dem Drucken weist das Foto wieder seine ursprüngliche Größe auf.

### So drucken Sie ein zugeschnittenes Foto

- Zeigen Sie ein Foto im Farbdisplay an. Weitere Informationen finden Sie unter Anzeigen eines Fotos.
- 2. Drücken Sie auf die Zoom-Tasten, um das Foto auf unterschiedliche Größen zu vergrößern oder zu verkleinern:

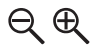

- 3. Verwenden Sie die Pfeiltasten, um das Bild in der Anzeige zu verschieben, bis der zu druckende Bereich des Fotos angezeigt wird.
- Drücken Sie auf OK, um das Foto auszuwählen und den Zoom-Modus zu verlassen, wobei die Zoom-Einstellungen für den Druck beibehalten werden. Neben dem ausgewählten Foto wird ein Häkchen angezeigt.
- 5. Drücken Sie auf **START KOPIEREN Farbe** oder auf **START KOPIEREN Schwarz**, um das ausgewählte Foto zu drucken.

### Drucken von Fotos mit Hilfe eines Photo-Index

Ein Photo-Index ist eine einfache und bequeme Möglichkeit zum Drucken von Fotos direkt von einer Speicherkarte oder einem Speichergerät, ohne dass ein Computer benötigt wird. Ein Photo-Index, der mehrere Seiten lang sein kann, zeigt

Miniaturansichten der Fotos, die auf der Speicherkarte bzw. dem Speichergerät gespeichert sind. Unter jeder Miniaturansicht werden der Dateiname, die Indexnummer und das Datum angezeigt. Photo-Indizes eignen sich auch zum Erstellen eines gedruckten Katalogs Ihrer Fotos.

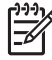

**Hinweis** Sie können keinen Photo-Index mit Fotos von einer Kamera im PictBridge-Modus drucken. Die Kamera muss sich im Speichermodus befinden. Weitere Informationen hierzu finden Sie unter Anschließen eines Speichergeräts.

Das Drucken von Fotos von einem Photo-Index erfolgt in drei Schritten: Drucken eines Photo-Index, Ergänzen des Photo-Index und Scannen des Photo-Index.

### Anfertigen eines Photo-Index

Der erste Schritt besteht im Drucken des Photo-Index vom HP All-in-One aus.

- 1. Setzen Sie die Speicherkarte in den entsprechenden Steckplatz am HP All-in-One ein, oder schließen Sie ein Speichergerät am vorderen USB-Anschluss an.
- Drücken Sie auf Photo-Index und anschließend auf OK.
   Dadurch wird das Photo-Index-Menü angezeigt und dann Photo-Index drucken ausgewählt.

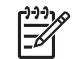

**Hinweis** Die für den Indexdruck benötigte Zeit hängt davon ab, wie viele Fotos sich auf der Speicherkarte befinden.

- 3. Wenn die Karte mehr als 20 Fotos enthält, wird das Menü Fotos auswählen angezeigt. Drücken Sie auf ▼, bis die gewünschte Option hervorgehoben wird.
  - 1. Alle
  - 2. Die letzten 20
  - 3. Benutzerdef. Fotober.

Hinweis Mit Hilfe der Fotonummern können Sie die zu druckenden Fotos auswählen. Diese Nummern können sich von der Nummer unterscheiden, die den Fotos auf der Digitalkamera zugeordnet sind. Die Fotonummern werden auf dem Farbdisplay am unteren Rand des jeweiligen Fotos angezeigt.

Wenn Sie ein Video auswählen, wird nur das erste Einzelbild des Videos auf dem Photo-Index gedruckt.

Wenn Sie die Option Benutzerdef. Fotober. auswählen, drücken Sie auf 
 d oder auf 

 bis die Nummer des ersten Fotos angezeigt wird, und drücken Sie auf OK.

Hinweis Zum Löschen von Fotonummern drücken Sie auf **4**.

- Drücken Sie auf oder auf , bis die Nummer des letzten Fotos angezeigt wird, und drücken Sie auf OK.
- 6. Füllen Sie den Photo-Index aus. Weitere Informationen hierzu finden Sie unter Ausfüllen des Photo-Index.

### Ausfüllen des Photo-Index

Im zweiten Schritt wählen Sie auf dem ausgedruckten Photo-Index die zu druckenden Fotos aus.

1. Wählen Sie die zu druckenden Fotos aus, indem Sie die Kreise unter den Miniaturansichten auf dem Indexdruck mit einem dunklen Stift ausfüllen.

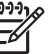

Hinweis Wenn Sie ein Video auf dem Photo-Index auswählen, wird nur das erste Einzelbild des Videos gedruckt.

2. Um das gewünschte Layout auszuwählen, füllen Sie den entsprechenden Kreis unter Schritt 2 auf dem Indexdruck aus.

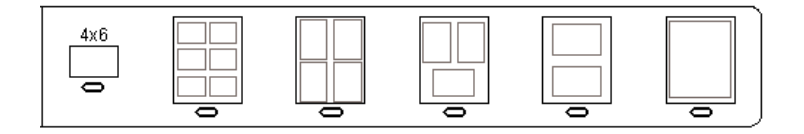

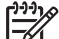

 Hinweis Wenn Sie weitere Einstellungen für das Drucken vornehmen möchten, können Sie die Fotos direkt vom Bedienfeld aus drucken. Weitere Informationen hierzu finden Sie unter Drucken von Fotos und Videos mit Hilfe des Bedienfelds.

3. Scannen Sie den Photo-Index. Weitere Informationen hierzu finden Sie unter Scannen eines Photo-Index.

### Scannen eines Photo-Index

Im letzten Schritt wird der Photo-Index, den Sie auf das Vorlagenglas gelegt haben, gescannt.

Vergewissern Sie sich, dass das Vorlagenglas des HP All-in-One sauber

ist, um Probleme beim Scannen zu vermeiden. Weitere Informationen finden Sie unter Reinigen des Vorlagenglases.

1. Legen Sie den Photo-Index mit der bedruckten Seite nach unten auf das Vorlagenglas, so dass er rechts vorne anliegt. Stellen Sie sicher, dass die Seiten des Photo-Index an der rechten vorderen Kante anliegen. Schließen Sie die Abdeckung.

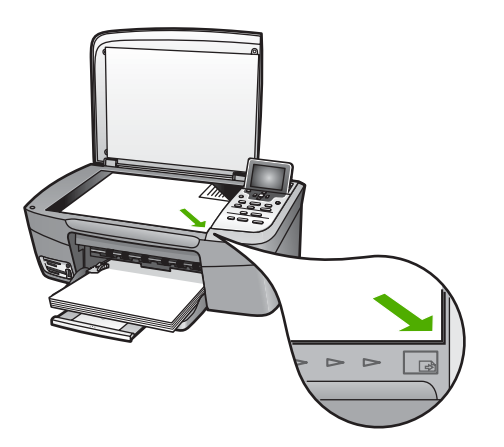

- 2. Legen Sie Fotopapier in das Papierfach ein. Stellen Sie sicher, dass sich die Speicherkarte bzw. das Speichergerät, mit der/dem der Photo-Index erstellt wurde, noch im Steckplatz befindet bzw. noch am HP All-in-One angeschlossen ist, wenn Sie den Photo-Index scannen.
- Drücken Sie auf Photo-Index.
   Das Photo-Index-Menü wird angezeigt.
- Drücken Sie auf ▼, bis Photo-Index scannen hervorgehoben wird, und drücken Sie auf OK.

Der HP All-in-One scannt den Photo-Index und druckt die ausgewählten Fotos.

### Drucken von mit der Kamera ausgewählten Fotos (DPOF)

Das digitale Druckbefehlformat (Digital Print Order Format, DPOF) ist eine Datei nach Industriestandard, die von einigen Digitalkameras erstellt werden kann. Sie können in manchen Digitalkameras Fotos zum Drucken auswählen. Wenn Sie mit der Kamera Fotos auswählen, erstellt sie eine DPOF-Datei, in der die zu druckenden Fotos markiert sind. Der HP All-in-One kann die DPOF-Datei auf der Speicherkarte lesen, so dass Sie die Fotos nicht erneut auswählen müssen.

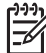

**Hinweis** Das Markieren der Fotos zum Drucken ist jedoch nicht in allen Digitalkameras möglich. Ob Ihre Kamera das digitale Druckbefehlformat (DPOF) unterstützt, können Sie in der zugehörigen Dokumentation nachsehen. Der HP All-in-One unterstützt das DPOF-Dateiformat 1.1.

Wenn Sie die in der Kamera ausgewählten Fotos drucken, werden nicht die Druckeinstellungen des HP All-in-One verwendet. Stattdessen werden die Einstellungen des HP All-in-One durch die Einstellungen der DPOF-Datei für das Fotolayout und die Anzahl der Kopien überschrieben.
Die DPOF-Datei wird von der Digitalkamera auf einer Speicherkarte gespeichert und enthält die folgenden Informationen:

- Welche Fotos gedruckt werden sollen
- Die Anzahl der Exemplare jedes zu druckenden Fotos
- Die auf das Foto angewendete Drehung
- Das auf das Foto angewendete Zuschneiden
- Indexdruck (Miniaturansichten ausgewählter Fotos)

### So drucken Sie die in der Kamera ausgewählten Fotos

- Setzen Sie die Speicherkarte in den entsprechenden Steckplatz am HP All-in-One ein, oder schließen Sie ein Speichergerät am vorderen USB-Anschluss an. Falls sich auf der Karte mit DPOF markierte Fotos befinden, wird im Farbdisplay die Eingabeaufforderung DPOF-Fotos drucken? angezeigt.
- 2. Führen Sie einen der folgenden Vorgänge durch:
  - Drücken Sie auf **OK**, um alle markierten DPOF-Bilder zu drucken.
  - Drücken Sie auf ▼, bis Nein hervorgehoben wird, und drücken Sie auf OK.
     Auf diese Weise werden DPOF-Fotos nicht gedruckt.

### Drucken einzelner Videobilder

Sie können maximal 25 einzelne Videobilder eines Videos mit Hilfe der Taste "Fotos drucken" drucken.

### So drucken Sie einzelne Videobilder

- 1. Setzen Sie die Speicherkarte in den entsprechenden Steckplatz am HP All-in-One ein, oder schließen Sie ein Speichergerät am vorderen USB-Anschluss an.
- Drücken Sie auf ◄ oder auf ►, bis das zu druckende Video auf dem Farbdisplay angezeigt wird. Drücken Sie dann auf OK.

Das erste Bild des Videos wird angezeigt.

- 3. Drücken Sie auf ▼ oder auf ▲, um Bild für Bild durch die Videobilder zu navigieren.
- 4. Drücken Sie bei jedem Bild, das Sie auswählen möchten, auf OK.
- 5. Drücken Sie auf Fotos drucken, um die ausgewählten Videobilder zu drucken.
- L Tipp Mit der Videoverbesserungsfunktion können Sie die Videobilder vor dem
  - ↓ Drucken automatisch optimieren. Weitere Informationen hierzu finden Sie im Abschnitt Einstellen von Fotodruckoptionen.

### **Drucken von Video-Action-Fotos**

Mit Hilfe der Option Video-Action-Bilder können Sie eine Fotofolge aus einer Videodatei drucken, die auf einer Speicherkarte oder einem Speichergerät gespeichert ist. Bei dieser Option werden neun Einzelbilder aus einem Video in der Reihenfolge auf ein Blatt Papier gedruckt, in der sie im Video erscheinen. Die Video-Einzelbilder werden automatisch von Ihrem HP All-in-One ausgewählt.

### So drucken Sie ein Video-Action-Foto

1. Setzen Sie die Speicherkarte in den entsprechenden Steckplatz am HP All-in-One ein, oder schließen Sie ein Speichergerät am vorderen USB-Anschluss an.

- 2. Drücken Sie auf ◀ oder auf ▶, bis das zu druckende Video auf dem Farbdisplay angezeigt wird. Drücken Sie dann auf OK.
- 3. Drücken Sie auf Fotomenü.
- 4. Drücken Sie auf **v**, bis die Option **Sonderfunktionen** hervorgehoben wird.
- Drücken Sie zweimal hintereinander auf OK.
   Daraufhin wird das Menü Sonderfunktionen angezeigt und die Option Video-Action-Bilder ausgewählt.
- 6. Drücken Sie erneut auf Fotomenü, um zur Fotoanzeige zurückzukehren.

### **Drucken von Panoramafotos**

Sie können Panoramafotos mit Hilfe des Bedienfelds am HP All-in-One drucken.

#### So drucken Sie ein Panoramafoto

- 1. Setzen Sie die Speicherkarte in den entsprechenden Steckplatz am HP All-in-One ein, oder schließen Sie ein Speichergerät am vorderen USB-Anschluss an.
- Drücken Sie auf ◀ oder auf ►, bis das zu druckende Panoramafoto auf dem Farbdisplay angezeigt wird. Drücken Sie dann auf OK.
- Drücken Sie auf Fotomenü.
   Das Fotomenü wird angezeigt.
- 4. Drücken Sie auf **▼**, bis die Option **Sonderfunktionen** hervorgehoben wird.
- Drücken Sie zweimal hintereinander auf OK.
   Daraufhin wird das Menü Sonderfunktionen angezeigt und die Option Panoramabilder ausgewählt.
   Die Meldung Papier einlegen wird angezeigt.
- Legen Sie Fotopanoramapapier im Format 10 x 30 cm mit der zu bedruckenden Seite nach unten in das Papierfach ein. Drücken Sie dann auf OK.
   Weitere Informationen zum Einlegen von Papier finden Sie unter Einlegen von Postkarten, Hagaki-Karten oder HP Panoramafotopapier.
- 7. Drücken Sie erneut auf Fotomenü, um zur Fotoanzeige zurückzukehren.

### **Drucken von Passfotos**

Sie können Passfotos mit Hilfe des Bedienfelds am HP All-in-One drucken.

#### So drucken Sie Passfotos

- 1. Setzen Sie die Speicherkarte in den entsprechenden Steckplatz am HP All-in-One ein, oder schließen Sie ein Speichergerät am vorderen USB-Anschluss an.
- 2. Drücken Sie auf Fotomenü.
- Drücken Sie auf ▼, bis Sonderfunktionen hervorgehoben wird, und drücken Sie auf OK.
- Drücken Sie auf ▼, bis Passfotos hervorgehoben wird, und drücken Sie auf OK. Das Menü Passfotogröße wird angezeigt.
- Drücken Sie auf ▼, bis die gewünschte Passfotogröße hervorgehoben wird, und drücken Sie auf OK.
- 6. Drücken Sie erneut auf Fotomenü, um zur Fotoanzeige zurückzukehren.

## Einstellen von Fotodruckoptionen

Über das Menü **Druckoptionen** können Sie auf verschiedene Einstellungen für die Steuerung des Fotodrucks zugreifen, wie z. B. Anzahl der Kopien, Papiertyp und vieles mehr. Die Standardmaße und -größen sind je nach Land/Region unterschiedlich.

- 1. Setzen Sie die Speicherkarte in den entsprechenden Steckplatz am HP All-in-One ein, oder schließen Sie ein Speichergerät am vorderen USB-Anschluss an.
- Drücken Sie auf Fotomenü.
   Das FotoMenü wird angezeigt.
- Drücken Sie auf ▼, bis Druckoptionen hervorgehoben wird, und drücken Sie auf OK.
- 4. Drücken Sie auf **v**, bis die zu ändernde Einstellung hervorgehoben wird.

| Einstellung         | Beschreibung                                                                                                    |
|---------------------|----------------------------------------------------------------------------------------------------|
| 1. Anzahl Kopien    | Festlegen der Anzahl an zu druckenden Kopien.                                                                                                    |
| 2. Layout/Bildgröße | Öffnet das Menü "Layout/Bildgröße", in dem Sie die<br>Anzahl der zu druckenden Bilder je Seite oder die Größe<br>des zu druckenden Fotos auswählen können.                                                                                                    |
|                     | <ul> <li>Wählen Sie in diesem Menü die Option Anzahl<br/>Bilder je Seite auswählen aus, wenn Sie für den<br/>Druck ein Standardfotoformat auswählen möchten.<br/>Wenn die Fotos für den Druck gedreht wurden,<br/>werden die Einstellungen für das Drehen der Fotos<br/>verworfen.</li> <li>Wählen Sie in diesem Menü die Option Bildgröße<br/>auswählen aus, wenn Sie Fotoalbumseiten<br/>drucken möchten. Wenn die Fotos für den Druck<br/>gedreht wurden, werden die Einstellungen für den</li> </ul>                                                                                                |
|                     | Drehen der Fotos verworfen.                                                                                                    |
| 3. Papierformat     | Dient zum Auswählen des Papierformats für den<br>aktuellen Druckauftrag. Für die Einstellung<br><b>Automatisch</b> , die vom jeweiligen Land bzw. der Region<br>abhängt, wird standardmäßig ein großes Format (Letter<br>oder A4) und ein kleines Format von 10 x 15 cm<br>eingestellt. Wenn <b>Papierformat</b> und <b>Papiersorte</b> auf<br><b>Automatisch</b> gesetzt sind, wählt der HP All-in-One die<br>optimalen Druckoptionen für den jeweiligen<br>Druckauftrag aus. Mit den anderen <b>Papierformat</b> -<br>Einstellungen können Sie die automatischen<br>Einstellungen außer Kraft setzen. |
| 4. Papiersorte      | Auswählen des Papiertyps für den aktuellen<br>Druckauftrag. Bei der Einstellung Automatisch erkennt<br>der HP All-in-One den Papiertyp automatisch und wählt<br>ihn aus. Wenn sowohl Papierformat und Papiersorte<br>auf Automatisch gesetzt sind, wählt der HP All-in-One<br>die optimalen Optionen für den jeweiligen Druckauftrag                                                                                                    |

| Einstellung                | Beschreibung                                                                                                    |
|----------------------------|----------------------------------------------------------------------------------------------------|
|                            | aus. Mit den anderen <b>Papiersorten</b> -Einstellungen können Sie die automatischen Einstellungen außer Kraft setzen.                                                                                                    |
| 5. Smart-Focus             | Aktivieren oder Deaktivieren des automatischen<br>Scharfzeichnens von Fotos. <b>Smart-Focus</b> kann nur auf<br>gedruckte Fotos angewendet werden. Sie können mit<br>dieser Option nicht das Aussehen von Fotos auf dem<br>Farbdisplay oder der eigentlichen Bilddatei auf der<br>Speicherkarte ändern. <b>Smart-Focus</b> ist standardmäßig<br>aktiviert.                                                                                                |
| 6. Adaptive<br>Beleuchtung | Mit dieser Option können Sie dunkle Bilder aufhellen.<br>Die Option Adaptive Beleuchtung wirkt sich nur auf<br>den Druck von Fotos aus. Sie können mit dieser Option<br>nicht das Aussehen von Fotos auf dem Farbdisplay<br>oder in der eigentlichen Bilddatei auf der Speicherkarte<br>ändern. Adaptive Beleuchtung ist standardmäßig<br>deaktiviert.                                                                                                    |
| 7. Datumsstempel           | Dient zum Drucken des Datums und der Uhrzeit oder<br>nur der Uhrzeit am oberen Rand der einzelnen Bilder.<br>Das Datum und die Uhrzeit wird anhand der EXIF-<br>Kennungen bestimmt, die beim Aufnehmen oder Ändern<br>des Bildes gespeichert werden. Das Datum und die<br>Uhrzeit werden nicht auf dem Farbdisplay angezeigt. Sie<br>erscheinen auf den gedruckten Fotos. Datumsstempel<br>ist standardmäßig deaktiviert.                                 |
| 8.<br>Videoverbesserung    | Dient zum Optimieren eines Video-Einzelbildes für den<br>Druck. Die Verbesserungen werden automatisch von<br>Ihrem HP All-in-One vorgenommen. Das Aussehen der<br>Video-Einzelbilder auf dem Farbdisplay und die<br>tatsächliche Videodatei werden nicht geändert. Diese<br>Option kann sich auf die Zeitdauer auswirken, die zum<br>Drucken der ausgewählten Video-Einzelbilder<br>erforderlich ist. Videoverbesserung ist standardmäßig<br>deaktiviert. |
| 9. Neue StandEinst.        | Speichern der aktuellen <b>Druckoptionen</b> als Standardeinstellungen.                                                                                                    |

- 5. Nehmen Sie die gewünschte Änderung vor, und drücken Sie OK.
- 6. Drücken Sie erneut auf Fotomenü, um zur Fotoanzeige zurückzukehren.

# Speichern von Fotos auf Ihrem Computer

Wenn Sie Fotos mit Ihrer Digitalkamera aufgenommen haben, können Sie sie sofort drucken oder auf Ihrem Computer speichern. Um die Fotos auf dem Computer zu speichern, können Sie die Speicherkarte aus der Kamera nehmen und in den

entsprechenden Steckplatz am HP All-in-One einsetzen. Außerdem besteht die Möglichkeit, die Kamera auf den Speichermodus einzustellen und sie an den vorderen USB-Anschluss anzuschließen, um die Fotos auf Ihrem Computer zu speichern.

Weitere Informationen zum Anschließen einer Digitalkamera, die sich im Speichermodus befindet, finden Sie unter Anschließen eines Speichergeräts. Weitere Informationen zum Einsetzen einer Speicherkarte finden Sie unter Einsetzen einer Speicherkarte

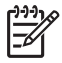

**Hinweis** Sie können jeweils nur eine Speicherkarte mit dem HP All-in-One verwenden. Darüber hinaus ist es nicht möglich, gleichzeitig eine Speicherkarte und ein Speichergerät oder eine Kamera mit PictBridge zu verwenden.

 Setzen Sie die Speicherkarte in den entsprechenden Steckplatz am HP All-in-One ein, oder schließen Sie ein Speichergerät am vorderen USB-Anschluss an. Die Status-LED neben den Speicherkartensteckplätzen blinkt, wenn auf die Dateien zugegriffen wird.

Wenn Sie eine Speicherkarte falsch einsetzen, blinkt die LED neben dem Kartensteckplatz gelb, und es wird ggf. eine Fehlermeldung, wie z. B. Karte ist rückwärts eingesteckt oder Karte ist nicht ganz eingesteckt angezeigt.

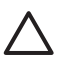

**Vorsicht** Entfernen Sie niemals eine Speicherkarte, während ein Gerät auf sie zugreift. Dadurch können die Dateien auf der Karte beschädigt werden. Sie sollten die Karte erst dann herausnehmen, wenn die Status-LED neben den Steckplätzen der Speicherkarte nicht mehr blinkt.

- 2. Führen Sie einen der folgenden Schritte durch:
  - Wenn der HP All-in-One über ein USB-Kabel direkt mit Ihrem Computer verbunden ist, wird ein Dialogfeld zum Übertragen der Daten auf Ihrem Computer angezeigt. Befolgen Sie die am Computerbildschirm angezeigten Anweisungen zum Speichern der Fotos auf dem Computer.
     Weitere Informationen zum Dialogfeld der Übertragungssoftware finden Sie in der HP Image Zone-Hilfe, die mit Ihrer Software geliefert wurde.
  - Wenn Ihr HP All-in-One mit einem Netzwerk verbunden ist, drücken Sie auf Fotomenü, drücken Sie auf ▼, bis die Option An Computer übertragen hervorgehoben wird, und drücken Sie auf OK. Wählen Sie aus der angezeigten Liste Ihren Computer aus. Kehren Sie zu Ihrem Computer zurück, und befolgen Sie die angezeigten Eingabeaufforderungen, um die Übertragungsoptionen auszuwählen.

Nach Befolgen der angezeigten Eingabeaufforderungen werden Ihre Fotos von der Speicherkarte oder vom Speichergerät auf Ihrem Computer gespeichert.

- Windows-Computer: Dateien werden standardmäßig je nach Aufnahmedatum im entsprechenden Monats- und Jahresordner gespeichert. Unter Windows XP und Windows 2000 werden die Ordner unter C: \Dokumente und Einstellungen\Benutzername\Eigene Dateien\Eigene Bilder erstellt.
- Für Mac: Standardmäßig werden Dateien auf dem Computer in einem Verzeichnis Hard Drive:Users:User Name:Pictures:HP Photos gespeichert.
- Der HP All-in-One hat das Lesen der Speicherkarte beendet, wenn die Foto-LED aufhört zu blinken und konstant leuchtet. Daraufhin wird das erste Foto auf dem Farbdisplay angezeigt.

<sup>-</sup>otos und Videos

Drücken Sie auf ◀ oder ▶, um vorwärts oder rückwärts durch die einzelnen Fotos zu blättern. Halten Sie die Tasten ◀ oder ▶ gedrückt, um schneller durch die Fotos zu blättern.

## Gemeinsames Nutzen von Fotos mit Freunden und Familie

Mit dem Onlinedienst von HP Instant Share können Sie Fotos problemlos mit Freunden und Verwandten gemeinsam nutzen. HP Instant Share ermöglicht Ihnen, Fotos per E-Mail an andere Personen zu senden, Fotos in ein Onlinefotoalbum oder zu einem Fotolabor hochzuladen und Fotos zum Drucken an einen anderen über das Netzwerk angeschlossenen HP All-in-One zu senden.

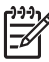

**Hinweis** Die Verfügbarkeit der beschriebenen Dienste ist je nach Land/Region unterschiedlich. Einige der hier beschriebenen Dienste sind in Ihrem Land bzw. Ihrer Region möglicherweise nicht verfügbar.

Damit Sie die HP Instant Share-Funktionen, auf die Sie über das Bedienfeld Ihres HP All-in-One zugreifen können, optimal nutzen können, müssen Sie HP Instant Share auf dem HP All-in-One einrichten. Informationen zum Einrichten von HP Instant Share auf Ihrem HP All-in-One finden Sie in der HP Image Zone-Hilfe.

Informationen zu weiteren HP Instant Share-Funktionen finden Sie in der HP Image Zone-Hilfe.

### So nutzen Sie Fotos gemeinsam

- 1. Setzen Sie die Speicherkarte in den entsprechenden Steckplatz am HP All-in-One ein, oder schließen Sie ein Speichergerät am vorderen USB-Anschluss an.
- Drücken Sie auf ◀ oder auf ▶, bis das Foto, das Sie senden möchten, auf dem Farbdisplay angezeigt wird. Drücken Sie dann auf OK.
- 3. Drücken Sie auf HP Instant Share.
  - Wenn Ihr HP All-in-One über ein USB-Kabel direkt mit einem Windows-Computer verbunden ist, wird die HP Image Zone-Software auf Ihrem Computer geöffnet. Die Registerkarte HP Instant Share wird angezeigt. Miniaturansichten Ihrer Fotos werden in der Auswahlansicht angezeigt.
  - Wenn Ihr HP All-in-One über ein USB-Kabel direkt mit einem Macintosh verbunden ist, wird die HP Instant Share-Client-Anwendungssoftware auf Ihrem Computer geöffnet. Miniaturansichten Ihrer Fotos werden im HP Instant Share-Fenster angezeigt.
  - Wenn Ihr HP All-in-One über ein Netzwerk verbunden ist, wird das Menü HP Instant Share auf dem Farbdisplay angezeigt.

Kapitel 6

# 7 Gemeinsames Nutzen von Bildern mit Familienangehörigen und Freunden

Mit dem Onlinedienst von HP Instant Share können Sie Ihre Bilder problemlos mit Freunden und Familienangehörigen gemeinsam nutzen. HP Instant Share dient zum Senden von Bildern an Ihre Familienangehörigen und Freunde oder zum Empfangen von Bildern von anderen Personen zum Anzeigen und Drucken, wenn Ihr HP All-in-One mit einem Netzwerk verbunden und für HP Instant Share registriert ist.

Damit die HP Instant Share-Funktionen, auf die Sie über das Bedienfeld eines mit einem Netzwerk verbundenen HP All-in-One zugreifen können, optimal nutzbar sind, müssen Sie HP Instant Share auf dem HP All-in-One einrichten. Wenn Sie die HP Image Zone-Software installiert haben, drücken Sie auf die Taste HP Instant Share auf dem Bedienfeld Ihres mit einem Netzwerk verbundenen HP All-in-One, um den Einrichtungsassistenten auf einem verbundenen Computer zu starten. Weitere Informationen zum Einrichten von HP Instant Share für Ihren HP All-in-One und zum Verwenden der in diesem Kapitel beschriebenen Funktionen finden Sie in der HP Image Zone-Hilfe. Weitere Informationen zur HP Image Zone-Hilfe finden Sie im Abschnitt Verwenden der Hilfe.

# Senden von Bildern an andere Personen

Mit Hilfe des kostenlosen Onlinedienstes von HP Instant Share können Sie Ihre Bilder problemlos an Familienangehörige und Freunde senden. HP Instant Share ermöglicht es Ihnen, Miniaturansichten Ihrer Bilder an die E-Mail-Adressen von Familienangehörigen und Freunden zu senden. Die anderen Benutzer können die Bilder in voller Größe vom HP Instant Share-Server zu einem geeigneten Zeitpunkt herunterladen und müssen nicht warten, bis die Bilder von ihrem E-Mail-Provider heruntergeladen werden.

Tipp Mit HP Instant Share können Sie auch Dokumente ähnlich wie mit einem Faxgerät senden. Hierfür scannen Sie das Dokument vom Vorlagenglas und verwenden HP Instant Share, um es an die E-Mail-Adresse des Empfängers zu senden.

Wenn ein Freund oder ein Familienangehöriger über ein mit dem Netzwerk verbundenes HP Gerät verfügt, das für HP Instant Share registriert ist, können Sie Bilder auch direkt zum Drucken an die jeweiligen HP Geräte senden. Darüber hinaus können Sie Bilder zu einem Onlinealbum oder zu einem Fotolabor hochladen, bei dem Sie qualitativ hochwertige Abzüge Ihrer Bilder bestellen können.

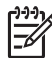

**Hinweis** Die Verfügbarkeit der beschriebenen Dienste ist je nach Land/Region unterschiedlich. Einige der hier beschriebenen Dienste sind in Ihrem Land bzw. Ihrer Region möglicherweise nicht verfügbar.

### So senden Sie Bilder

→ Drücken Sie zunächst auf die Taste HP Instant Share auf dem Bedienfeld des HP All-in-One. Befolgen Sie anschließend die Anweisungen auf dem Bildschirm.

## Empfangen von Bildern von anderen Personen

Wenn Ihr HP All-in-One über ein Netzwerk verbunden und für HP Instant Share registriert ist, können andere Benutzer von HP Instant Share Bilder direkt an Ihren HP All-in-One senden. Je nach den Berechtigungen, die Sie für das Empfangen von Bildern einrichten, werden die Bilder entweder auf dem Server gespeichert, damit Sie sie vor dem Druck prüfen können, oder sie werden nach Empfang automatisch gedruckt.

Zusätzlich zum Druck von Bildern, die Sie von anderen Benutzern empfangen, können Sie auch Bildersammlungen an andere Weitergabeziele weiterleiten oder eine Bildersammlung auf einer Speicherkarte oder einem Speichergerät speichern, die/das mit Ihrem HP All-in-One verbunden ist.

### So verwenden Sie diese Funktionen

Drücken Sie zunächst auf die Taste HP Instant Share auf dem Bedienfeld des HP All-in-One. Befolgen Sie anschließend die Anweisungen auf dem Bildschirm.

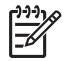

**Hinweis** Wenn der HP All-in-One direkt über ein USB-Kabel mit einem Computer verbunden ist, sind andere Benutzer nicht in der Lage, Bilder direkt an den HP All-in-One zu senden. In diesem Fall gelten die Informationen in diesem Abschnitt nicht für Sie. HP Instant Share-Benutzer können Ihnen jedoch immer noch Bilder per E-Mail senden.

### Anzeigen von Bildern vor deren Druck

In Abhängigkeit von den von Ihnen gewählten Einstellungen und von den Berechtigungen, die Sie beim Einrichten von HP Instant Share erteilt haben, werden die von Ihnen empfangenen Bilder auf dem Server gespeichert, um sie vor dem Drucken anzuzeigen. Wenn Automatische Prüfung aktiviert ist, prüft der HP All-in-One automatisch in regelmäßigen Abständen den HP Instant Share-Server darauf, ob Bilder für Sie eingegangen sind. Das HP Instant Share-Symbol am unteren Rand des Farbdisplays wird in blauer Farbe angezeigt, wenn auf dem HP Instant Share-Server Bilder für Sie vorhanden sind.

Weitere Informationen zum HP Instant Share-Symbol finden Sie im Abschnitt Farbdisplay-Symbole.

### Drucken von Fotos ohne vorherige Anzeige

Je nach den beim Einrichten von HP Instant Share vorgenommenen Einstellungen bzw. den dabei erteilten Berechtigungen, druckt Ihr HP All-in-One möglicherweise die Bilder aus einer empfangenen Bildersammlung automatisch. Damit dies funktioniert, müssen Sie folgende Schritte ausführen:

- Aktivieren der Option Automatische Prüfung für HP Instant Share.
- Erteilen von Berechtigungen für einen oder mehrere Benutzer von HP Instant Share, damit diese Benutzer Bilder direkt für den automatischen Druck an Ihren HP All-in-One senden können.

Wenn diese beiden Bedingungen erfüllt sind, druckt der HP All-in-One automatisch die Bilder, die Sie von dazu berechtigten Benutzern empfangen.

# Drucken auf dem HP All-in-One von einem entfernten Standort aus

Mit Hilfe Ihres HP Instant Share-Kontos können Sie von Ihrem Windows-Computer aus auf einem über das Netzwerk verbundenen HP Gerät drucken, das für HP Instant Share registriert ist. Sie können den HP Remote-Druckertreiber beispielsweise verwenden, wenn Sie von Ihrem Laptop in einem Café auf Ihrem zu Hause in einem Netzwerk registrierten HP All-in-One drucken möchten. Außerdem kann ein Freund oder ein Familienangehöriger, der keinen Drucker besitzt, den HP Remote-Druckertreiber auf seinen Computer herunterladen und danach mit Ihrer Zustimmung auf Ihrem HP All-in-One drucken.

Der HP Remote-Druckertreiber ist auf dem Windows-Computer installiert, auf dem Sie die Software für Ihren HP All-in-One installiert haben. Wenn Sie den HP Remote-Druckertreiber auf einem anderen Windows-Computer, z. B. einem Laptop, installieren möchten, können Sie entweder die **HP Image Zone**-Software installieren, die zusammen mit Ihrem HP All-in-One geliefert wurde, oder den HP Remote-Druckertreiber von der HP Website herunterladen.

Rufen Sie die Website www.hp.com auf, und suchen Sie auf der HP Website nach "HP Instant Share Remote Printing" (Remote-Druckfunktion).

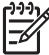

Hinweis Stellen Sie sicher, dass Sie eine Breitbandverbindung oder eine andere schnelle Internet-Verbindung verwenden, wenn Sie den HP Remote-Druckertreiber von der HP Website herunterladen. HP empfiehlt, keine Wählverbindung zu verwenden. Über eine Breitbandverbindung nimmt das Herunterladen des HP Remote-Druckertreibers etwa drei bis fünf Minuten in Anspruch.

→ Nachdem der HP Remote-Druckertreiber installiert ist, können Sie von einem entfernten Standort auf dem HP All-in-One drucken, indem Sie Drucken aus dem Menü Datei in einer beliebigen Softwareanwendung und HP Remote-Drucker als Drucker auswählen.

# Konfigurieren von HP Instant Share

Mit den im Folgenden beschriebenen Optionen können Sie Ihre Arbeitsweise mit HP Instant Share anpassen. Weitere Informationen zu diesen Einstellungen finden Sie in der HP Image Zone-Hilfe.

- 1. Drücken Sie auf dem Bedienfeld auf die Taste Einrichten.
- Drücken Sie auf die Taste ▼, um HP Instant Share auszuwählen, und dann auf OK.

Das Menü HP Instant Share-Optionen wird angezeigt. Es enthält die folgenden Optionen zum Konfigurieren des HP Instant Share.

| Konto verwalten             | Ruft die HP Instant Share-Software auf dem Computer<br>auf, so dass Sie sich anmelden und eine erweiterte<br>Einrichtung wie das Hinzufügen von Weitergabezielen und<br>Konfigurieren von Voreinstellungen für den Empfang von<br>Bildern von bestimmten Personen durchführen können.                                                                                                 |
|-----------------------------|----------------------------------------------------------------------------------------------------|
| Gerätenamen<br>anzeigen     | Zeigt den Namen an, der Ihrem HP All-in-One zugeordnet<br>wurde, als Sie Ihr Gerät für HP Instant Share registriert<br>haben. Sie müssen diesen Namen anderen HP Instant<br>Share-Benutzern mitteilen, damit diese Bilder zum<br>Drucken direkt an den HP All-in-One senden können.                                                                                                   |
| Empfangsoptionen            | Ermöglicht das Einstellen des HP All-in-One auf den<br>Modus Privat oder Offen, wenn Bilder empfangen<br>werden.                                                                                                    |
|                             | <ul> <li>Im Modus Privat akzeptiert der HP All-in-One nur<br/>Bilder von berechtigten Benutzern, die Sie<br/>angegeben haben.</li> <li>Im Modus Offen kann jeder HP Instant Share-<br/>Benutzer, der den Gerätenamen kennt, Bilder an<br/>Ihren HP All-in-One senden.</li> </ul>                                                                                                    |
| Standard-<br>Druckformat    | Ermöglicht Ihnen anzugeben, in welchem Format<br>empfangene Bilder gedruckt werden sollen (wenn sie über<br>kein voreingestelltes Bildformat verfügen).<br>Sie können einstellen, dass Bilder in einem bestimmten<br>Format wie 10 x 15 cm gedruckt werden. Sie können aber<br>auch einstellen, dass sie an die Größe des im Hauptfach<br>eingelegten Papierformats angepasst werden. |
| Automatische<br>Überprüfung | Konfiguriert den HP All-in-One so, dass der HP Instant<br>Share-Server in regelmäßigen Abständen prüft, ob Bilder<br>empfangen wurden.                                                                                                    |

|                                  | <b>Tipp</b> Sie sollten diese Einstellung deaktivieren, wenn<br>Sie z. B. in Urlaub gehen und nicht in der Lage sind,<br>Papier in das Zufuhrfach nachzulegen. Wenn Sie<br><b>Automatische Überprüfung</b> auf <b>Aus</b> einstellen, können<br>Sie zu jedem beliebigen Zeitpunkt überprüfen, ob Bilder<br>empfangen wurden, indem Sie die Taste <b>HP Instant</b><br><b>Share</b> drücken und <b>Empfangen</b> auswählen. |
|----------------------------------|----------------------------------------------------------------------------------------------------|
| Sammlungen<br>entfernen          | Ermöglicht das Entfernen einer empfangenen<br>Bildersammlung aus dem Menü Empfangen. Die<br>Bildersammlungen bleiben weiterhin bis zu deren Ablauf<br>auf dem HP Instant Share-Server verfügbar.                                                                                                    |
| HP Instant Share<br>zurücksetzen | Löscht die Einstellungen von HP Instant Share, die auf<br>dem HP All-in-One gespeichert wurden, einschließlich<br>Gerätename und andere Kontenangaben. Auf diese<br>Weise schützen Sie Ihre persönlichen Daten, wenn Sie<br>den HP All-in-One verkaufen oder weitergeben. HP<br>Instant Share erkennt daraufhin den HP All-in-One nicht<br>mehr als für das Senden und Empfangen von Bildern<br>registriertes Gerät.       |
|                                  | <b>Tipp</b> Wenn Sie diese Option fälschlicherweise<br>auswählen, registrieren Sie den HP All-in-One erneut mit<br>demselben HP Passport-Konto. Daraufhin wird dem<br>Gerät derselbe Gerätename wie zuvor zugewiesen. Die<br>Weitergabeziele und die zugehörigen Einstellungen<br>werden ebenfalls erneut angewendet.                                                                                                    |

Kapitel 7

# 8 Verwenden der Kopierfunktionen

Der HP All-in-One ermöglicht das Erstellen von qualitativ hochwertigen Farb- und Schwarzweißkopien auf unterschiedlichen Papierarten. Dieses Kapitel enthält Anleitungen zum Erstellen von Kopien, Anzeigen der Kopiervorschau, Auswählen eines Bereichs zum Zuschneiden und Ändern von anderen Kopiereinstellungen.

Tipp Die beste Kopierleistung bei Standardkopierprojekten erzielen Sie, wenn Sie für das Papierformat Letter oder A4, für den Papiertyp Normalpapier und für die Kopierqualität Schnell einstellen.

In diesem Benutzerhandbuch werden nur einige der verfügbaren Kopierfunktionen beschrieben, um Sie bei den ersten Schritten mit dem HP All-in-One zum Erstellen von Kopien zu unterstützen. Verschaffen Sie sich einen Überblick über die HP Image Zone-Hilfe, die mit der Software des HP All-in-One geliefert wurde, um Informationen zu den Kopiereinstellungen zu erhalten, die der HP All-in-One unterstützt. Die HP Image Zone-Hilfe enthält beispielsweise Informationen zum Kopieren von mehrseitigen Dokumenten und Optimieren von hellen Bereichen in Kopien. Weitere Informationen zur HP Image Zone-Hilfe finden Sie im Abschnitt Verwenden der Hilfe.

# **Erstellen einer Kopie**

Über das Bedienfeld können Sie qualitativ hochwertige Kopien erstellen.

### So erstellen Sie eine Kopie über das Bedienfeld

- 1. Legen Sie Papier in das Papierfach ein.
- 2. Legen Sie das Originalfoto mit der bedruckten Seite nach unten auf das Vorlagenglas, so dass es rechts vorne anliegt.
- 3. Führen Sie einen der folgenden Schritte durch:
  - Drücken Sie auf START KOPIEREN Schwarz, um einen Schwarzweiß-Kopierauftrag zu starten.
  - Drücken Sie auf START KOPIEREN Farbe, um einen Farbkopierauftrag zu starten.

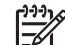

**Hinweis** Wenn Sie ein farbiges Original verwenden, wird bei Auswahl von **START KOPIEREN Schwarz** eine Schwarzweißkopie des farbigen Originals erstellt, während bei Auswahl von **START KOPIEREN Farbe** die Kopie farbig ist.

# Ändern der Kopiereinstellungen

Sie können die Kopiereinstellungen des HP All-in-One an nahezu alle Aufgaben anpassen.

Wenn Sie die Kopiereinstellungen ändern, gelten die Änderungen nur für den aktuellen Kopierauftrag. Sie müssen die Änderungen in den Einstellungen als Standardwerte festlegen, damit sie für alle zukünftigen Kopieraufträge gelten.

### So ändern Sie die Kopiereinstellungen nur für den aktuellen Auftrag

- 1. Drücken Sie auf die Taste Kopiermenü.
- 2. Drücken Sie auf die Zifferntaste, die der Einstellung entspricht, die Sie ändern möchten. Wählen Sie eine der folgenden Einstellungen aus:
  - 1. Anzahl Kopien
  - 2. Kopiervorschau
  - 3. Verkleinern/Vergrößern
  - 4. Zuschneiden
  - 5. Papierformat
  - 6. Papiersorte
  - 7. Kopierqualität
  - 8. Heller/Dunkler
  - 9. Optimierungen
  - 0. Neue Standard-Einstellungen
- 3. Drücken Sie auf die Taste ▼, um die entsprechende Einstellung auszuwählen, und dann auf OK.
- Nachdem alle gewünschten Einstellungen geändert wurden, drücken Sie auf START KOPIEREN Farbe oder auf START KOPIEREN Schwarz, um den Kopierauftrag auszuführen.

# So speichern Sie die aktuellen Einstellungen als Standardwerte für zukünftige Aufträge

- 1. Nehmen Sie im Menü Kopieren die erforderlichen Änderungen an den Einstellungen vor.
- 2. Drücken Sie auf **▼**, um im Menü Kopieren die Option Neue Stand.-Einst. auszuwählen.
- 3. Drücken Sie auf OK, um die neuen Standardeinstellungen zu übernehmen.

Verschaffen Sie sich einen Überblick über die HP Image Zone-Hilfe, um mehr über das Ausführen von speziellen Druckaufträgen wie das Vergrößern und Verkleinern von Kopien und das Kopieren von mehreren Seiten auf ein Blatt sowie Optimierungen zu erfahren, mit denen Sie die Qualität von Kopien erhöhen können.

# Anzeigen der Vorschau Ihres Kopierauftrags

Mit Hilfe von Kopiervorschau können Sie eine Vorschau Ihres Kopierauftrags auf dem Farbdisplay anzeigen.

Eine Vorschau wird angezeigt, wenn Sie Kopiervorschau im Menü Kopieren auswählen oder wenn Sie eine der folgenden Kopiereinstellungen ändern:

- Verkleinern/Vergrößern
- Papierformat
- Papiersorte
- Zuschneiden

Wenn Sie eine der oben genannten Einstellungen ändern, wird automatisch eine Kopiervorschau auf dem Farbdisplay erstellt. Dazu müssen Sie nicht zunächst Kopiervorschau auswählen. Die Vorschau wird jedoch möglicherweise durch Text oder Grafiken überlagert. Wenn Sie eine präzise und deutliche Vorschau oder eine

Vorschau des Kopierauftrags ohne vorherige Änderung von Einstellungen wünschen, wählen Sie wie in diesem Abschnitt beschrieben Kopiervorschau im Menü Kopieren aus.

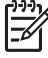

**Hinweis** Sie müssen Ihre Kopiereinstellungen ausdrücklich verwenden, um eine präzise Vorschau sicherzustellen. Bei den automatischen Einstellungen wird das Format und die Sorte des geladenen Papiers nicht berücksichtigt, sondern es werden die Standardwerte verwendet.

### So zeigen Sie eine Kopiervorschau über das Bedienfeld an

- 1. Drücken Sie auf Kopiermenü, um das Kopiermenü anzuzeigen.
- Drücken Sie auf ▼, bis Kopiervorschau hervorgehoben wird, und drücken Sie auf OK.
- 3. Führen Sie einen der folgenden Schritte durch:
  - Drücken Sie auf OK, um die Vorschau zu bestätigen und zum Menü Kopieren zurückzukehren.
  - Drücken Sie auf ▶, um das Original erneut zu scannen.

# Erstellen randloser Kopien von Fotos

Sie können randlose Kopien auf groß- und kleinformatigem Fotopapier erstellen. Um eine optimale Qualität für kopierte Fotos zu erzielen, legen Sie das Fotopapier in das Papierfach ein, und wählen Sie die Kopiereinstellungen für den richtigen Papiertyp und die Fotoverbesserung.

- Legen Sie Fotopapier in das Papierfach ein. Sie können Fotopapier (ohne Abreißstreifen) im Format 10 x 15 cm in das Fotofach einlegen. Größeres Fotopapier muss jedoch in das Hauptfach eingelegt werden.
- Legen Sie das Originalfoto mit der bedruckten Seite nach unten auf das Vorlagenglas, so dass es rechts vorne anliegt. Platzieren Sie das Foto dabei so, dass es mit der Längsseite an der Vorderseite des Vorlagenglases anliegt.
- 3. Drücken Sie auf Kopiermenü, um das Kopiermenü anzuzeigen.
- Drücken Sie auf ▼, bis Verkleinern/Vergrößern angezeigt wird, und drücken Sie auf OK.
- Drücken Sie auf ▼, bis Gesamte Seite ausfüllen angezeigt wird, und drücken Sie auf OK.
- 6. Drücken Sie auf **START KOPIEREN Schwarz** oder auf **START KOPIEREN Farbe**. Der HP All-in-One erstellt eine randlose Kopie des Originalfotos (siehe unten).
  - L Tipp Wenn die Kopie einen Rand aufweist, wählen Sie für das
  - ∑ Papierformat die entsprechende Menüoption für den randlosen Druck aus, stellen Sie die Papiersorte auf Fotopapier ein, und wiederholen Sie den Vorgang.

Weitere Informationen zum Ändern der Kopiereinstellungen finden Sie unter Ändern der Kopiereinstellungen.

# **Zuschneiden eines Originals**

Bevor Sie ein Original kopieren, können Sie ggf. einen Bereich zum Kopieren auswählen, indem Sie die Einstellung **Zuschneiden** aus dem Menü **Kopieren** verwenden. Bei Auswahl der Einstellung **Zuschneiden** wird ein Scanvorgang gestartet und eine Vorschau des Originals auf dem Farbdisplay angezeigt.

Beim Zuschneiden werden die physischen Abmessungen des Bildes reduziert.

- Tipp Mit Hilfe der Einstellung Verkleinern/Vergrößern können Sie die Größe
- des zugeschnittenen Bildes ändern. Verwenden Sie die Einstellung Gesamte Seite ausfüllen, um eine randlose Kopie des zugeschnittenen Bildes zu erstellen. Bei Verwendung der Option An Seite anpassen wird eine Kopie mit Rändern erstellt. Das Vergrößern eines zugeschnittenen Bildes kann je nach Bildauflösung die Druckqualität beeinflussen.

### So schneiden Sie ein Bild über das Bedienfeld zu

- 1. Drücken Sie auf Kopieren, um das Menü Kopieren anzuzeigen.
- 2. Drücken Sie auf **v**, bis **Zuschneiden** hervorgehoben wird, und drücken Sie auf **OK**.
- 3. Legen Sie mit den Pfeiltasten die Position der linken oberen Ecke des Zuschneidebereichs fest.
- 4. Drücken Sie auf OK.
- 5. Legen Sie mit den Pfeiltasten die Position der rechten unteren Ecke des Zuschneidebereichs fest.
- Drücken Sie auf OK.
   Das zugeschnittene Bild wird auf dem Farbdisplay angezeigt.

## Anhalten des Kopiervorgangs

→ Wenn Sie den Kopiervorgang anhalten möchten, drücken Sie auf die Taste Abbrechen am Bedienfeld.

# **9** Drucken von Ihrem Computer

Der HP All-in-One kann mit jeder Softwareanwendung verwendet werden, die über eine Druckfunktion verfügt. Die Anweisungen beim Drucken von einem Windows-PC weichen leicht von denen beim Drucken von einem Macintosh ab. Folgen Sie den Anweisungen in diesem Kapitel, die für Ihr Betriebssystem gelten.

Es steht Ihnen neben den in diesem Kapitel beschriebenen Druckfunktionen auch die Option zur Verfügung, Bilder direkt von einer Speicherkarte, einer Digitalkamera oder einem anderen Speichergerät zu drucken. Sie können aber auch von einem unterstützten Bluetooth-Gerät aus drucken, wie beispielsweise einem Kamerahandy oder einem PDA (Personal Digital Assistant), und für Druckprojekte in HP Image Zone gescannte Bilder verwenden.

- Weitere Informationen zum Drucken von Speicherkarten oder Digitalkameras finden Sie unter Verwenden der Foto- und Videofunktionen.
- Weitere Informationen zum Ausführen von speziellen Druckaufträgen oder zum Drucken von Bildern mit Hilfe der HP Image Zone-Software finden Sie in der HP Image Zone-Hilfe.
- Weitere Informationen zum Drucken von einem Remote-Gerät aus finden Sie in der HP Image Zone-Hilfe.

In diesem Benutzerhandbuch werden nur einige der verfügbaren Druckfunktionen beschrieben, um Sie bei den ersten Schritten in der Verwendung des HP All-in-One zum Drucken aus einer Softwareanwendung zu unterstützen. Verschaffen Sie sich einen Überblick über die HP Image Zone-Hilfe, die mit der Software des HP All-in-One geliefert wurde, um Informationen zu den Druckeinstellungen zu erhalten, die der HP All-in-One unterstützt. Die HP Image Zone-Hilfe enthält beispielsweise Informationen zum Drucken von Postern und zum Drucken von mehreren Seiten auf einem einzigen Blatt. Weitere Informationen zur HP Image Zone-Hilfe finden Sie im Abschnitt Verwenden der Hilfe.

# Drucken aus einem Softwareprogramm

Die Mehrzahl der Druckeinstellungen werden automatisch über die Softwareanwendung, aus der Sie drucken, oder über die ColorSmart-Technologie von HP gesteuert. Sie müssen die Einstellungen lediglich dann manuell ändern, wenn Sie die Druckqualität ändern, auf bestimmten Papiertypen drucken oder Sonderfunktionen verwenden möchten.

### So drucken Sie aus der Softwareanwendung (Windows)

- 1. Vergewissern Sie sich, dass sich im Papierfach Papier befindet.
- 2. Klicken Sie in Ihrem Softwareprogramm im Menü Ablage auf die Option Drucken.
- 3. Wählen Sie den HP All-in-One als Drucker aus.
- Wenn Sie Einstellungen ändern möchten, klicken Sie auf die Schaltfläche zum Öffnen des Dialogfelds Eigenschaften. Je nach Softwareprogramm heißt diese Schaltfläche Eigenschaften, Optionen, Druckereinrichtung, Drucker oder Voreinstellungen.

- 5. Die Optionen für Ihren Druckauftrag finden Sie auf den Registerkarten **Papier**/ **Qualität, Fertigstellung, Effekte, Grundlagen** und **Farbe**.
  - **Tipp** Sie können die geeigneten Optionen für Ihren Druckauftrag auf  $\neg \bigcirc^{-}$  einfache Weise festlegen, indem Sie auf der Registerkarte
  - Druckverknüpfungen einen vordefinierten Druckauftrag auswählen. Klicken Sie in der Liste Was möchten Sie tun? auf einen Druckauftrag. Die Standardeinstellungen für diesen Druckauftragstyp sind festgelegt und auf der Registerkarte Druckverknüpfungen zusammengefasst. Sie können die Einstellungen auf dieser Registerkarte ggf. ändern, oder Sie nehmen die Änderungen auf anderen Registerkarten im Dialogfeld Eigenschaften vor.
- 6. Klicken Sie auf OK, um das Dialogfeld Eigenschaften zu schließen.
- 7. Klicken Sie auf Drucken bzw. OK, um den Druckauftrag zu starten.

### So drucken Sie aus der Softwareanwendung (Mac)

- 1. Vergewissern Sie sich, dass sich im Papierfach Papier befindet.
- Wählen Sie den HP All-in-One vor dem Drucken in der Auswahl (OS 9), im Print Center (bis einschließlich OS X v10.2) bzw. im Dienstprogramm für die Druckereinrichtung (ab OS X v10.3) aus.
- 3. Wählen Sie im Softwareprogramm aus dem Menü Ablage die Option Seite einrichten aus.

Das Dialogfeld **Seite einrichten** wird geöffnet, in dem Sie das Papierformat, die Ausrichtung und die Größe festlegen können.

- 4. Legen Sie die Seiteneinstellungen fest:
  - Wählen Sie das Papierformat aus.
  - Wählen Sie die Ausrichtung aus.
  - Geben Sie den Skalierungsprozentsatz ein.

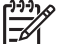

Hinweis Unter OS 9 stehen im Dialogfeld Seite einrichten darüber hinaus Optionen zum Drucken einer gespiegelten Version eines Bildes und zum Anpassen von Seitenrändern für das beidseitige Drucken zur Verfügung.

- 5. Klicken Sie auf OK.
- Wählen Sie aus dem Menü Ablage Ihres Softwareprogramms die Option Drucken. Das Dialogfeld Drucken wird angezeigt. Wenn Sie mit OS 9 arbeiten, wird das Fenster Allgemein angezeigt. Wenn Sie mit OS X arbeiten, wird das Fenster Kopien & Seiten angezeigt.
- 7. Wählen Sie für jede Option im Einblendmenü die geeigneten Druckeinstellungen aus.
- 8. Klicken Sie auf Drucken, um mit dem Drucken zu beginnen.

# Ändern der Druckeinstellungen

Sie können die Druckeinstellungen des HP All-in-One an nahezu alle Druckaufgaben anpassen. Änderungen an den Druckeinstellungen von Ihrem Computer gelten nur für Druckaufträge aus der Software.

Informationen zum Ändern der Druckeinstellungen für Fotos vom HP All-in-One finden Sie unter Einstellen von Fotodruckoptionen.

### Windows

Bevor Sie die Druckeinstellungen ändern, sollten Sie entscheiden, ob diese nur für den aktuellen Druckauftrag oder auch für alle nachfolgenden Druckaufträge geändert werden sollen. Die Anzeige von Druckeinstellungen hängt davon ab, ob Sie die Änderung auf alle künftigen Druckaufträge oder nur auf den aktuellen Druckauftrag anwenden möchten.

### So ändern Sie Druckereinstellungen für alle weiteren Druckaufträge

- 1. Klicken Sie im HP Solution Center auf Einstellungen, Druckeinstellungen und Druckeinstellungen.
- 2. Ändern Sie die Druckeinstellungen, und klicken Sie auf OK.

### So ändern Sie Druckereinstellungen für den aktuellen Druckauftrag

- 1. Klicken Sie in Ihrem Softwareprogramm im Menü Ablage auf die Option Drucken.
- 2. Vergewissern Sie sich, dass der HP All-in-One ausgewählt ist.
- Klicken Sie auf die Schaltfläche zum Öffnen des Dialogfelds Eigenschaften. Je nach Softwareprogramm heißt diese Schaltfläche Eigenschaften, Optionen, Druckereinrichtung, Drucker oder Voreinstellungen.
- 4. Ändern Sie die Druckeinstellungen, und klicken Sie auf OK.
- 5. Klicken Sie im Dialogfeld **Drucken** auf **Drucken** oder **OK**.

### Macintosh-Benutzer

Ändern Sie die Einstellungen für den Druckauftrag in den Dialogfeldern Seite einrichten und Drucken. In welchem Dialogfeld Sie die Änderungen vornehmen, hängt davon ab, welche Einstellungen Sie ändern möchten.

# So ändern Sie das Papierformat, die Ausrichtung oder den Skalierungsprozentsatz

- Wählen Sie den HP All-in-One vor dem Drucken in der Auswahl (OS 9), im Print Center (bis einschließlich OS X v10.2) bzw. im Dienstprogramm für die Druckereinrichtung (ab OS X v10.3) aus.
- Wählen Sie im Softwareprogramm aus dem Menü Ablage die Option Seite einrichten aus.
- Nehmen Sie Änderungen an den Einstellungen f
  ür Papierformat, Ausrichtung und Skalierungsprozentsatz vor, und klicken Sie auf OK.

#### So ändern Sie alle anderen Druckeinstellungen

- Wählen Sie den HP All-in-One vor dem Drucken in der Auswahl (OS 9), im Print Center (bis einschließlich OS X v10.2) bzw. im Dienstprogramm für die Druckereinrichtung (ab OS X v10.3) aus.
- 2. Wählen Sie aus dem Menü Ablage Ihres Softwareprogramms die Option Drucken.
- Nehmen Sie Änderungen an den Druckeinstellungen vor, und klicken Sie auf Drucken, um den Auftrag zu drucken.

# Anhalten eines Druckauftrags

Sie können einen Druckauftrag zwar sowohl vom HP All-in-One als auch vom Computer aus anhalten, es empfiehlt sich jedoch der Druckabbruch vom HP All-in-One aus.

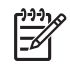

**Hinweis** (Windows-Benutzer) Obwohl die meisten für Windows entwickelten Softwareanwendungen die Windows-Druckwarteschlange verwenden, ist dies bei Ihrer Softwareanwendung möglicherweise nicht der Fall. Ein Beispiel einer Softwareanwendung, die nicht die Windows-Druckwarteschlange verwendet, ist PowerPoint unter Microsoft Office 97.

Wenn Sie den Druckauftrag nicht mit Hilfe eines der folgenden Vorgänge abbrechen können, halten Sie sich an die Anweisungen zum Abbrechen von Druckvorgängen im Hintergrund in der Hilfe Ihrer Softwareanwendung.

### So halten Sie einen Druckauftrag vom HP All-in-One aus an

→ Drücken Sie auf dem Bedienfeld auf die Taste Abbrechen. Prüfen Sie, ob die Meldung Drucken abgebrochen auf dem Farbdisplay angezeigt wird. Wenn die Meldung nicht angezeigt wird, drücken Sie erneut auf die Taste Abbrechen.

# So halten Sie einen Druckauftrag vom Computer aus an (unter Windows 9x oder 2000)

- 1. Klicken Sie in der Windows-Taskleiste auf Start, Einstellungen und Drucker.
- 2. Doppelklicken Sie auf das Symbol für HP All-in-One.

Tipp Sie können auch auf das Druckersymbol in der Windows-Taskleiste

- 3. Markieren Sie den Druckauftrag, den Sie abbrechen möchten.
- Wählen Sie im Menü Dokument die Option Drucken abbrechen oder Abbrechen, oder drücken Sie auf der Tastatur die Taste ENTF.
   Es kann einen Moment dauern, bis der Druckauftrag abgebrochen wird.

### So halten Sie einen Druckauftrag vom Computer aus an (unter Windows XP)

- 1. Klicken Sie in der Windows-Taskleiste auf Start und dann auf Systemsteuerung.
- 2. Öffnen Sie dann das Fenster Drucker und Faxgeräte.
- 3. Doppelklicken Sie auf das Symbol für HP All-in-One.

```
Tipp Sie können auch auf das Druckersymbol in der Windows-Taskleiste
```

- 4. Markieren Sie den Druckauftrag, den Sie abbrechen möchten.
- Wählen Sie im Menü Dokument die Option Drucken abbrechen oder Abbrechen, oder drücken Sie auf der Tastatur die Taste ENTF.
   Es kann einen Moment dauern, bis der Druckauftrag abgebrochen wird.

### So halten Sie einen Druckauftrag vom Computer aus an (OS X-Benutzer)

- Öffnen Sie das Print Center (Version 10.2 oder älter) bzw. das Dienstprogramm für die Druckereinrichtung (Version 10.3 oder höher) über den Ordner Anwendungen:Dienstprogramme.
- 2. Wählen Sie im Popupmenü Drucker die Option Druckaufträge anzeigen aus.
- 3. Markieren Sie den Druckauftrag, den Sie abbrechen möchten.
- Klicken Sie auf Löschen.
   Es kann einen Moment dauern, bis der Druckauftrag abgebrochen wird.

#### So halten Sie einen Druckauftrag vom Computer aus an (OS 9-Benutzer)

- 1. Doppelklicken Sie auf dem Desktop auf das Symbol für den HP All-in-One.
- 2. Markieren Sie den Druckauftrag, den Sie abbrechen möchten.
- Klicken Sie auf das Papierkorb-Symbol. Es kann einen Moment dauern, bis der Druckauftrag abgebrochen wird.

Drucken

# **10** Verwenden der Scanfunktionen

Dieses Kapitel enthält Informationen zum Scannen an eine Anwendung auf Ihrem Computer, an ein HP Instant Share-Ziel und an eine Speicherkarte oder ein Speichergerät.

Als Scannen wird der Vorgang bezeichnet, bei dem Texte und Bilder für den Computer in ein elektronisches Format konvertiert werden. Sie können fast alle Druckerzeugnisse scannen (Fotos, Artikel aus Zeitschriften und Textdokumente), wenn Sie beim Scannen darauf achten, das Vorlagenglas des HP All-in-One nicht zu verkratzen. Wenn Sie die Fotos nach dem Scannen auf einer Speicherkarte oder einem Speichergerät sichern, können Sie sie leicht überallhin transportieren.

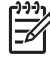

**Hinweis** Auf einem Macintosh können Sie die standardmäßigen Scaneinstellungen für **HP Scan** bzw. **HP Scan Pro** ändern. Weitere Informationen hierzu finden Sie in der **HP Image Zone-Hilfe**.

## **Scannen eines Bildes**

Weitere Informationen darüber, wie Sie Scanvorgänge vom Computer aus durchführen können und wie Sie die Scans anpassen, in der Größe verändern, drehen, zuschneiden und scharfzeichnen können, finden Sie in der HP Image Zone-Hilfe, die im Lieferumfang Ihrer Software enthalten ist.

Damit Sie die Scanfunktionen verwenden können, muss der HP All-in-One mit dem Computer verbunden und eingeschaltet sein. Außerdem muss die HP All-in-One-Software vor dem Scannen auf dem Computer installiert und ausgeführt werden. Um zu überprüfen, ob die HP All-in-One-Software ausgeführt wird, suchen Sie auf einem Windows-Computer in der Taskleiste unten rechts auf dem Bildschirm neben der Uhrzeit nach dem HP All-in-One-Symbol. Auf einem Macintosh-Computer läuft die HP All-in-One-Software kontinuierlich.

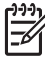

Hinweis Durch Beenden von HP Digitale Bildbearbeitung über das Symbol in der Windows-Systemablage ist der Zugriff auf manche der Scanfunktionen des HP All-in-One u. U. nicht mehr möglich, und es wird möglicherweise die Fehlermeldung Keine Verbindung ausgegeben. Wenn dies der Fall ist, können Sie den Zugriff auf alle Funktionen wieder herstellen, indem Sie Ihren Computer neu starten oder die HP Image Zone-Software erneut aufrufen.

### Scannen eines Originals und Speichern auf einem Computer

Sie können auf das Vorlagenglas gelegte Dokumente direkt über das Bedienfeld scannen.

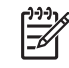

**Hinweis** Die in diesem Abschnitt erläuterten Menüs können je nach Betriebssystem des Computers und den in **HP Image Zone** als Scanziele festgelegten Anwendungen unterschiedlich sein.

Wenn Ihr Betriebssystem OS X v10.2.3 oder höher ist, verwenden Sie HP Scan Pro anstatt HP Scan. Weitere Informationen hierzu finden Sie im Abschnitt HP Scan Pro der HP Image Zone-Hilfe.

- 1. Legen Sie das Originalfoto mit der bedruckten Seite nach unten auf das Vorlagenglas, so dass es rechts vorne anliegt.
- 2. Drücken Sie auf Start Scannen, wenn die Taste nicht bereits leuchtet.
  - Wenn Ihr HP All-in-One über ein USB-Kabel direkt mit einem Computer verbunden ist, wird das Menü Scannen an auf dem Farbdisplay angezeigt. Fahren Sie mit Schritt 4 fort.
  - Wenn Ihr HP All-in-One über ein Netzwerk verbunden ist, wird das Menü Scannen auf dem Farbdisplay angezeigt. Fahren Sie in diesem Fall mit dem nächsten Schritt fort.
- 3. Wenn Ihr HP All-in-One mit einem oder mehreren Computern im Netzwerk verbunden ist, gehen Sie wie folgt vor:
  - a. Drücken Sie auf ▼, bis Computer auswählen hervorgehoben wird, und drücken Sie auf OK.

Das Menü **Computer auswählen** wird angezeigt. Darin werden die mit dem HP All-in-One verbundenen Computer aufgeführt.

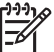

**Hinweis** Im Menü **Computer ausw.** werden neben den über das Netzwerk verbundenen Computern möglicherweise auch Computer aufgelistet, die per USB-Kabel mit dem HP All-in-One verbunden sind.

- b. Drücken Sie auf OK, um den Standardcomputer auszuwählen, oder heben Sie mit den Pfeiltasten einen anderen Computer hervor. Drücken Sie dann auf OK.
   Das Menü Scannen an wird angezeigt, in dem die Ziele, wie z. B.
   Anwendungen, für das Senden von Scandokumenten aufgeführt werden.
- Drücken Sie auf OK, um die Standardanwendung auszuwählen, die das gescannte Bild empfangen soll, oder heben Sie mit den Pfeiltasten eine andere Anwendung hervor. Drücken Sie dann auf OK.

Tipp Wenn Sie ein Schwarzweiß-Scandokument erstellen möchten, C drücken Sie auf START KOPIEREN Schwarz anstatt auf OK.

Eine Vorschau des Scandokuments wird auf dem Computer im Fenster HP Scannen (Windows) oder im Fenster HP Scan Pro (Macintosh) angezeigt, in dem Sie es auch bearbeiten können.

5. Nehmen Sie beliebige Änderungen am Vorschaubild vor. Klicken Sie nach Abschluss der Bearbeitung auf Akzeptieren. Weitere Informationen zum Bearbeiten eines Vorschaubildes finden Sie in der HP Image Zone-Hilfe, die im Lieferumfang Ihrer Software enthalten ist. Der HP All-in-One sendet das Scandokument an die ausgewählte Anwendung. Wenn Sie beispielsweise HP Image Zone als Ziel ausgewählt haben, wird das Programm automatisch geöffnet und das Bild angezeigt.

# Scannen eines Originals und Speichern auf einer Speicherkarte oder einem Speichergerät

Sie können das gescannte Bild als JPEG-Bild an eine Speicherkarte senden, die zurzeit eingesetzt ist, oder an ein Speichergerät, das zurzeit am vorderen USB-Anschluss angeschlossen ist. Dies gibt Ihnen die Möglichkeit, die Fotodruckoptionen zu nutzen, um randlose Ausdrucke und Albumseiten anhand des gescannten Bildes zu drucken.

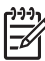

**Hinweis** Wenn Ihr HP All-in-One mit einem Netzwerk verbunden ist, können Sie ein Scandokument nur an eine Speicherkarte oder ein Speichergerät senden, die/das im Netzwerk gemeinsam benutzt wird. Weitere Informationen hierzu finden Sie in der HP Image Zone-Hilfe.

- 1. Legen Sie das Originalfoto mit der bedruckten Seite nach unten auf das Vorlagenglas, so dass es rechts vorne anliegt.
- 2. Drücken Sie auf Start Scannen, wenn die Taste nicht bereits leuchtet.
  - Wenn Ihr HP All-in-One über ein Netzwerk verbunden ist, wird das Menü Scannen auf dem Farbdisplay angezeigt. Als Standardziel wird das zuletzt in diesem Menü verwendete Ziel angezeigt.
  - Wenn Ihr HP All-in-One direkt an Ihrem Computer angeschlossen ist, wird das Menü Scannen an angezeigt.
- Drücken Sie auf ▼, um die Option Speichergerät hervorzuheben, und dann auf OK.

Das Bild wird vom HP All-in-One gescannt, und die Datei wird auf der Speicherkarte oder auf dem Speichergerät im JPEG-Format gespeichert.

### Abbrechen eines Scanauftrags

→ Um einen Scanvorgang abzubrechen, drücken Sie am Bedienfeld die Taste Abbrechen.

# Gemeinsames Nutzen eines gescannten Bildes mit Freunden und Verwandten

Sie können ein gescanntes Bild mit Freunden und Familienangehörigen gemeinsam benutzen, indem Sie dieses als E-Mail-Anhang oder mit Hilfe von HP Instant Share senden.

### Senden als E-Mail-Anhang

Sie können Scandaten auf Ihrem Computer speichern, mit dessen Hilfe Sie dann das gescannte Bild als E-Mail-Anhang senden können.

Weitere Informationen zum Speichern eines gescannten Bildes finden Sie unter Scannen eines Originals und Speichern auf einem Computer.

Weitere Informationen zum Senden eines gescannten Bildes als E-Mail-Anhang finden Sie in der HP Image Zone-Hilfe, die zusammen mit Ihrer Software geliefert wurde.

### Senden mit Hilfe von HP Instant Share

Mit dem Onlinedienst von HP Instant Share können Sie Fotos problemlos mit Freunden und Verwandten gemeinsam nutzen. HP Instant Share ermöglicht Ihnen, Fotos per E-Mail an andere Personen zu senden, Fotos in ein Onlinefotoalbum oder zu einem Fotolabor hochzuladen und Fotos zum Drucken an einen anderen über das Netzwerk angeschlossenen HP All-in-One zu senden.

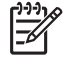

**Hinweis** Die Verfügbarkeit der beschriebenen Dienste ist je nach Land/Region unterschiedlich. Einige der hier beschriebenen Dienste sind in Ihrem Land bzw. Ihrer Region möglicherweise nicht verfügbar.

Damit die HP Instant Share-Funktionen, auf die Sie über das Bedienfeld eines mit einem Netzwerk verbundenen HP All-in-One zugreifen können, optimal nutzbar sind, müssen Sie HP Instant Share auf dem HP All-in-One einrichten. Informationen zum Einrichten und Verwenden von HP Instant Share finden Sie in der HP Image Zone-Hilfe.

Weitere Informationen zum Verwenden der HP Instant Share zum gemeinsamen Nutzen von gescannten Bildern finden Sie in der HP Image Zone-Hilfe.

### Drucken eines gescannten Bildes

Mit Hilfe der HP Image Zone-Software können Sie gescannte Bilder drucken. Weitere Informationen hierzu finden Sie in der HP Image Zone-Hilfe.

### Bearbeiten eines gescannten Bildes

Mit Hilfe der HP Image Zone-Software können Sie ein gescanntes Bild bearbeiten. Sie können ein gescanntes Dokument auch mit Hilfe der OCR-Software (Optical Character Recognition) bearbeiten.

### Bearbeiten eines gescannten Fotos oder einer gescannten Grafik

Mit Hilfe der **HP Image Zone**-Software können Sie ein gescanntes Bild oder eine gescannte Grafik bearbeiten. Mit Hilfe dieser Software lassen sich u. a. die Helligkeit, der Kontrast und die Farbsättigung anpassen. Mit Hilfe der **HP Image Zone**-Software können Sie ein gescanntes Bild auch drehen.

Weitere Informationen hierzu finden Sie in der HP Image Zone-Hilfe.

#### Bearbeiten eines gescannten Dokuments

Durch das Scannen von Text (das auch als optische Zeichenerkennung (OCR) bezeichnet wird) können Sie Artikel, Bücher und andere gedruckte Vorlagen in Ihrem bevorzugten Textverarbeitungsprogramm und vielen anderen Programmen bearbeiten. Für optimale Ergebnisse müssen Sie das richtige Scannen erlernen. Erwarten Sie nicht, dass Ihre Textdokumente gleich bei der ersten Anwendung der OCR-Software perfekt leserlich sind. Die Verwendung von OCR-Software ist eine Kunst, und es braucht Zeit, um sie zu beherrschen. Weitere Informationen über das Scannen von Dokumenten, insbesondere von Dokumenten, die sowohl Text als auch Grafiken enthalten, finden Sie in der Dokumentation Ihrer OCR-Software.

# **11** Bestellen von Zubehör

Sie können HP Produkte, wie empfohlene Papiersorten, Druckpatronen und Zubehör, online auf der HP Website bestellen.

# Bestellen von Papier, Transparentfolien und anderer Druckmedien

Um Druckmedien wie das HP Premium Papier, HP Premium Plus Fotopapier oder HP Premium Inkjet-Transparentfolien zu bestellen, rufen Sie www.hp.com/learn/ suresupply auf. Wählen Sie bei entsprechender Aufforderung Ihr Land bzw. Ihre Region aus, befolgen Sie die Schritte zum Auswählen des gewünschten Produkts, und klicken Sie dann auf einen der Links zum Kaufen.

# Bestellen von Druckpatronen

Die Bestellnummern für Druckpatronen sind je nach Land/Region unterschiedlich. Falls die in diesem Handbuch aufgeführten Bestellnummern nicht denen auf den derzeit in Ihrem HP All-in-One installierten Druckpatronen entsprechen, geben Sie bei der Bestellung von neuen Druckpatronen die Bestellnummern der Patronen an, die Sie gerade verwenden. Der HP All-in-One unterstützt die folgenden Druckpatronen:

| Druckpatronen                      | HP Nachbestellnummer |
|------------------------------------|----------------------|
| HP Inkjet-Druckpatrone, schwarz    | #336                 |
|                                    | #337                 |
|                                    | #339                 |
| HP Inkjet-Druckpatrone, dreifarbig | #342                 |
|                                    | #343                 |
|                                    | #344                 |
| HP Inkjet-Farbdruckpatrone         | #348                 |
| HP Inkjet-Fotodruckpatrone, grau   | #100                 |

Sie können die Bestellnummern für alle von Ihrem Gerät unterstützten Druckpatronen auch wie folgt ermitteln:

- Für Windows-Benutzer: Klicken Sie im HP Solution Center auf Einstellungen, Druckeinstellungen und Druckerfunktionen. Klicken Sie auf die Registerkarte Geschätzter Tintenfüllstand und dann auf Bestellinformationen für Tintenpatronen.
- Für Macintosh-Benutzer (OS 10.1 und höher): Klicken Sie in HP Image Zone auf die Registerkarte Geräte. Klicken Sie im Bereich Geräte auswählen auf das Symbol für Ihren HP All-in-One. Klicken Sie im Bereich Geräteoptionen auf Einstellungen, und wählen Sie anschließend Druckerwartung aus. Wählen Sie

bei entsprechender Aufforderung den HP All-in-One aus, und klicken Sie anschließend auf Dienstprogramme. Wählen Sie im Popupmenü die Option Zubehör aus.

 Für Macintosh-Benutzer (OS 9): Klicken Sie in der HP Director-Software auf Einstellungen, und wählen Sie anschließend Druckerwartung aus. Das Fenster Drucker wählen wird angezeigt. Klicken Sie auf eine der Registerkarten, je nachdem, wie der HP All-in-One angeschlossen ist, wählen Sie Ihr Gerät aus, und klicken Sie auf Dienstprogramme. Wählen Sie im Popupmenü die Option Zubehör aus.

Sie können sich darüber hinaus an einen HP Händler vor Ort wenden oder unter www.hp.com/support die richtigen Bestellnummern für Ihr Land/Ihre Region ermitteln.

Sie können Druckpatronen für den HP All-in-One unter www.hp.com/learn/suresupply nachbestellen. Wählen Sie bei entsprechender Aufforderung Ihr Land bzw. Ihre Region aus, befolgen Sie die Schritte zum Auswählen des gewünschten Produkts, und klicken Sie dann auf einen der Links zum Kaufen.

### Bestellen von Zubehör

Um Zubehör für den HP All-in-One zu bestellen, z. B. einen Bluetooth Drucker-Adapter, gehen Sie zu www.hp.com/learn/suresupply. Wählen Sie bei entsprechender Aufforderung Ihr Land bzw. Ihre Region aus, befolgen Sie die Schritte zum Auswählen des gewünschten Produkts, und klicken Sie dann auf einen der Links zum Kaufen.

Je nach Land/Region unterstützt Ihr HP All-in-One das folgende Zubehör:

| Zubehör und<br>HP Modellnummer                                          | Beschreibung                                                                                                    |
|-------------------------------------------------------------------------|----------------------------------------------------------------------------------------------------|
| HP bt300 oder HP bt400<br>Series Bluetooth® Wireless-<br>Druckeradapter | Ermöglicht Ihnen, über ein Bluetooth-Gerät auf Ihrem HP All-in-<br>One zu drucken. Dieses Zubehör wird am vorderen USB-<br>Anschluss des HP All-in-One angeschlossen und akzeptiert<br>Druckaufträge von unterstützten Bluetooth-Geräten, wie<br>Mobiltelefonen mit Digitalkamera, PDAs (Personal Digital<br>Assistant) oder Bluetooth-fähigen Windows- bzw. Macintosh-<br>Computern. |

## Bestellen von weiterem Zubehör

Wenn Sie weiteres Zubehör bestellen möchten, wie z. B. HP All-in-One-Software, eine Printversion des Benutzerhandbuchs, ein Konfigurationshandbuch oder durch den Kunden selbst auszutauschende Teile, rufen Sie die für Sie geltende Nummer an:

- Wählen Sie in den USA oder Kanada 1-800-474-6836 (1-800-HP invent).
- Wählen Sie in Europa +49 180 5 290220 (Deutschland) oder +44 870 606 9081 (GB).

Um HP All-in-One Software in anderen Ländern/Regionen zu bestellen, rufen Sie die Telefonnummer für Ihr Land/Ihre Region an. Die unten aufgeführten Telefonnummern sind die zur Zeit der Veröffentlichung geltenden Nummern. Eine Liste mit aktuellen Rufnummern für Bestellungen finden Sie unter www.hp.com/support. Wählen Sie Ihr Land bzw. Ihre Region, und klicken Sie dann auf Kontakt zu HP, um Informationen zur technischen Unterstützung zu erhalten.

| Land/Region                                 | Rufnummer für Bestellungen                                          |
|---------------------------------------------|---------------------------------------------------------------------|
| Asiatisch-pazifischer<br>Raum (außer Japan) | 65 272 5300                                                         |
| Australien                                  | 1300 721 147                                                        |
| Europa                                      | +49 180 5 290220 (Deutschland)<br>+44 870 606 9081 (Großbritannien) |
| Neuseeland                                  | 0800 441 147                                                        |
| Südafrika                                   | +27 (0)11 8061030                                                   |
| USA und Kanada                              | 1-800-HP-INVENT (1-800-474-6836)                                    |

Kapitel 11

# **12** Warten des HP All-in-One

Der HP All-in-One benötigt nur wenig Wartung. Hin und wieder sollten Sie das Vorlagenglas und die Unterseite der Abdeckung reinigen, um sicherzustellen, dass Ihre Kopien und gescannten Vorlagen sauber erstellt werden. Außerdem müssen Sie gelegentlich die Druckpatronen austauschen, ausrichten und reinigen. Dieses Kapitel enthält Anleitungen dazu, wie Sie Ihren HP All-in-One in bestem Betriebszustand bewahren. Führen Sie diese einfachen Wartungsverfahren nach Bedarf durch.

# Reinigen des HP All-in-One

Unter Umständen müssen Sie das Vorlagenglas und die Abdeckungsunterseite reinigen, um einwandfreie Kopien und Scandokumente zu erhalten. Außerdem können Sie das äußere Gehäuse des HP All-in-One abwischen.

### Reinigen des Vorlagenglases

Durch Verschmutzungen (Fingerabdrücke, Flecke, Haare, Staub usw.) auf dem Vorlagenglas wird die Leistung verringert und die Genauigkeit bestimmter Funktionen beeinträchtigt, wie z.B. An Seite anpassen.

- 1. Schalten Sie den HP All-in-One aus, ziehen Sie das Netzkabel, und heben Sie die Abdeckung an.
- 2. Reinigen Sie das Vorlagenglas mit einem mit mildem Glasreiniger befeuchteten weichen Tuch oder Schwamm.

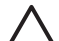

**Vorsicht** Verwenden Sie zur Reinigung des Scannerglases keine Scheuermittel, kein Azeton, Benzol oder Tetrachlorkohlenstoff. Dadurch kann das Glas beschädigt werden. Lassen Sie keine Flüssigkeiten direkt auf das Vorlagenglas gelangen. Wenn Flüssigkeiten unter das Vorlagenglas gelangen, können sie das Gerät beschädigen.

3. Trocknen Sie das Vorlagenglas mit einem Ledertuch oder Viskoseschwamm, um Fleckenbildung zu verhindern.

### Reinigen der Deckelauflage

An der weißen Unterseite der Abdeckung des HP All-in-One befinden sich möglicherweise kleine Verunreinigungen.

- 1. Schalten Sie den HP All-in-One aus, ziehen Sie das Netzkabel, und heben Sie die Abdeckung an.
- 2. Reinigen Sie die weiße Abdeckungsunterseite mit einem mit milder, warmer Seifenlösung befeuchteten weichen Tuch oder Schwamm.
- 3. Wischen Sie die Unterseite vorsichtig ab, um Verschmutzungen zu lösen. Scheuern Sie dabei jedoch nicht.
- 4. Trocknen Sie die Abdeckungsunterseite mit einem Ledertuch oder einem anderen weichen Tuch.

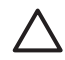

Vorsicht Verwenden Sie keine Papiertücher, da die Deckelauflage durch sie verkratzt werden könnte.

5. Wenn eine weitere Reinigung erforderlich ist, wiederholen Sie die vorangehenden Schritte unter Verwendung von Reinigungsalkohol, und entfernen Sie die Alkoholreste, indem Sie die Abdeckungsunterseite gründlich mit einem feuchten Tuch abwischen.

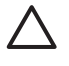

Vorsicht Es darf kein Alkohol auf das Glas oder die lackierten Teile des HP All-in-One aufgebracht werden. Dies kann zu Schäden am Gerät führen.

### Reinigen des äußeren Gehäuses

Verwenden Sie ein weiches Tuch oder einen leicht angefeuchteten Schwamm, um Staub und Flecken vom Gehäuse zu entfernen. Das Innere des HP All-in-One bedarf keiner Reinigung. Lassen Sie keine Flüssigkeiten auf das Bedienfeld und in das Innere des HP All-in-One gelangen.

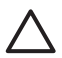

Vorsicht Verwenden Sie zum Reinigen des Bedienfelds, der Abdeckung oder anderer lackierter Geräteteile des HP All-in-One keinen Alkohol oder Reinigungsmittel auf Alkoholbasis, da dadurch lackierte Teile möglicherweise beschädigt werden.

# Überprüfen der Tintenfüllstände

Sie können die Tintenfüllstände überprüfen, um festzustellen, ob Sie demnächst eine Druckpatrone auswechseln müssen. Die Tintenfüllstände zeigen an, wie viel Tinte sich noch ungefähr in den Druckpatronen befindet.

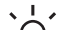

- Tipp Sie können auch einen Selbsttestbericht drucken, um zu überprüfen, ob  $-\Omega^-$  Ihre Druckpatronen eventuell ersetzt werden müssen. Weitere Informationen
  - hierzu finden Sie im Abschnitt Drucken eines Selbsttestberichts.

### So überprüfen Sie die Tintenfüllstände über das Bedienfeld

- Suchen Sie die zwei Symbole unten am Farbdisplay, die die Tintenfüllstände der → beiden installierten Druckpatronen wiedergeben.
  - Ein grünes Symbol zeigt den geschätzten Tintenfüllstand der dreifarbigen Druckpatrone an.
  - Ein schwarzes Symbol zeigt den geschätzten Tintenfüllstand der schwarzen Druckpatrone an.
  - Ein orangefarbenes Symbol zeigt den geschätzten Tintenfüllstand der Fotodruckpatrone an.

Wenn Sie eine Druckpatrone verwenden, die keine HP Tinte enthält, wird anstelle des Tintentropfens im Symbol für die jeweilige Patrone ein Fragezeichen angezeigt. Der HP All-in-One kann die Menge der verbleibenden Tinte nicht feststellen, wenn Sie keine Tinte von HP verwenden.

HP empfiehlt, dass Sie Original-HP-Druckpatronen verwenden. Original-HP-Druckpatronen werden für HP-Drucker entwickelt und getestet, damit Sie immer wieder und ganz einfach großartige Ergebnisse erzielen.

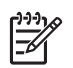

**Hinweis** HP übernimmt keine Gewährleistung für die Qualität oder Zuverlässigkeit der Tinte anderer Hersteller. Erforderliche Druckerwartungen und -reparaturen, die sich aus Druckerausfällen oder -schäden aufgrund der Verwendung von Tinte anderer Hersteller ergeben, sind nicht durch die HP Gewährleistung abgedeckt.

Wenn in einem der Symbole ein fast leerer Tintentropfen angezeigt wird, bedeutet dies, dass die betreffende Druckpatrone nur noch über sehr wenig Tinte verfügt und bald ausgetauscht werden muss. Tauschen Sie die Druckpatrone aus, wenn sich die Druckqualität verschlechtert.

Weitere Informationen zu den Symbolen für die Tintenfüllstande auf dem Farbdisplay finden Sie unter Farbdisplay-Symbole.

Sie können den Tintenfüllstand der Druckpatronen auch vom Computer aus überprüfen. Wenn der HP All-in-One über ein USB-Kabel an den Computer angeschlossen ist, finden Sie in der HP Image Zone-Hilfe Informationen zum Überprüfen der Tintenfüllstände mit Hilfe der Druckerfunktionen.

# **Drucken eines Selbsttestberichts**

Wenn Probleme beim Drucken auftreten, drucken Sie zuerst einen Selbsttestbericht, bevor Sie die Druckpatronen auswechseln. Dieser Bericht enthält nützliche Informationen zu verschiedenen Aspekten Ihres Gerätes, z. B. zu den Druckpatronen.

- 1. Legen Sie unbeschriebenes weißes Papier im Format Letter, A4 oder Legal in das Papierfach ein.
- 2. Drücken Sie auf Einrichten, um das Menü "Einrichten" anzuzeigen.
- Drücken Sie auf ▼, bis Bericht drucken hervorgehoben wird, und drücken Sie auf OK.
- Drücken Sie auf ▼, bis Selbsttestbericht hervorgehoben wird, und drücken Sie auf OK.

Der HP All-in-One druckt einen Selbsttestbericht, der möglicherweise Rückschlüsse auf die Ursache des Druckproblems zulässt.

 Überprüfen Sie, ob die Testmuster gleichmäßig aussehen und die Raster komplett sind.

Wenn mehr als nur wenige Zeilen in einem Muster defekt sind, weist das auf ein Problem mit den Tintendüsen hin. Reinigen Sie in diesem Fall die Druckpatronen. Weitere Informationen finden Sie unter Reinigen der Druckpatronen.

 Überprüfen Sie, ob die Farbbalken quer über die Seite verlaufen. Wenn die schwarze Zeile fehlt, verblasst ist oder Streifen oder Linien aufweist, deutet dies auf ein Problem mit der schwarzen Patrone oder der Fotodruckpatrone im rechten Steckplatz hin. Wenn eine der restlichen drei Zeilen fehlt, verblasst ist oder Streifen oder Linien aufweist deutet dies auf ein Problem mit der dreiferbigen Druckpatrone im linkon

aufweist, deutet dies auf ein Problem mit der dreifarbigen Druckpatrone im linken Steckplatz hin.

 Überprüfen Sie, ob die Farbblöcke gleichmäßig aussehen und die unten genannten Farben darstellen.
 Es müssen die Farben Zyan, Magenta, Gelb, Violett, Grün und Rot vorhanden sein. Wenn Farbblöcke fehlen oder ein Farbblock trüb ist oder nicht mit dem unter dem Block angegebenen Etikett übereinstimmt, weist dies darauf hin, dass die Tinte der dreifarbigen Druckpatrone verbraucht ist. In diesem Fall sollten Sie die Druckpatrone auswechseln. Weitere Informationen zum Auswechseln von Druckpatronen finden Sie unter Auswechseln der Druckpatronen.

8. Überprüfen Sie die Farbblöcke und Farbbalken auf Streifen oder weiße Linien. Streifen deuten auf verstopfte Tintendüsen oder verschmutzte Kontakte hin. Reinigen Sie in diesem Fall die Druckpatronen. Weitere Informationen zum Reinigen der Druckpatronen finden Sie unter Reinigen der Druckpatronen. Verwenden Sie keinen Alkohol zum Reinigen.

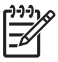

Hinweis Beispiele f
ür Testmuster, Farbzeilen und Farbbalken einer normal funktionierenden und nicht ordnungsgem
äß funktionierenden Druckpatrone finden Sie in der HP Image Zone-Hilfe, die in der Software enthalten ist.

# Arbeiten an den Druckpatronen

Damit beste Druckqualität des HP All-in-One erzielt wird, müssen Sie einige einfache Wartungsverfahren durchführen. In diesem Abschnitt erhalten Sie Anleitungen zur Handhabung der Druckpatronen und zum Austauschen, Ausrichten und Reinigen der Patronen.

### Handhaben der Druckpatronen

Bevor Sie eine Druckpatrone austauschen oder reinigen, sollten Sie mit den Komponenten und der Handhabung der Druckpatronen vertraut sein.

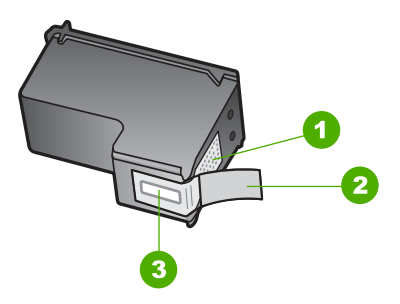

- 1 Kupferfarbene Kontakte
- 2 Plastikklebestreifen mit pinkfarbener Lasche (muss vor der Installation entfernt werden)
- 3 Tintendüsen unter Schutzstreifen

Halten Sie die Druckpatronen an den schwarzen Kunststoffseiten fest, so dass das Etikett nach oben zeigt. Berühren Sie die kupferfarbenen Kontakte und die Tintendüsen nicht.

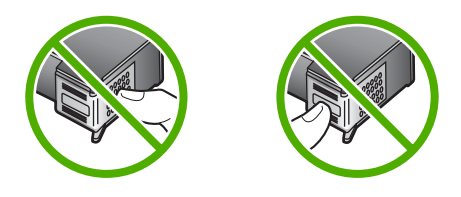

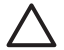

**Vorsicht** Lassen Sie die Druckpatronen nicht fallen. Dadurch könnten sie beschädigt werden.

### Auswechseln der Druckpatronen

Wenn der Tintenfüllstand einer Druckpatrone niedrig ist, wird auf dem Farbdisplay eine Meldung angezeigt.

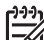

Hinweis Sie können die Tintenfüllstände auch mit Hilfe des
 HP Solution Center überprüfen, der in der HP Image Zone-Software auf Ihrem

Computer enthalten ist. Weitere Informationen hierzu finden Sie im Abschnitt Überprüfen der Tintenfüllstände.

Wenn Sie eine Warnung über einen niedrigen Tintenfüllstand erhalten, sollten Sie sicherstellen, dass Sie eine Ersatzpatrone zur Hand haben. Auch blasser Textdruck oder Probleme bei der Druckqualität deuten darauf hin, dass die Druckpatrone ausgewechselt werden muss.

- **Tipp** Sie können diesen Anweisungen auch folgen, um die schwarze
- ↓ Turckpatrone zum Drucken von qualitativ hochwertigen Farbfotos gegen eine Fotodruckpatrone auszutauschen.

Die Bestellnummern für alle von Ihrem HP All-in-One unterstützten Druckpatronen finden Sie unter Bestellen von Druckpatronen. Sie können Druckpatronen für den HP All-in-One unter www.hp.com/learn/suresupply nachbestellen. Wählen Sie bei entsprechender Aufforderung Ihr Land bzw. Ihre Region aus, befolgen Sie die Schritte zum Auswählen des gewünschten Produkts, und klicken Sie dann auf einen der Links zum Kaufen.

### So wechseln Sie die Druckpatronen aus

1. Stellen Sie sicher, dass der HP All-in-One eingeschaltet ist.

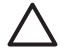

**Vorsicht** Wenn Sie die Zugangsklappe zum Patronenwagen bei ausgeschaltetem HP All-in-One anheben, um auf die Druckpatronen zuzugreifen, gibt der HP All-in-One die Druckpatronen nicht frei. Wenn die Druckpatronen beim Versuch, sie zu entfernen, nicht sicher auf der rechten Seite eingerastet sind, wird der HP All-in-One möglicherweise beschädigt.

 Öffnen Sie die Zugangsklappe zum Patronenwagen, indem Sie sie vorne am Gerät in der Mitte anheben, bis sie einrastet. Der Patronenwagen schiebt sich im HP All-in-One ganz nach rechts.
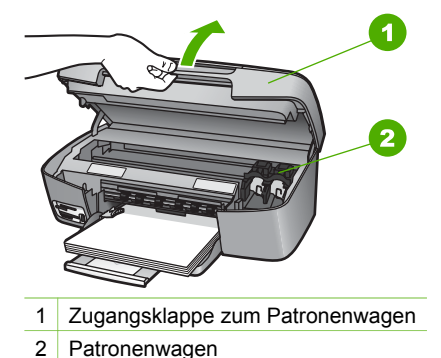

 Warten Sie, bis sich der Patronenwagen in der Ausgangsposition befindet, und drücken Sie dann eine Druckpatrone leicht nach unten, um sie zu lösen.
 Wenn Sie die dreifarbige Druckpatrone auswechseln möchten, müssen Sie die Druckpatrone aus dem Steckplatz auf der linken Seite entnehmen.
 Zum Auswechseln der schwarzen Patrone oder der Fotodruckpatrone müssen Sie die Druckpatrone aus dem Steckplatz auf der rechten Seite entnehmen.

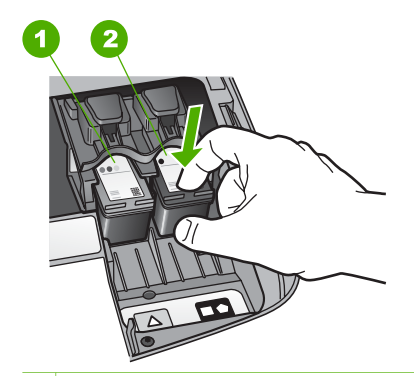

- 1 Steckplatz für die dreifarbige Druckpatrone
- 2 Steckplatz für die schwarze Druckpatrone und die Fotodruckpatrone
- 4. Ziehen Sie die Druckpatrone in Ihre Richtung aus dem Steckplatz heraus.
- Wenn Sie die schwarze Druckpatrone herausgenommen haben, um die Fotodruckpatrone zu installieren, bewahren Sie sie im Druckpatronen-Schutzbehälter auf. Weitere Informationen finden Sie unter Verwenden des Druckpatronen-Schutzbehälters.

Recyclen Sie leere Druckpatronen nach dem Auswechseln ordnungsgemäß. Das Recyclingprogramm für HP Inkjet-Zubehör, das Ihnen das kostenlose Recyceln von leeren Druckpatronen ermöglicht, ist in vielen Ländern/Regionen verfügbar. Weitere Informationen hierzu finden Sie auf folgender Website: www.hp.com/hpinfo/globalcitizenship/environment/recycle/inkjet.html

6. Nehmen Sie die neue Druckpatrone aus der Verpackung, und ziehen Sie den Kunststoffstreifen vorsichtig mit Hilfe der pinkfarbenen Lasche ab. Achten Sie darauf, dabei nur den schwarzen Plastikteil der Patrone zu berühren.

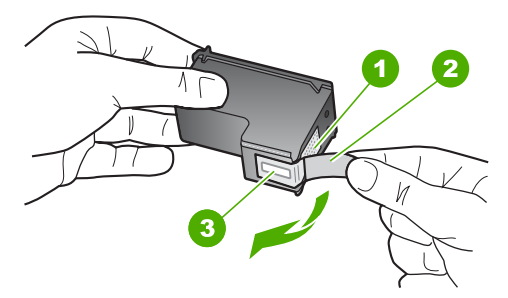

- 1 Kupferfarbene Kontakte
- 2 Plastikklebestreifen mit pinkfarbener Lasche (muss vor der Installation entfernt werden)
- 3 Tintendüsen unter Schutzstreifen

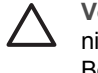

**Vorsicht** Berühren Sie die kupferfarbenen Kontakte und die Tintendüsen nicht. Durch das Berühren dieser Teile kann es zur Verstopfung der Düsen, Beeinträchtigung des Tintenauftrags und zur Störung der elektrischen Leitfähigkeit kommen.

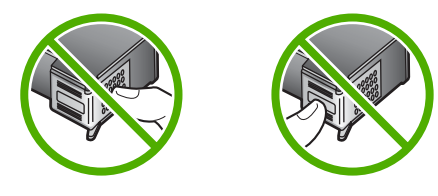

7. Schieben Sie die neue Druckpatrone nach vorne in den freien Steckplatz. Drücken Sie die Druckpatrone in den Steckplatz, bis sie einrastet.

Wenn sich auf dem Etikett der Druckpatrone, die Sie installieren, ein weißes Dreieck befindet, müssen Sie die Druckpatrone in den Steckplatz auf der linken Seite einschieben. Das Etikett für den Steckplatz ist grün und weist ein ausgefülltes weißes Dreieck auf.

Wenn sich auf dem Etikett der Druckpatrone, die Sie installieren, ein weißes Quadrat oder Fünfeck befindet, müssen Sie die Druckpatrone in den Steckplatz auf der rechten Seite einschieben. Das Etikett für den Steckplatz ist schwarz und weist ein ausgefülltes weißes Quadrat und Fünfeck auf.

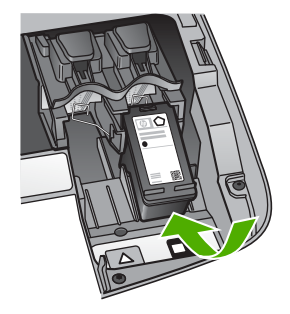

8. Schließen Sie die Zugangsklappe zum Patronenwagen.

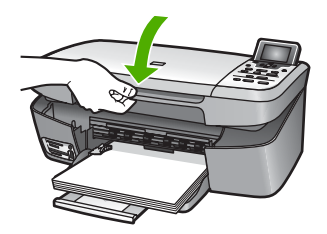

#### Verwenden der Fotodruckpatrone

Sie können die Qualität der Farbfotos optimieren, die Sie mit dem HP All-in-One drucken und kopieren, indem Sie eine Fotodruckpatrone verwenden. Nehmen Sie die schwarze Druckpatrone heraus, und setzen Sie dafür die Fotodruckpatrone ein. Wenn die dreifarbige Druckpatrone und die Fotodruckpatrone installiert sind, verfügen Sie über ein System mit sechs verschiedenen Tinten, das Farbfotos in besserer Qualität erzeugt.

Wenn Sie normale Textdokumente drucken möchten, setzen Sie wieder die schwarze Druckpatrone ein. Bewahren Sie Druckpatronen, die Sie momentan nicht verwenden, in einem Druckpatronen-Schutzbehälter auf.

- Informationen zum Kaufen einer Fotodruckpatrone finden Sie unter Bestellen von Druckpatronen.
- Weitere Informationen zum Auswechseln von Druckpatronen finden Sie unter Auswechseln der Druckpatronen.
- Mehr Informationen zur Verwendung des Druckpatronen-Schutzbehälters finden Sie unter Verwenden des Druckpatronen-Schutzbehälters.

#### Verwenden des Druckpatronen-Schutzbehälters

In einigen Ländern/Regionen erhalten Sie beim Bestellen einer Fotodruckpatrone einen Schutzbehälter. In anderen Ländern/Regionen gehört der Druckpatronen-Schutzbehälter zum Lieferumfang Ihres HP All-in-One. Wenn weder Ihre Druckpatrone noch Ihr HP All-in-One mit einem Druckpatronen-Schutzbehälter geliefert wird, können Sie diesen beim HP Support bestellen. Öffnen Sie www.hp.com/support.

Der Druckpatronen-Schutzbehälter dient der sicheren Aufbewahrung der Druckpatrone und sorgt dafür, dass sie nicht eintrocknet, wenn sie gerade nicht im Einsatz ist. Wenn

Sie eine Druckpatrone aus dem HP All-in-One entnehmen, die Sie später wieder verwenden möchten, bewahren Sie sie immer im Druckpatronen-Schutzbehälter auf. Bewahren Sie die schwarze Druckpatrone nach der Entnahme in einem Druckpatronen-Schutzbehälter auf, um Fotos hoher Qualität mit der Foto- und der dreifarbigen Druckpatrone zu drucken.

#### So setzen Sie die Druckpatrone in den Druckpatronen-Schutzbehälter ein

→ Setzen Sie die Druckpatrone leicht schräg in den Druckpatronen-Schutzbehälter ein, und lassen Sie sie vollständig einrasten.

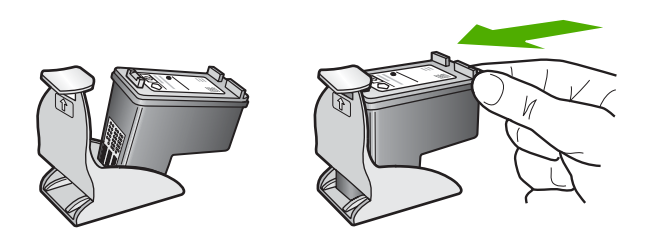

#### So nehmen Sie die Druckpatrone aus dem Druckpatronen-Schutzbehälter heraus

→ Drücken Sie die Oberseite des Druckpatronen-Schutzbehälters nach unten und zurück, um die Druckpatrone freizugeben. Anschließend nehmen Sie die Druckpatrone aus dem Druckpatronen-Schutzbehälter heraus.

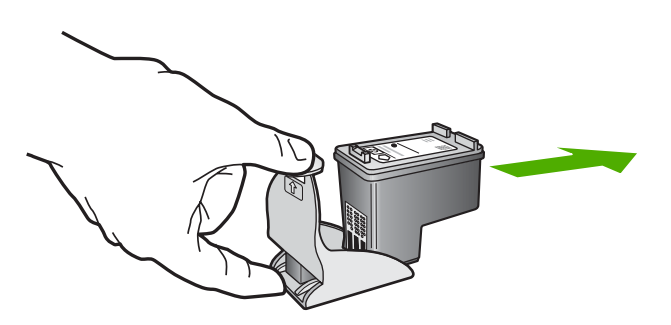

#### Ausrichten der Druckpatronen

Am HP All-in-One wird immer dann eine Aufforderung zum Ausrichten der Druckköpfe angezeigt, wenn Sie eine Druckpatrone installieren oder auswechseln. Sie können die Druckpatronen auch jederzeit über das Bedienfeld oder die HP Image Zone-Software auf Ihrem Computer ausrichten. Durch das Ausrichten der Druckpatronen wird eine Ausgabe in hoher Qualität gewährleistet.

Verwenden Sie diese Funktion, wenn die Farbblöcke im Selbsttestbericht Streifen oder weiße Linien aufweisen.

Wenn nach Ausrichten des Druckers weiterhin Druckqualitätsprobleme auftreten, reinigen Sie den Druckkopf (siehe Reinigen der Druckpatronen). Wenn die Druckqualitätsprobleme nach dem Ausrichten und Reinigen weiterhin bestehen, wenden Sie sich an den HP Customer Support.

#### So richten Sie den Drucker über das Bedienfeld aus

1. Legen Sie unbeschriebenes weißes Papier im Format Letter oder A4 in das Papierfach ein.

Hinweis Wenn sich beim Ausrichten der Druckpatronen farbiges Papier im

J Zufuhrfach befindet, schlägt die Ausrichtung fehl. Legen Sie unbeschriebenes weißes Papier in das Zufuhrfach ein, und starten Sie die Ausrichtung erneut.

- 2. Drücken Sie die Taste Einrichten.
- 3. Drücken Sie auf ▼, um Extras auszuwählen. Drücken Sie dann auf OK.
- Drücken Sie auf ▼, bis Drucker ausrichten hervorgehoben wird, und drücken Sie auf OK.

Der HP All-in-One druckt eine Testseite, richtet den Druckkopf aus und kalibriert den Drucker. Verwenden Sie die ausgegebene Seite wieder, oder entsorgen Sie diese.

Weitere Informationen zum Ausrichten des Druckers mit Hilfe der HP Image Zone -Software, die mit Ihrem HP All-in-One geliefert wurde, finden Sie in der HP Image Zone-Hilfe.

#### Reinigen der Druckpatronen

Verwenden Sie diese Funktion, wenn die Farbbalken im Selbsttestbericht Streifen oder weiße Linien aufweisen. Reinigen Sie die Druckpatronen nicht unnötig, da dadurch Tinte verschwendet und die Lebensdauer der Druckpatronen verkürzt wird.

#### So reinigen Sie die Druckpatronen über das Bedienfeld

- 1. Legen Sie unbeschriebenes weißes Papier im Format Letter oder A4 in das Papierfach ein.
- 2. Drücken Sie die Taste Einrichten.
- 3. Drücken Sie auf **▼**, um Extras auszuwählen. Drücken Sie dann auf OK.
- Drücken Sie auf ▼, bis Druckpatr. reinigen hervorgehoben wird, und drücken Sie auf OK.

Der HP All-in-One druckt eine Seite, die Sie wieder verwenden oder entsorgen können.

Wenn nach dem Reinigen der Druckpatronen die Kopier- bzw. Druckqualität immer noch schlecht ist, reinigen Sie die Druckpatronenkontakte, bevor Sie die betroffene Druckpatrone austauschen. Weitere Informationen zum Reinigen der Druckpatronenkontakte finden Sie unter Reinigen der Kontakte der Druckpatrone. Informationen zum Auswechseln der Druckpatronen finden Sie unter Auswechseln der Druckpatronen.

Informationen zum Reinigen der Druckpatronen unter Verwendung der HP Solution Center-Software, die mit Ihrem HP All-in-One geliefert wurde, finden Sie in der HP Image Zone-Hilfe.

#### Reinigen der Kontakte der Druckpatrone

Reinigen Sie die Kontakte einer Druckpatrone nur dann, wenn Sie durch Meldungen auf dem Farbdisplay wiederholt aufgefordert werden, die Druckpatrone zu überprüfen, obwohl Sie sie bereits gereinigt oder ausgerichtet haben.

Bevor Sie eine Reinigung der Kontakte der Druckpatrone vornehmen, sollten Sie zunächst überprüfen, ob die Kontakte nicht eventuell durch etwas verdeckt werden. Wenn dies nicht der Fall ist und Sie weiterhin Meldungen erhalten, in denen Sie zur Überprüfung der Druckpatrone aufgefordert werden, reinigen Sie die Kontakte der Druckpatrone.

Dazu benötigen Sie die folgenden Materialien:

 Wattestäbchen, ein fusselfreies Tuch oder andere weiche Materialien, die nicht an den Patronen haften bleiben können.

Tipp Kaffeefilter sind fusselfrei und eignen sich ausgezeichnet zum

 Destilliertes, gefiltertes oder abgefülltes Wasser (Leitungswasser kann Verunreinigungen enthalten, die die Druckpatronen u. U. beschädigen).

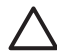

**Vorsicht** Verwenden Sie **keine** scharfen Reinigungsmittel oder Alkohol, um die Kontakte der Druckpatrone zu reinigen. Diese können die Druckpatrone oder den HP All-in-One beschädigen.

#### So reinigen Sie die Druckpatronenkontakte

1. Schalten Sie den HP All-in-One ein, und öffnen Sie die Zugangsklappe zum Patronenwagen.

Der Patronenwagen schiebt sich im HP All-in-One ganz nach rechts.

- Warten Sie, bis der Patronenwagen zum Stillstand gekommen ist. Ziehen Sie dann das Netzkabel auf der Rückseite des HP All-in-One ab.
- 3. Drücken Sie die Druckpatronen leicht nach unten, und ziehen Sie sie dann zu sich hin aus dem Steckplatz.

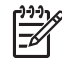

**Hinweis** Nehmen Sie nicht beide Druckpatronen gleichzeitig heraus. Entfernen und reinigen Sie sie nacheinander. Entfernen Sie eine Druckpatrone nicht für länger als 30 Minuten aus dem HP All-in-One.

- 4. Untersuchen Sie die Kontakte der Druckpatrone auf Tinten- und Schmutzansammlungen.
- 5. Tauchen Sie ein Wattestäbchen oder ein sauberes Baumwolltuch in destilliertes Wasser, und wringen Sie das Tuch aus.
- 6. Halten Sie die Druckpatrone an den Seiten fest.
- Reinigen Sie nur die kupferfarbenen Kontakte. Weitere Informationen zum Reinigen des Tintendüsenbereichs finden Sie unter Reinigen des Tintendüsenbereichs.

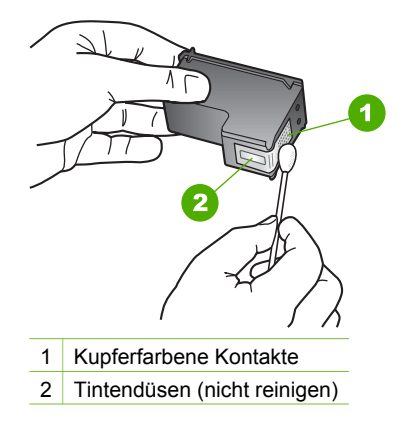

- 8. Lassen Sie die Druckpatrone ungefähr zehn Minuten trocknen.
- 9. Schieben Sie die Druckpatrone zurück in den Steckplatz. Drücken Sie die Druckpatrone in den Steckplatz, bis sie einrastet.
- 10. Wiederholen Sie den Vorgang mit der anderen Druckpatrone, falls erforderlich.
- 11. Schließen Sie die Zugangsklappe zum Patronenwagen vorsichtig, und stecken Sie das Netzkabel wieder am HP All-in-One ein.

#### Reinigen des Tintendüsenbereichs

Wenn der HP All-in-One in einer staubigen Umgebung verwendet wird, kann sich im Inneren des Geräts eine kleine Schmutzmenge ansammeln. Dieser Schmutz kann aus Staubpartikeln, Haaren, Teppich- oder Textilfasern bestehen. Wenn Schmutz auf die Druckpatronen gelangt, kann es auf den gedruckten Seiten zu Tintenstreifen und Flecken kommen. Tintenstreifen können durch eine Reinigung des Tintendüsenbereichs nach der hier enthaltenen Beschreibung behoben werden.

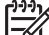

Hinweis Reinigen Sie den Tintendüsenbereich nur, wenn nach der Reinigung der Druckpatronen über das Bedienfeld oder über HP Solution Center weiterhin Streifen und Flecken auf den Ausdrucken zu sehen sind. Weitere Informationen hierzu finden Sie im Abschnitt Reinigen der Druckpatronen.

Dazu benötigen Sie die folgenden Materialien:

 Wattestäbchen, ein fusselfreies Tuch oder andere weiche Materialien, die nicht an den Patronen haften bleiben können.

↓ **Tipp** Kaffeefilter sind fusselfrei und eignen sich ausgezeichnet zum ♀ ⊂ Reinigen von Druckpatronen.

 Destilliertes, gefiltertes oder abgefülltes Wasser (Leitungswasser kann Verunreinigungen enthalten, die die Druckpatronen u. U. beschädigen).

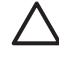

**Vorsicht** Berühren Sie **auf keinen Fall** die kupferfarbenen Kontakte und die Tintendüsen. Durch das Berühren dieser Teile kann es zur Verstopfung der Düsen, zur Beeinträchtigung des Tintenauftrags und zur Störung der elektrischen Leitfähigkeit kommen.

#### So reinigen Sie den Tintendüsenbereich

1. Schalten Sie den HP All-in-One ein, und öffnen Sie die Zugangsklappe zum Patronenwagen.

Der Patronenwagen schiebt sich im HP All-in-One ganz nach rechts.

- 2. Warten Sie, bis der Patronenwagen zum Stillstand gekommen ist. Ziehen Sie dann das Netzkabel auf der Rückseite des HP All-in-One ab.
- 3. Drücken Sie die Druckpatronen leicht nach unten, und ziehen Sie sie dann zu sich hin aus dem Steckplatz.

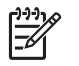

**Hinweis** Nehmen Sie nicht beide Druckpatronen gleichzeitig heraus. Entfernen und reinigen Sie sie nacheinander. Entfernen Sie eine Druckpatrone nicht für länger als 30 Minuten aus dem HP All-in-One.

- 4. Legen Sie die Druckpatrone mit den Tintendüsen nach oben auf einem Stück Papier ab.
- 5. Befeuchten Sie ein Wattestäbchen leicht mit destilliertem Wasser.
- 6. Reinigen Sie die Fläche und die Kanten um den Tintendüsenbereich mit dem Wattestäbchen, wie unten dargestellt.

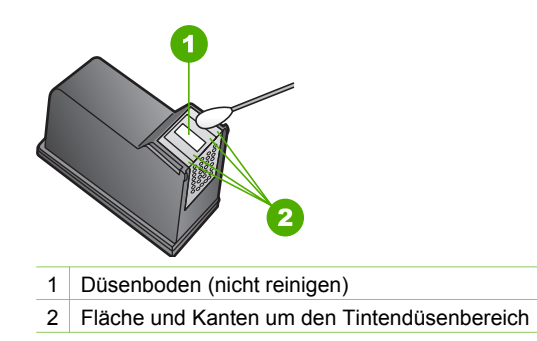

Vorsicht Reinigen Sie nicht den Düsenboden.

- 7. Lassen Sie den Tintendüsenbereich ungefähr zehn Minuten trocknen.
- 8. Schieben Sie die Druckpatrone zurück in den Steckplatz. Drücken Sie die Druckpatrone in den Steckplatz, bis sie einrastet.
- 9. Wiederholen Sie den Vorgang mit der anderen Druckpatrone, falls erforderlich.
- 10. Schließen Sie die Zugangsklappe zum Patronenwagen vorsichtig, und stecken Sie das Netzkabel wieder am HP All-in-One ein.

Kapitel 12

# **13** Informationen zur Fehlerbehebung

In diesem Kapitel finden Sie Informationen zur Fehlerbehebung für den HP All-in-One. Außerdem finden Sie hier spezifische Informationen zur Installation und Konfiguration und einige Hinweise zum Betrieb Ihres Geräts. Weitere Informationen zur Fehlerbehebung finden Sie in der HP Image Zone-Hilfe, die Bestandteil Ihrer Software ist. Weitere Informationen hierzu finden Sie im Abschnitt Verwenden der Hilfe.

Es treten häufig Probleme auf, wenn der HP All-in-One über ein USB-Kabel an den Computer angeschlossen wird, bevor die HP All-in-One-Software auf dem Computer installiert wurde. Wenn Sie den HP All-in-One an den Computer angeschlossen haben, bevor Sie vom Installationsprogramm dazu aufgefordert wurden, müssen Sie die folgenden Schritte ausführen:

#### Behebung von häufig bei der Einrichtung auftretenden Fehlern

- 1. Lösen Sie das USB-Kabel vom Computer.
- 2. Deinstallieren Sie die Software (falls Sie sie bereits installiert haben).
- 3. Starten Sie Ihren Computer neu.
- 4. Schalten Sie den HP All-in-One aus, und starten Sie ihn nach einer Minute erneut.
- 5. Installieren Sie die HP All-in-One-Software neu.

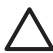

**Vorsicht** Schließen Sie das USB-Kabel erst an den Computer an, wenn Sie während der Installation dazu aufgefordert werden.

Weitere Informationen zum Deinstallieren und Neuinstallieren der Software finden Sie unter Deinstallieren und erneutes Installieren der Software.

Der folgenden Liste können Sie Informationen zu den Themen entnehmen, die in diesem Kapitel behandelt werden.

#### Weitere Themen zur Fehlerbehebung in diesem Handbuch

- **Fehlerbehebung bei der Einrichtung**: Enthält Informationen zur Behebung von Fehlern bei der Hardware-Einrichtung und der Softwareinstallation.
- Fehlerbehebung beim Betrieb: Enthält Informationen zu Problemen, die bei der Ausführung normaler Aufgaben mit Hilfe der Funktionen des HP All-in-One auftreten können.
- **Geräteaktualisierung**: Auf Empfehlung des HP Customer Support oder nach entsprechender Nachricht auf dem Farbdisplay können Sie auf die HP Support-Website zugreifen, um eine Softwareaktualisierung für Ihr Gerät herunterzuladen. Dieser Abschnitt enthält Informationen zum Aktualisieren Ihres Geräts.
- Fehlerbehebung bei Netzwerkproblemen: Siehe Fehlerbehebung bei Netzwerkproblemen. Dieser Abschnitt enthält Informationen zur Fehlerbehebung bei der Softwareinstallation innerhalb eines verdrahteten Netzwerks.

#### Weiteres Informationsmaterial

- **Einrichtungsanweisungen**: In den Einrichtungsanweisungen wird die Vorgehensweise zur Einrichtung des HP All-in-One erläutert.
- **Benutzerhandbuch**: Das Benutzerhandbuch ist das Buch, das Sie gerade lesen. In diesem Handbuch werden die grundlegenden Leistungsmerkmale Ihres HP Allin-One und die Verwendung Ihres HP All-in-One beschrieben. Darüber hinaus enthält das Handbuch Informationen zur Fehlerbehebung bei der Einrichtung und beim Betrieb des Geräts.
- HP Image Zone-Hilfe: Die HP Image Zone-Hilfe beschreibt, wie Sie den HP Allin-One mit einem Computer verwenden. Außerdem enthält die Hilfe zusätzliche Informationen zur Fehlerbehebung, die nicht im Benutzerhandbuch enthalten sind. Weitere Informationen hierzu finden Sie im Abschnitt Verwenden der Hilfe.
- Infodatei (README): Die Infodatei (README) enthält Informationen zu den Systemanforderungen und möglichen Installationsproblemen. Weitere Informationen hierzu finden Sie im Abschnitt Anzeigen der Infodatei.

Wenn Sie das Problem nicht mit der Hilfe oder auf der HP Website lösen können, rufen Sie unter der entsprechenden Nummer für Ihr Land/Ihre Region beim HP Support an. Weitere Informationen hierzu finden Sie im Abschnitt HP Gewährleistung und Support.

# Anzeigen der Infodatei

Möglicherweise möchten Sie die in der Infodatei (README) enthaltenen Informationen zu Systemanforderungen und zu möglichen Installationsproblemen anzeigen.

- In Windows können Sie über die Windows-Taskleiste auf die Infodatei zugreifen: Klicken Sie auf Start, Programme bzw. Alle Programme, HP und HP Photosmart 2570 All-in-One series. Klicken Sie anschließend auf Readme.
- Macintosh OS 9 und OS X: Doppelklicken Sie im Ordner der obersten Ebene auf das Symbol f
  ür die CD-ROM mit der HP All-in-One-Software.

# Fehlerbehebung bei der Einrichtung

Dieser Abschnitt enthält Tipps zur Fehlerbehebung bei der Installation und Konfiguration für die am häufigsten auftretenden Probleme im Zusammenhang mit Hardware, Software und HP Instant Share-Funktionen des HP All-in-One.

#### Fehlerbehebung bei der Hardware-Einrichtung

Dieser Abschnitt enthält Tipps zur Behebung von Fehlern, die häufig bei der Installation und Konfiguration von Hardware und Software auftreten.

#### Der HP All-in-One lässt sich nicht einschalten

**Lösung** Stellen Sie sicher, dass die Netzkabel ordnungsgemäß angeschlossen sind, und warten Sie einige Sekunden, bis der HP All-in-One hochfährt. Wenn Sie den HP All-in-One zum ersten Mal einschalten, kann dies bis zu einer Minute dauern. Wenn der HP All-in-One über eine Steckerleiste angeschlossen ist, stellen Sie sicher, dass diese eingeschaltet ist.

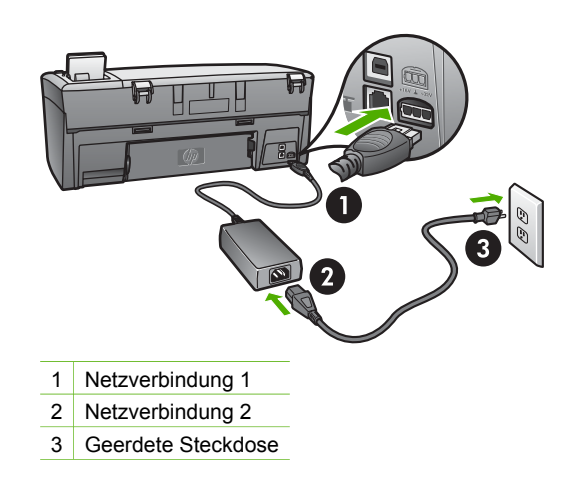

# Das USB-Kabel ist angeschlossen, es treten jedoch Probleme bei der Verwendung des HP All-in-One mit dem Computer auf

**Lösung** Sie müssen vor dem Anschließen des USB-Kabels die im Lieferumfang des HP All-in-One enthaltene Software installieren. Schließen Sie das USB-Kabel während der Installation nicht an, bis Sie dazu aufgefordert werden. Wenn Sie das USB-Kabel vor der entsprechenden Eingabeaufforderung anschließen, kann dies zu Fehlern führen. Falls Sie das USB-Kabel vor dem Installieren der Software angeschlossen haben, befolgen Sie die Anweisungen im Abschnitt **Behebung von häufig bei der Einrichtung auftretenden Fehlern** unter Informationen zur Fehlerbehebung.

Nach der Installation der Software ist das Anschließen des Computers an den HP All-in-One über ein USB-Kabel denkbar einfach. Schließen Sie ein Ende des USB-Kabels an der Rückseite des Computers und das andere Ende an der Rückseite des HP All-in-One an. Sie können einen beliebigen USB-Anschluss am Computer wählen.

**Hinweis** Stellen Sie sicher, dass das USB-Kabel am korrekten Anschluss auf der Rückseite des HP All-in-One angeschlossen ist.

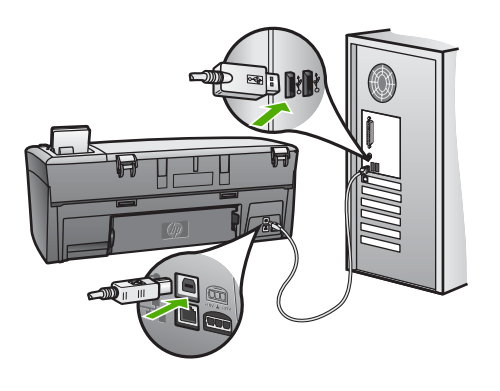

# Auf dem Farbdisplay werde ich in einer Meldung aufgefordert, die Bedienfeldschablone anzubringen

**Lösung** Die Bedienfeldschablone wurde entweder gar nicht oder falsch angebracht. Stellen Sie sicher, dass die Schablone an den Tasten oben auf dem HP All-in-One ausgerichtet ist, und lassen Sie die Schablone fest einrasten.

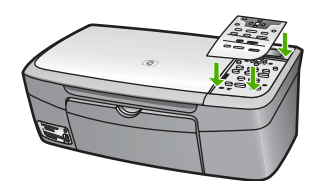

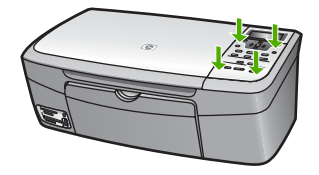

#### Im Farbdisplay wird die falsche Sprache angezeigt

**Lösung** Sie können die Einstellung jederzeit über das Menü **Einrichten** ändern. Weitere Informationen hierzu finden Sie unter Menü "Einrichten".

#### In den Menüs im Farbdisplay werden die falschen Maßeinheiten angezeigt

**Lösung** Möglicherweise haben Sie im HP All-in-One das falsche Land/die falsche Region ausgewählt. Die ausgewählte Einstellung für Land/Region bestimmt die auf dem Farbdisplay angezeigten Papierformate.

Zum Ändern von Land/Region müssen Sie die Einstellungen für die Sprache zurücksetzen. Sie können die Einstellung jederzeit über das Menü Einrichten ändern. Weitere Informationen hierzu finden Sie im Abschnitt Menü "Einrichten".

# In der Bedienfeldanzeige wird eine Meldung mit der Aufforderung angezeigt, die Druckpatronen auszurichten

**Lösung** Die Wartung des Druckers ist erforderlich, um eine hochwertige Druckqualität sicherzustellen. Weitere Informationen hierzu finden Sie im Abschnitt Ausrichten der Druckpatronen.

# Im Farbdisplay wird die Meldung angezeigt, dass die Ausrichtung der Druckpatronen fehlgeschlagen ist

**Mögliche Ursache** In das Papierfach wurde ein falscher Papiertyp eingelegt (z. B. farbiges Papier, Papier mit Text oder bestimmtes Recycling-Papier).

**Lösung** Legen Sie unbeschriebenes weißes Papier im Format Letter oder A4 in das Papierfach ein, und starten Sie die Ausrichtung erneut.

Wenn die Ausrichtung erneut fehlschlägt, ist möglicherweise ein Sensor oder eine Druckpatrone defekt. Wenden Sie sich an den HP Support. Öffnen Sie www.hp.com/support. Wählen Sie Ihr Land bzw. Ihre Region aus, und klicken Sie dann auf Kontakt zu HP, um Informationen zur technischen Unterstützung zu erhalten.

Mögliche Ursache Es befindet sich noch Schutzfilm auf den Druckpatronen.

**Lösung** Überprüfen Sie die Druckpatronen. Falls sich der Schutzfilm noch auf den Tintendüsen befindet, entfernen Sie ihn vorsichtig durch Ziehen der pinkfarbenen Lasche. Fassen Sie die Tintendüsen und kupferfarbenen Kontakte nicht an.

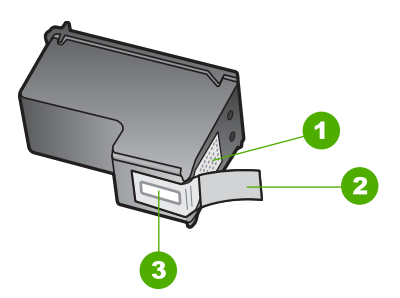

- 1 Kupferfarbene Kontakte
- 2 Plastikklebestreifen mit pinkfarbener Lasche (muss vor der Installation entfernt werden)
- 3 Tintendüsen unter Schutzstreifen

Setzen Sie die Druckpatronen ein, und achten Sie dabei darauf, dass sie fest eingerastet sind.

**Mögliche Ursache** Die Kontakte der Druckpatrone berühren die Kontakte des Patronenwagens nicht.

**Lösung** Entfernen Sie die Druckpatronen, und setzen Sie sie erneut ein. Achten Sie darauf, dass sie ganz eingesetzt und fest eingerastet sind. Weitere Informationen hierzu finden Sie unter Auswechseln der Druckpatronen.

Mögliche Ursache Die Druckpatrone oder der Sensor ist defekt.

**Lösung** Wenden Sie sich an den HP Support. Öffnen Sie www.hp.com/support. Wählen Sie Ihr Land bzw. Ihre Region, und klicken Sie dann auf Kontakt zu HP, um Informationen zur technischen Unterstützung zu erhalten.

#### Der HP All-in-One druckt nicht

**Lösung** Wenn der HP All-in-One über USB am Computer angeschlossen ist und die beiden Geräte nicht miteinander kommunizieren, gehen Sie wie folgt vor:

- Schauen Sie auf dem Farbdisplay des HP All-in-One nach. Wird im Farbdisplay keine Meldung angezeigt und leuchtet die Taste Ein nicht, ist der HP All-in-One ausgeschaltet. Stellen Sie sicher, dass das Netzkabel mit dem HP All-in-One verbunden und an die Stromversorgung angeschlossen ist. Drücken Sie auf die Taste Ein, um den HP All-in-One einzuschalten.
- Überprüfen Sie das USB-Kabel. Wenn Sie ein älteres Kabel benutzen, ist es möglich, dass es nicht ordnungsgemäß funktioniert. Schließen Sie das Kabel an ein anderes Produkt an, um zu prüfen, ob es intakt ist. Treten bei einem anderen Produkt ebenfalls Probleme auf, muss das USB-Kabel eventuell ausgetauscht werden. Stellen Sie sicher, dass das Kabel nicht länger als 3 Meter ist.
- Vergewissern Sie sich, dass der Computer USB-fähig ist. USB-Verbindungen werden von einigen Betriebssystemen wie Windows 95 oder Windows NT nicht unterstützt. In der Dokumentation zu Ihrem Betriebssystem finden Sie weitere Informationen.
- Überprüfen Sie die Verbindung vom HP All-in-One zu Ihrem Computer. Prüfen Sie, ob das USB-Kabel sicher mit dem USB-Anschluss auf der Rückseite Ihres HP All-in-One verbunden ist. Stellen Sie sicher, dass das andere Ende des USB-Kabels mit einem USB-Anschluss Ihres Computers verbunden ist. Wenn das Kabel ordnungsgemäß angeschlossen ist, schalten Sie den HP All-in-One aus und wieder ein.

- Wenn Sie den HP All-in-One über einen USB-Hub anschließen, stellen Sie sicher, dass der Hub eingeschaltet ist. Wenn der Hub eingeschaltet ist, versuchen Sie, eine direkte Verbindung zum Computer herzustellen.
- Stellen Sie sicher, dass die Einstellung für die Geschwindigkeit des USB-Anschlusses am HP All-in-One mit der Geschwindigkeit des USB-Anschlusses Ihres Computers kompatibel ist. Möglicherweise müssen Sie die Geschwindigkeit des hinteren USB-Anschlusses von High Speed (USB 2.0) in Full Speed (USB 1.1) ändern. Weitere Informationen hierzu finden Sie unter Anschließen über ein USB-Kabel.
- Drucken Sie aus einer anderen Anwendung, oder drucken Sie eine andere Datei, um festzustellen, ob das Druckproblem von der Datei hervorgerufen wird.
- Überprüfen Sie ggf. andere Drucker oder Scanner. Unter Umständen müssen Sie ältere Produkte von Ihrem Computer trennen.
- Wenn Ihr HP All-in-One über ein Netzwerk verbunden ist, befolgen Sie die Anweisungen in der HP Image Zone-Hilfe, die mit dem HP All-in-One geliefert wurde. Weitere Informationen zur HP Image Zone-Hilfe finden Sie im Abschnitt Verwenden der Hilfe.
- Versuchen Sie, das USB-Kabel an einen anderen USB-Anschluss des Computers anzuschließen. Starten Sie den Computer nach Überprüfung der Anschlüsse neu. Schalten Sie Ihren HP All-in-One aus und wieder ein.
- Deinstallieren Sie ggf. die HP Image Zone-Software, und installieren Sie diese erneut. Weitere Informationen finden Sie unter Deinstallieren und erneutes Installieren der Software.

Informationen zu Kommunikationsproblemen im Netzwerk sowie zu Problemen mit der Speicherkarte, der PictBridge-Kamera oder dem Speichergerät finden Sie in den Informationen zur Fehlerbehebung für den HP Photosmart 2570 All-in-One series in der HP Image Zone-Hilfe. Weitere Informationen zur HP Image Zone-Hilfe finden Sie im Abschnitt Verwenden der Hilfe.

Weitere Informationen zum Einrichten und Verbinden Ihres HP All-in-One mit dem Computer finden Sie im Handbuch, das mit dem HP All-in-One geliefert wurde.

# Im Farbdisplay wird die Meldung angezeigt, dass ein Papierstau aufgetreten oder der Patronenwagen blockiert ist

**Lösung** Wenn eine Fehlermeldung zu einem Papierstau oder einem blockierten Patronenwagen auf dem Farbdisplay angezeigt wird, befindet sich möglicherweise Verpackungsmaterial im Inneren des HP All-in-One. Öffnen Sie die Zugangsklappe zum Patronenwagen, und entfernen Sie Verpackungsmaterial (z. B. Klebeband oder Pappe) oder sonstige Fremdkörper, die den Laufweg des Patronenwagens blockieren.

#### Fehlerbehebung bei der Softwareinstallation

Die folgenden Themen enthalten mögliche Lösungen für Probleme bei der Softwareinstallation. Wenn Sie bei der Einrichtung ein Problem mit der Hardware

feststellen, finden Sie Informationen unter Fehlerbehebung bei der Hardware-Einrichtung.

Die normale Installation der HP All-in-One-Software läuft folgendermaßen ab:

- 1. Die CD-ROM mit der Software des HP All-in-One startet automatisch.
- 2. Die Software wird installiert.
- 3. Die Dateien werden auf die Festplatte kopiert.
- 4. Sie werden aufgefordert, den HP All-in-One an den Computer anzuschließen.
- 5. Im Bildschirm des Installationsassistenten werden ein grünes OK und ein Häkchen angezeigt.
- 6. Sie werden aufgefordert, den Computer neu zu starten.
- 7. Die Registrierung wird ausgeführt.

Wenn einer dieser Schritte nicht ausgeführt wurde, liegt möglicherweise ein Problem bei der Installation vor. Um die Installation auf einem Windows-PC zu überprüfen, gehen Sie folgendermaßen vor:

Um die Installation auf einem Windows-PC zu überprüfen, gehen Sie folgendermaßen vor:

- Starten Sie HP Solution Center. Wenn in HP Solution Center die standardmäßigen Symbole (Bild scannen und Dokument scannen) angezeigt werden, ist die Software ordnungsgemäß installiert. Wenn die Symbole nicht sofort angezeigt werden, müssen Sie einige Minuten warten, bis die Verbindung des HP All-in-One mit dem Computer hergestellt wird. Lesen Sie andernfalls die Hinweise unter Einige der Schaltflächen fehlen in HP Solution Center (Windows).
   Weitere Informationen zum Starten von HP Solution Center finden Sie in der HP Image Zone-Hilfe, die Bestandteil Ihrer Software ist.
- Öffnen Sie das Dialogfeld "Drucker", und prüfen Sie, ob der HP All-in-One angezeigt wird.
- Überprüfen Sie, ob ganz rechts auf der Windows-Taskleiste das Symbol HP All-in-One angezeigt wird. Dies bedeutet, dass der HP All-in-One bereit ist.

#### Die CD-ROM wird beim Einlegen in das CD-ROM-Laufwerk nicht gestartet

**Lösung** Wenn die Installation nicht automatisch ausgeführt wird, können Sie sie manuell starten:

#### So starten Sie die Installation auf einem Windows-Computer

- 1. Klicken Sie im Windows-Menü Start auf Ausführen.
- Geben Sie im Dialogfeld Ausführen den Pfad d:\setup.exe ein (wenn dem CD-ROM-Laufwerk ein anderer Buchstabe zugewiesen wurde, geben Sie den entsprechenden Laufwerksbuchstaben ein), und klicken Sie auf OK.

#### So starten Sie die Installation auf einem Macintosh

- 1. Doppelklicken Sie auf das CD-Symbol auf dem Desktop, um den Inhalt der CD anzuzeigen.
- Doppelklicken Sie auf das Symbol des Installationsprogramms f
  ür das HP All-in-One-Ger
  ät.

# Der Bildschirm zur Überprüfung der minimalen Systemvoraussetzungen wird angezeigt (Windows).

**Lösung** Ihr System verfügt nicht über die minimalen Voraussetzungen zum Installieren der Software. Klicken Sie auf **Details**, um zu erfahren, was für ein Problem vorliegt, und beheben Sie dieses, bevor Sie die Software installieren.

Sie können stattdessen auch HP Image Zone Express installieren. HP Image Zone Express bietet weniger Funktionalität als die HP Image Zone-Software, benötigt jedoch auch weniger Speicherplatz auf dem Computer.

Weitere Informationen zur Installation der HP Image Zone Express-Software erhalten Sie in den Einrichtungsanweisungen, die im Lieferumfang des HP All-in-One enthalten sind.

#### Ein rotes X wird in der Eingabeaufforderung zur USB-Verbindung angezeigt

**Lösung** Normalerweise wird ein grünes Häkchen angezeigt, das für eine erfolgreiche Plug-and-Play-Verbindung steht. Ein rotes X gibt an, dass die Plug-and-Play-Verbindung fehlgeschlagen ist.

Führen Sie folgende Schritte aus:

- Vergewissern Sie sich, dass die Bedienfeldschablone richtig angebracht ist. Lösen Sie dann das Netzkabel vom HP All-in-One, und schließen Sie es erneut an.
- 2. Stellen Sie sicher, dass das USB-Kabel und die Netzkabel richtig angeschlossen sind.

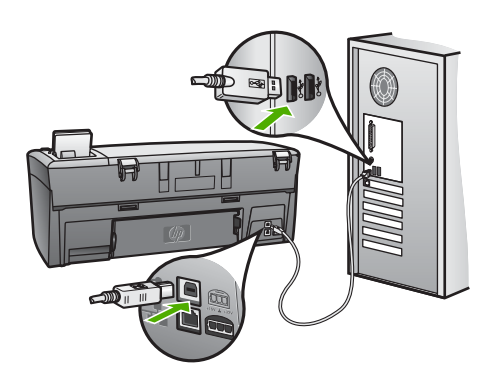

- 3. Klicken Sie auf Wiederholen, um die Plug-and-Play-Einrichtung erneut durchzuführen. Wenn dies nicht hilft, fahren Sie mit dem nächsten Schritt fort.
- 4. Überprüfen Sie die ordnungsgemäße Einrichtung des USB-Kabels wie folgt:
  - Trennen Sie das USB-Kabel, und stecken Sie es wieder ein.
  - Schließen Sie das USB-Kabel nicht an eine Tastatur oder einen Hub an, der nicht an die Stromversorgung angeschlossen ist.

- Stellen Sie sicher, dass das USB-Kabel eine Länge von 3 Metern nicht überschreitet.
- Wenn mehrere USB-Geräte an Ihrem Computer angeschlossen sind, sollten Sie die Verbindung der anderen Geräte während der Installation trennen.
- 5. Fahren Sie mit der Installation fort, und starten Sie den Computer neu, wenn Sie dazu aufgefordert werden.
- 6. Wenn die Hauptsymbole nicht angezeigt werden, deinstallieren Sie die Software, und installieren Sie sie erneut. Weitere Informationen finden Sie unter Deinstallieren und erneutes Installieren der Software.
- Wenn Sie einen Windows-Computer verwenden, öffnen Sie HP Solution Center, und suchen Sie nach den erforderlichen Symbolen (Bild scannen und Dokument scannen). Wenn die standardmäßigen Symbole nicht angezeigt werden, deinstallieren Sie die Software, und installieren Sie sie erneut. Weitere Informationen hierzu finden Sie unter Deinstallieren und erneutes Installieren der Software.

#### **Unbekannter Fehler**

**Lösung** Versuchen Sie, mit der Installation fortzufahren. Wenn dies nicht möglich ist, brechen Sie die Installation ab, und starten Sie sie neu. Befolgen Sie die Anweisungen auf dem Bildschirm. Wenn ein Fehler auftritt, müssen Sie möglicherweise die Software deinstallieren und dann erneut installieren. Löschen Sie nicht einfach die HP All-in-One-Programmdateien vom Computer. Stellen Sie sicher, dass Sie die Dateien ordnungsgemäß entfernen, indem Sie das Deinstallationsprogramm verwenden, das in der HP Image Zone-Software verfügbar ist.

Weitere Informationen finden Sie unter Deinstallieren und erneutes Installieren der Software.

#### Einige der Schaltflächen fehlen in HP Solution Center (Windows)

Wenn die standardmäßigen Symbole (**Bild scannen** und **Dokument scannen**) nicht angezeigt werden, ist die Installation möglicherweise nicht vollständig.

**Lösung** In diesem Fall müssen Sie die Software möglicherweise deinstallieren und dann erneut installieren. Löschen Sie die HP All-in-One-Programmdateien nicht einfach von der Festplatte. Stellen Sie sicher, dass Sie sie ordnungsgemäß mit Hilfe des Deinstallationsdienstprogramms in der HP All-in-One-Programmgruppe entfernen. Weitere Informationen finden Sie unter Deinstallieren und erneutes Installieren der Software.

#### Der Registrierungsbildschirm wird nicht angezeigt

#### Lösung

➔ In Windows können Sie über die Windows-Taskleiste auf den Registrierungsbildschirm zugreifen. Zeigen Sie im Startmenü auf Programme

Fehlerbehebung

oder Alle Programme (unter Windows XP) dann auf Hewlett-Packard und HP Photosmart 2570 All-in-One series, und klicken Sie anschließend auf Jetzt registrieren.

#### Die HP Digitale Bildbearbeitung wird nicht in der Taskleiste angezeigt

Lösung Wenn die HP Digitale Bildbearbeitung nicht in der Systemablage angezeigt wird (in der rechten unteren Ecke des Desktops), starten Sie HP Solution Center, um zu überprüfen, ob die standardmäßigen Symbole verfügbar sind.

Weitere Informationen zu den in HP Solution Center fehlenden Standardschaltflächen finden Sie unter Einige der Schaltflächen fehlen in HP Solution Center (Windows).

Die Taskleiste wird normalerweise unten rechts auf dem Desktop angezeigt.

#### Deinstallieren und erneutes Installieren der Software

Wenn Ihre Installation unvollständig ist oder das USB-Kabel vor der entsprechenden Eingabeaufforderung an den Computer angeschlossen wurde, müssen Sie die Software ggf. deinstallieren und dann erneut installieren. Löschen Sie nicht einfach die HP Allin-One-Programmdateien vom Computer. Stellen Sie sicher, dass Sie die Dateien ordnungsgemäß entfernen, indem Sie das Deinstallationsprogramm verwenden, das in der HP Image Zone-Software verfügbar ist.

Eine Neuinstallation kann 20 bis 40 Minuten dauern. Unter Windows haben Sie drei Möglichkeiten, die Software zu deinstallieren, bei einem Macintosh eine Möglichkeit.

#### So deinstallieren Sie die Software unter Windows, Methode 1

- Trennen Sie die Verbindung zwischen dem HP All-in-One und dem Computer. Schließen Sie den HP All-in-One erst wieder an den Computer an, wenn Sie die Software neu installiert haben.
- 2. Drücken Sie die Taste Ein, um den HP All-in-One auszuschalten.
- Klicken Sie in der Windows-Taskleiste auf Start, Programme bzw. Alle Programme (XP), Hewlett-Packard, HP Photosmart 2570 All-in-One series, Deinstallieren.
- 4. Befolgen Sie die Anweisungen auf dem Bildschirm.
- Wenn Sie gefragt werden, ob Sie gemeinsam genutzte Dateien entfernen möchten, klicken Sie auf <u>Nein</u>.
   Andernfalls funktionieren andere Programme, die diese Dateien nutzen, möglicherweise nicht ordnungsgemäß.
- 6. Starten Sie den Computer neu.

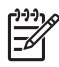

**Hinweis** Es ist wichtig, dass Sie die Verbindung mit dem HP All-in-One trennen, bevor Sie den Computer neu starten. Schließen Sie den HP All-in-One erst wieder an den Computer an, wenn Sie die Software neu installiert haben.

- Um die Software neu zu installieren, legen Sie die HP All-in-One-CD-ROM in das CD-ROM-Laufwerk des Computers ein. Befolgen Sie die Anweisungen auf dem Bildschirm und die Einrichtungsanweisungen, die mit dem HP All-in-One geliefert wurden.
- 8. Schließen Sie nach Abschluss der Installation den HP All-in-One an den Computer an.
- Drücken Sie die Taste Ein, um den HP All-in-One einzuschalten. Nachdem Sie den HP All-in-One angeschlossen und eingeschaltet haben, dauert es möglicherweise mehrere Minuten, bis alle Plug-and-Play-Ereignisse abgeschlossen sind.
- 10. Befolgen Sie die Anweisungen auf dem Bildschirm.

Nach Abschluss der Softwareinstallation wird das Symbol für die HP Digitale Bildbearbeitung in der Windows-Taskleiste angezeigt.

Um zu überprüfen, ob die Software ordnungsgemäß installiert wurde, doppelklicken Sie auf das HP Solution Center-Symbol auf dem Desktop. Wenn in HP Solution Center die standardmäßigen Symbole (Bild scannen und Dokument scannen) angezeigt werden, ist die Software ordnungsgemäß installiert.

#### So deinstallieren Sie die Software unter Windows, Methode 2

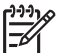

**Hinweis** Verwenden Sie diese Methode, wenn Sie über das Windows-Startmenü nicht auf die Option **Deinstallieren** zugreifen können.

- 1. Klicken Sie auf der Windows-Taskleiste auf Start, Einstellungen, Systemsteuerung.
- 2. Doppelklicken Sie auf Software.
- 3. Wählen Sie HP All-in-One & Officejet 4.0, und klicken Sie dann auf die Option Ändern/Entfernen.

Befolgen Sie die Anweisungen auf dem Bildschirm.

- 4. Trennen Sie die Verbindung zwischen dem HP All-in-One und dem Computer.
- 5. Starten Sie den Computer neu.
  - Hinweis Es ist wichtig, dass Sie die Verbindung mit dem HP All-in-One trennen, bevor Sie den Computer neu starten. Schließen Sie den HP Allin-One erst wieder an den Computer an, wenn Sie die Software neu installiert haben.
- 6. Legen Sie die HP All-in-One-CD-ROM in das CD-ROM-Laufwerk Ihres Computers ein, und starten Sie das Setup-Programm.
- 7. Befolgen Sie die Anweisungen auf dem Bildschirm und in den Einrichtungsanweisungen, die mit dem HP All-in-One geliefert wurden.

#### So deinstallieren Sie die Software unter Windows, Methode 3

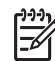

 Hinweis Diese Methode können Sie verwenden, wenn Sie über das Windows-Startmenü nicht auf die Option Deinstallieren zugreifen können.

1. Legen Sie die HP All-in-One-CD-ROM in das CD-ROM-Laufwerk Ihres Computers ein, und starten Sie das Setup-Programm.

- 2. Wählen Sie **Deinstallieren**, und befolgen Sie die Anweisungen auf dem Bildschirm.
- 3. Trennen Sie die Verbindung zwischen dem HP All-in-One und dem Computer.
- 4. Starten Sie den Computer neu.

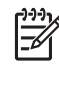

**Hinweis** Es ist wichtig, dass Sie die Verbindung mit dem HP All-in-One trennen, bevor Sie den Computer neu starten. Schließen Sie den HP All-in-One erst wieder an den Computer an, wenn Sie die Software neu installiert haben.

- 5. Starten Sie das Setup-Programm für den HP All-in-One erneut.
- 6. Starten Sie das Programm zur Neuinstallation.
- Befolgen Sie die Anweisungen auf dem Bildschirm und die Einrichtungsanweisungendie mit dem HP All-in-One geliefert wurden.

#### So deinstallieren Sie die Software von einem Macintosh

- 1. Trennen Sie die Verbindung zwischen dem HP All-in-One und dem Macintosh.
- 2. Öffnen Sie den Ordner Anwendungen: Hewlett-Packard.
- Doppelklicken Sie auf HP Deinstallation. Befolgen Sie die eingeblendeten Anweisungen.
- 4. Trennen Sie nach Abschluss der Deinstallation die Verbindung zum HP All-in-One, und starten Sie den Computer neu.

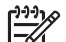

**Hinweis** Sie müssen unbedingt die Verbindung zum HP All-in-One trennen, bevor Sie den Computer neu starten. Schließen Sie den HP All-in-One erst wieder an den Computer an, wenn Sie die Software neu installiert haben.

- 5. Wenn Sie die Software neu installieren möchten, legen Sie die HP All-in-One-CD-ROM in das CD-ROM-Laufwerk des Computers ein.
- 6. Starten Sie die CD-ROM über den Desktop, und doppelklicken Sie auf HP All-in-One Installer.
- 7. Befolgen Sie die Anweisungen auf dem Bildschirm und die Einrichtungsanweisungendie mit dem HP All-in-One geliefert wurden.

## Fehlerbehebung beim Betrieb

Der Abschnitt **2570 Series-Fehlerbehebung** in der **HP Image Zone-Hilfe**-Software enthält Tipps zur Fehlerbehebung für einige der im Zusammenhang mit dem HP All-in-One am häufigsten auftretenden Probleme.

Um von einem Windows-PC aus auf die Fehlerbehebungsinformationen zuzugreifen, öffnen Sie die HP Image Zone-Software, klicken Sie auf Hilfe, und wählen Sie dann Fehlerbehebung und Support aus. Außerdem steht die Fehlerbehebung bei einigen Fehlermeldungen über eine Schaltfläche "Hilfe" zur Verfügung.

Wenn Sie auf einem Macintosh auf die Informationen zur Fehlerbehebung zugreifen möchten, klicken Sie im Dock auf das Symbol für HP Image Zone. Wählen Sie in der Menüleiste Hilfe aus. Wählen Sie dann die HP Image Zone-Hilfe im Menü Hilfe und 2570 Series-Fehlerbehebung im Help Viewer aus.

Wenn Sie Zugang zum Internet haben, können Sie auf der folgenden HP Website Hilfe abrufen: www.hp.com/support Auf dieser Website finden Sie außerdem Antworten auf häufig gestellte Fragen.

#### Fehlerbehebung bei Problemen mit dem Papier

Verwenden Sie zum Vermeiden von Papierstaus nur die Papiersorten, die für den HP All-in-One empfohlen werden. Eine Liste empfohlener Papiersorten finden Sie in der HP Image Zone-Hilfe oder auf der Website www.hp.com/support.

Legen Sie kein gewelltes oder verknittertes Papier oder Papier mit umgeknickten oder zerrissenen Kanten in das Papierfach ein. Weitere Informationen hierzu finden Sie unter Vermeiden von Papierstaus.

#### Papier hat sich im HP All-in-One gestaut

**Lösung** Gehen Sie zum Beheben eines Papierstaus im Gerät wie folgt vor.

1. Drücken Sie die Laschen der hinteren Klappe nach innen, um die Klappe zu entfernen.

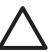

**Vorsicht** Das Beheben eines Papierstaus von der Ober- oder Vorderseite des HP All-in-One kann zu Beschädigungen des Druckmechanismus führen. Beseitigen Sie nach Möglichkeit Papierstaus stets durch die hintere Klappe.

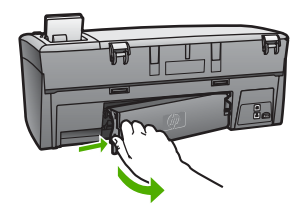

2. Ziehen Sie das Papier vorsichtig aus den Walzen heraus.

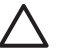

**Vorsicht** Wenn das Papier reißt, während Sie versuchen, es zwischen den Walzen hervorzuziehen, untersuchen Sie Walzen und Rädchen gründlich auf zurückgebliebene Papierstückchen, die nicht im Gerät verbleiben sollten. Wenn Sie nicht alle Papierstückchen aus dem HP All-in-One entfernen, kommt es mit großer Wahrscheinlichkeit zu weiteren Papierstaus.

- 3. Bringen Sie die hintere Klappe zum Beseitigen von Papierstaus wieder an. Drücken Sie die Klappe vorsichtig hinein, bis sie einrastet.
- 4. Drücken Sie **OK**, um den aktuellen Druckauftrag fortzusetzen.

[<del>]]]]</del>

**Hinweis** Wenn sich das Papier weiterhin staut, sehen Sie in der Hilfe zur Fehlerbehebung nach, die Bestandteil Ihrer **HP Image Zone**-Software ist.

#### Fehlerbehebung bei Problemen mit den Druckpatronen

Wenn Probleme beim Drucken auftreten, liegt möglicherweise ein Fehler bei einer oder beiden Druckpatronen vor. Gehen Sie wie folgt vor:

- Entnehmen Sie eine Druckpatrone, und überprüfen Sie, ob der Kunststoffklebestreifen entfernt wurde. Falls sich der Kunststoffklebestreifen noch auf den Tintendüsen befindet, entfernen Sie ihn vorsichtig durch Ziehen der pinkfarbenen Lasche. Fassen Sie die Tintendüsen und kupferfarbenen Kontakte nicht an.
- 2. Setzen Sie die Druckpatrone wieder ein.
- 3. Wiederholen Sie die Schritte 1 und 2 für die andere Druckpatrone.
- Wenn das Problem weiterhin besteht, drucken Sie einen Selbsttestbericht, um festzustellen, ob Probleme mit den Druckpatronen vorliegen.
   Dieser Bericht enthält nützliche Informationen über die Druckpatronen wie z. B. Statushinweise.
- 5. Wenn der Bericht auf ein Problem hinweist, reinigen Sie die Druckpatronen.
- 6. Wenn das Problem weiterhin besteht, reinigen Sie die kupferfarbenen Kontakte der Druckpatronen.
- 7. Wenn danach immer noch Probleme beim Drucken auftreten, ermitteln Sie, welche Druckpatrone fehlerhaft ist, und wechseln Sie sie aus.

Weitere Informationen zum Drucken eines Selbsttestberichts und zum Reinigen der Druckpatronen finden Sie unter Warten des HP All-in-One.

## Geräteaktualisierung

Damit der HP All-in-One weiterhin problemlos mit der neuesten verfügbaren Technologie ausgeführt wird, können Sie Geräteaktualisierungen für den HP All-in-One von der HP Support-Website abrufen und mit dem Geräteaktualisierungs-Assistenten installieren. Darüber hinaus müssen Sie möglicherweise aus einem der folgenden Gründe Geräteaktualisierungen auf dem HP All-in-One installieren:

- Sie rufen den HP Customer Support an, und ein Service-Techniker fordert Sie auf, die HP Support-Website aufzurufen, um eine Aktualisierung für Ihr Gerät herunterzuladen.
- Auf dem Farbdisplay Ihres HP All-in-One wird eine Mitteilung angezeigt, in der Sie aufgefordert werden, Ihr Gerät zu aktualisieren.

#### Geräteaktualisierung (Windows)

Gehen Sie bei einem Windows-Computer folgendermaßen vor, um Ihr Gerät zu aktualisieren:

- Laden Sie über den Webbrowser die Aktualisierung für den HP All-in-One von folgender Website herunter: www.hp.com/support. Dabei handelt es sich um eine selbstextrahierende ausführbare Datei mit der Erweiterung ".exe". Wenn Sie auf die .exe-Datei doppelklicken, wird der Device Update Wizard (Geräteaktualisierungs-Assistent) auf Ihrem Computer geöffnet.
- Mit dem Programm HP Software-Aktualisierung kann die HP Support-Website automatisch in vorgegebenen Abständen auf Aktualisierungen hin durchsucht werden.

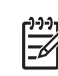

Hinweis Als Windows-Benutzer können Sie das Dienstprogramm zur Softwareaktualisierung (Teil der auf Ihrem Computer installierten HP Image Zone-Software) so einstellen, dass die HP Support-Website in regelmäßigen Abständen auf Geräte-Aktualisierungen überprüft wird. Wenn Sie zum Zeitpunkt der Installation nicht über die neueste Version des Dienstprogramms zur Softwareaktualisierung verfügen, werden Sie in einem Dialogfeld zur Aktualisierung aufgefordert. Akzeptieren Sie die Aktualisierung. Weitere Informationen zum Dienstprogramm zur Softwareaktualisierung finden Sie in der HP Image Zone-Hilfe.

#### So verwenden Sie die Geräteaktualisierung

- 1. Führen Sie die folgenden Schritte aus, um Ihren HP All-in-One zu aktualisieren :
  - Doppelklicken Sie auf die .exe-Datei, die Sie von der Website www.hp.com/ support heruntergeladen haben:
  - Führen Sie die von HP Software-Aktukalisierung erkannte Geräteaktualisierung durch, wenn Sie dazu aufgefordert werden.

Der Geräteaktualisierungs-Assistent wird auf dem Computer gestartet.

- Klicken Sie im Willkommen-Bildschirm auf Weiter. Der Bildschirm Gerät auswählen wird angezeigt.
- 3. Wählen Sie Ihren HP All-in-One aus der Liste aus, und klicken Sie auf Weiter. Der Bildschirm Wichtige Informationen wird eingeblendet.
- 4. Stellen Sie sicher, dass Ihr Computer und das Gerät die aufgeführten Anforderungen erfüllen.
- Wenn dies der Fall ist, klicken Sie auf Aktualisierung. Der Bildschirm Gerät wird aktualisiert wird angezeigt. Am Bedienfeld des HP Allin-One beginnt eine LED zu blinken. Die Anzeige des Farbdisplays wird grün, wenn mit der Aktualisierung Ihres Geräts begonnen wird.
- 6. Trennen Sie das Gerät während der Aktualisierung nicht vom Netz, und führen Sie auch keine anderen Schritte aus.

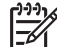

Hinweis Wenn Sie die Aktualisierung unterbrechen oder eine Fehlermeldung angezeigt wird, dass die Aktualisierung fehlgeschlagen ist, setzen Sie sich mit dem HP Support in Verbindung.

Nachdem der HP All-in-One aus- und wieder eingeschaltet wurde, wird auf dem Computer angezeigt, dass die Aktualisierung abgeschlossen ist.

Das Gerät wurde aktualisiert. Der HP All-in-One kann nun wieder verwendet werden.

#### Geräteaktualisierung (Macintosh)

Gehen Sie auf einem Macintosh-Computer folgendermaßen vor, um den HP All-in-One zu aktualisieren:

- 1. Laden Sie über den Webbrowser die Aktualisierung für den HP All-in-One von folgender Website herunter: www.hp.com/support.
- Doppelklicken Sie auf die heruntergeladene Datei.
   Das Installationsprogramm wird auf Ihrem Computer geöffnet.
- 3. Befolgen Sie die auf dem Bildschirm angezeigten Anweisungen zur Aktualisierung des HP All-in-One.

4. Starten Sie den HP All-in-One neu, um den Vorgang abzuschließen

Fehlerbehebung

Kapitel 13

# **14 HP Gewährleistung und Support**

Hewlett-Packard bietet per Internet und Telefon Support für den HP All-in-One.

In diesem Kapitel finden Sie Informationen zur Gewährleistung von HP. Außerdem wird beschrieben, wie Sie über das Internet Support erhalten, die Seriennummer und die Service-ID ausfindig machen, sich an den HP Customer Support wenden und den HP All-in-One für den Versand vorbereiten.

Falls Sie eine benötigte Antwort nicht in der Printdokumentation oder der Onlinedokumentation finden, können Sie einen der auf den folgenden Seiten aufgeführten HP Supportdienste in Anspruch nehmen. Einige Supportdienste stehen nur in den USA und Kanada zur Verfügung, während andere in vielen Ländern/Regionen weltweit angeboten werden. Wenn für Ihr Land/Ihre Region keine Supportdienstnummer angegeben ist, wenden Sie sich an einen autorisierten HP Händler in Ihrer Nähe.

## Gewährleistung

Wenn Sie einen HP Reparaturservice wünschen, müssen Sie sich zunächst an ein HP Servicebüro oder HP Customer Support Center wenden, um eine Fehlersuche durchzuführen. Informationen dazu, welche Schritte Sie unternehmen sollten, bevor Sie beim Customer Support anrufen, finden Sie unter Vor dem Anruf beim HP Customer Support.

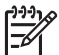

**Hinweis** Diese Informationen gelten nicht für Kunden in Japan. Informationen zu Serviceoptionen in Japan finden Sie unter HP Quick Exchange Service (Japan).

#### Gewährleistungs-Upgrades

Je nach Land/Region bietet HP Gewährleistungs-Upgrades an, mit denen Sie die Standardgewährleistung für Ihr Produkt aufwerten können. Für diese Leistung fallen zusätzliche Kosten an. Zu den verfügbaren Optionen gehören bevorzugter telefonischer Support, Rücknahme-Service und Austausch am nächsten Werktag. Die Gewährleistungsfrist beginnt am Tag des Produkterwerbs und muss innerhalb eines bestimmten Zeitraums nach Erwerb erstanden werden.

Weitere Informationen:

- Wählen Sie in den USA die Telefonnummer 1-866-234-1377, und wenden Sie sich an einen zuständigen HP Mitarbeiter.
- Wenden Sie sich außerhalb der USA an Ihr HP Customer Support-Büro vor Ort. Weitere Informationen und eine Liste der Telefonnummern des Customer Supports weltweit finden Sie unter Support weltweit.
- Rufen Sie die HP Website unter www.hp.com/support auf. Wählen Sie Ihr Land/Ihre Region aus, und suchen Sie nach den entsprechenden Gewährleistungsinformationen.

#### Gewährleistungsinformationen

| HP Produkt                                           | Dauer der beschränkten Gewährleistung                                                                                                    |
|------------------------------------------------------|----------------------------------------------------------------------------------------------------|
| Software                                             | 90 Tage                                                                                                    |
| Druckpatronen                                        | Bis die HP Tinte verbraucht oder das auf der Druckpatrone<br>angegebene Enddatum für die Garantie erreicht ist, je nachdem,<br>welcher Fall zuerst eintritt. Diese Garantie gilt nicht für nachgefüllte,<br>nachgearbeitete, recycelte, zweckentfremdete oder in anderer<br>Weise manipulierte HP Tintenprodukte. |
| Zubehör                                              | 1 Jahr                                                                                                    |
| Druckerperipheriehardware (Einzelheiten siehe unten) | 1 Jahr                                                                                                    |

A. Umfang der beschränkten Gewährleistung

- 1. Hewlett-Packard (HP) gewährleistet dem Endkunden, dass die oben genannten HP Produkte während des oben genannten Gewährleistungszeitraums frei von Material- und Verarbeitungsfehlern sind. Der Gewährleistungszeitraum beginnt mit dem Kaufdatum.
- Kautdatum.
  2. Bei Softwareprodukten gilt die beschränkte HP Gewährleistung ausschließlich für die fehlerhafte Ausführung von Programmanweisungen. HP gewährleistet weder den unterbrechungs- noch den fehlerfreien Betrieb eines Produkts.
  3. Die beschränkte Gewährleistung von HP gilt nur für Mängel, die sich bei normaler Benutzung des Produkts ergeben, und erstreckt sich nicht auf Fehler, die durch Folgendes verursacht wurden:

  a. Unsachgemäße Wartung oder Abänderung des Produkts;
  b. Software, Druckmedien, Ersatzeile oder Verbrauchsmaterial, die nicht von HP geliefert oder unterstützt werden;

  - Betrieb des Produkts, der nicht den technischen Daten entspricht; c.
- Detreb des Holdass, der inch der falsche Verwendung.
   Bei HP Druckern hat die Verwendung einer nicht von HP hergestellten Tintenpatrone oder einer nachgefüllten Tintenpatrone weder Auswirkungen auf die Gewährleistung gegenüber dem Kunden noch auf andere HP Support-Vereinbarungen mit dem Kunden. Sollte der Druckerfehler oder -schaden jedoch direkt auf die Verwendung einer nicht von HP gefertigten oder einer Δ nachgefüllten Tintenpatrone zurückzuführen sein, stellt HP dem Endkunden die zur Reparatur des betreffenden Schadens angefallene Arbeitszeit sowie die erforderlichen Ersatzteile in Rechnung. Hierbei werden die üblichen Gebührensätze erhoben
- Wenn HP während des jeweils zutreffenden Gewährleistungszeitraums von einem Schaden an einem unter die Gewährleistung von HP fallenden Produkt in Kenntnis gesetzt wird, wird das betreffende Produkt nach Wahl von HP entweder repariert oder ersetzt.
- Sollte HP nicht in der Lage sein, ein fehlerhaftes, unter die Gewährleistung fallendes Produkt zu reparieren oder zu ersetzen, erstattet HP innerhalb eines angemessenen Zeitraums nach Benachrichtigung über den Schaden den vom Endkunden bezahlten Kaufpreis für das Produkt zurück. 6
- HP ist erst dann verpflichtet, das mangelhafte Produkt zu reparieren, zu ersetzen oder den Kaufpreis zurückzuerstatten, 7. wenn der Endkunde dieses an HP zurückgesandt hat. 8. Ersatzprodukte können entweder neu oder neuwertig sein, solange sie über mindestens denselben Funktionsumfang
- verfügen wie das zu ersetzende Produkt. 9.
- HP Produkte können aufgearbeitete Teile, Komponenten oder Materialien enthalten, die in der Leistung neuen Teilen entsprechen.
- Die Erklärung zur beschränkten Gewährleistung von HP gilt in jedem Land, in dem die aufgeführten Produkte von HP vertrieben werden. Weitergehende auf der Gewährleistung beruhende Dienstleistungen (z.B. Vor-Ort-Service) können mit jeder autorisierten HP Serviceeinrichtung in den Ländern vereinbart werden, in denen das Produkt durch HP oder einen autorisierten Importeur vertrieben wird.
- B. Einschränkungen der Gewährleistung WEDER HP NOCH DESSEN ZULIFFERER ÜBERNEHMEN ÜBER DAS NACH GELTENDEM RECHT ZULÄSSIGE AUSMASS HINAUS ANDERE AUSDRÜCKLICHE ODER STILLSCHWEIGENDE GEWÄHRLEISTUNGEN ODER ZUSICHE-RUNGEN HINSICHTLICH DER MARKTGÄNGIGKEIT, ZUFRIEDEN STELLENDEN QUALITÄT UND EIGNUNG FÜR EINEN BESTIMMTEN ZWECK
- C. Haftungsbeschränkung
  - 1. Sofern durch die geltende Gesetzgebung keine anderen Bestimmungen festgelegt sind, stehen dem Endkunden über die in dieser Gewährleistungsvereinbarung genannten Leistungen hinaus keine weiteren Ansprüche zu. 2. IN DEM NACH GELTENDEM RECHT ZULÄSSIGEN MASS UND MIT AUSNAHME DER IN DIESER
  - GEWÄHRLEISTUNGSVEREINBARUNG AUSDRÜCKLICH ANGEGEBENEN VERPFLICHTUNGEN SIND WEDER HP NOCH DESSEN ZULIEFERER ERSATZPFLICHTIG FÜR DIREKTE, INDIREKTE, BESONDERE, ZUFÄLLIGE ODER FOLGESCHÄDEN, UNABHÄNGIG DAVON, OB DIESE AUF DER GRUNDLAGE VON VERTRÄGEN, UNERLAUBTEN HANDLUNGEN ODER ANDEREN RECHTSTHEORIEN GELTEND GEMACHT WERDEN UND OB HP ODER DESSEN ZULIEFERER VON DER MÖGLICHKEIT EINES SOLCHEN SCHADENS UNTERRICHTET WORDEN SIND.
- D. Geltendes Recht
  - Diese Gewährleistungsvereinbarung stattet den Endkunden mit bestimmten Rechten aus. Der Endkunde hat unter Umständen noch weitere Rechte, die in den Vereinigten Staaten von Bundesstaat zu Bundesstaat, in Kanada von Provinz zu Provinz, und allgemein von Land zu Land verschieden sein können.
  - Soweit diese Gewährleistungsvereinbarung nicht dem geltenden Recht entspricht, soll sie als dahingehend abgeändert gelten, dass die hierin enthaltenen Bestimmungen dem geltenden Recht entsprechen. Unter dem geltenden Recht treffen bestimmte Erklärungen und Einschränkungen dieser Gewährleistungsvereinbarung möglicherweise nicht auf den Endkunden zu. In einigen US-Bundesstaaten und in einigen anderen Ländern (sowie in einigen kanadischen Provinzen):
    - werden die Rechte des Verbrauchers nicht durch die Erklärungen und Einschränkungen dieser a.

    - Gewährleistungsvereinbarung beschränkt (z.B. in Großbritannien); b. ist ein Hersteller nicht berechtigt, solche Erklärungen und Einschränkungen durchzusetzen; c. verfügt ein Endkunde über weitere Gewährleistungsansprüche; insbesondere kann die Dauer stillschweigender
    - Gewährleistungen durch das geltende Recht geregelt sein und darf vom Hersteller nicht eingeschränkt werden, oder eine
  - DURCH DIESEN LÄNDERNORT DE GENÄRLEN UND GENERALEN UND DE VERSCHAMMEN UND DE VERSCHAMMENT UND DE VERSCHAMMENT UND DE VERSCHAMMENT UND DE VERSCHAMMENT UND DE VERSCHAMMENT UND DE VERSCHAMMENT UND DE VERSCHAMMENT UND DE VERSCHAMMENT DIE BEDINGUNGEN DIESER GEWÄHRLEISTUNGSVEREINBARUNG GELTEN ZUSÄTZLICH ZU DEN GESETZLICHEN ENDKUNDENRECHTEN.

#### HP Herstellergarantie

Sehr geehrter Kunde,

Als Anlage finden Sie die Namen und Adressen der jeweiligen HP Gesellschaft, die in Ihrem Land die HP Herstellergarantie gewähren.

Über die Herstellergarantie hinaus haben Sie gegebenenfalls Mängelansprüche gegenüber Ihrem Verkäufer aus dem Kaufvertrag, die durch diese Garantie nicht eingeschränkt werden.

Deutschland: Hewlett-Packard GmbH, Herrenberger Straße 140, D-71034 Böblingen Luxemburg: Hewlett-Packard Luxembourg SCA, 7a, rue Robert Stümper, L-2557 Luxembourg-Gasperich Österreich: Hewlett-Packard Ges. m.b.H., Liebigasse 1, A-1222 Wien

## Vor dem Anruf beim HP Customer Support

Möglicherweise werden mit Ihrem HP All-in-One Softwareprogramme anderer Hersteller geliefert. Falls Probleme mit diesen Programmen auftreten, erhalten Sie die beste technische Unterstützung, wenn Sie sich an den jeweiligen Hersteller wenden.

Bevor Sie sich an den HP Customer Support wenden, müssen Sie die folgenden Schritte ausführen.

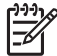

Hinweis Diese Informationen gelten nicht für Kunden in Japan. Informationen zu Serviceoptionen in Japan finden Sie unter HP Quick Exchange Service (Japan).

- 1. Stellen Sie Folgendes sicher:
  - a. Ihr HP All-in-One ist angeschlossen und eingeschaltet.
  - b. Die angegebenen Druckpatronen sind richtig eingesetzt.
  - c. Das empfohlene Papier ist richtig in das Papierfach eingelegt.
- 2. Setzen Sie Ihren HP All-in-One zurück:
  - a. Schalten Sie den HP All-in-One durch Drücken auf die Taste Ein aus.
  - b. Ziehen Sie das Netzkabel an der Rückseite des HP All-in-One heraus.
  - c. Schließen Sie das Netzkabel wieder an den HP All-in-One an.
  - d. Schalten Sie den HP All-in-One durch Drücken auf die Taste Ein ein.
- Weitere Informationen hierzu erhalten Sie unter www.hp.com/support. Auf dieser Website finden Sie technische Unterstützung, Treiber sowie Informationen zur Bestellung von Zubehör und Verbrauchsmaterialien.
- 4. Wenn das Problem weiterhin auftritt und Sie mit einem HP Customer Support-Techniker sprechen müssen, treffen Sie die folgenden Vorbereitungen:
  - a. Halten Sie den Namen des HP All-in-One bereit, der auf dem Gerät angegeben ist.
  - b. Drucken Sie einen Selbsttestbericht. Informationen zum Drucken eines Selbsttestberichts finden Sie unter Drucken eines Selbsttestberichts.
  - c. Erstellen Sie eine Farbkopie, um ein Beispiel für das Druckproblem verfügbar zu haben.
  - d. Überlegen Sie, wie sich das Problem präzise beschreiben lässt.
  - Halten Sie die Seriennummer und Service-ID bereit. Informationen darüber, wo Sie die Seriennummer und die Service-ID finden, erhalten Sie unter Zugriff auf die Seriennummer und die Service-ID.
- 5. Rufen Sie den HP Customer Support an. Sie sollten sich während des Anrufes in der Nähe des HP All-in-One befinden.

#### Zugriff auf die Seriennummer und die Service-ID

Wichtige Informationen erhalten Sie im Menü "Informationen" Ihres HP All-in-One.

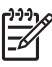

 Hinweis Wenn der HP All-in-One nicht eingeschaltet ist, finden Sie die Seriennummer auf einem Aufkleber über dem rückwärtigen USB-Anschluss. Die Seriennummer umfasst 10 Zeichen und befindet sich oben links auf dem Aufkleber.

- Drücken Sie gleichzeitig auf die Tasten OK und Kopiermenü. Das Menü "Informationen" wird angezeigt.
- Drücken Sie auf ▶, bis die Modellnummer angezeigt wird, und drücken Sie dann auf OK. Unter der Modellnummer wird die Service-ID angezeigt. Notieren Sie die vollständige Service-ID.
- 3. Drücken Sie auf die Taste Abbrechen.
- 4. Drücken Sie auf ▶, bis die Seriennummer angezeigt wird.
- 5. Drücken Sie auf die Taste OK.

Die Seriennummer wird angezeigt. Notieren Sie die vollständige Seriennummer.

6. Drücken Sie zweimal hintereinander auf Abbrechen, um das Menü "Informationen" zu schließen.

# Abrufen von Supportinformationen und weiteren Informationen aus dem Internet

Wenn Sie Zugang zum Internet haben, können Sie über www.hp.com/support Hilfe anfordern. Wählen Sie Ihr Land bzw. Ihre Region, und klicken Sie dann auf Kontakt zu HP, um Informationen zur technischen Unterstützung zu erhalten. Auf dieser Website finden Sie auch technische Unterstützung, Treiber sowie Informationen zur Bestellung von Zubehör und Verbrauchsmaterialien.

- Zugreifen auf Online-Supportseiten
- Senden einer E-Mail-Nachricht mit der Schilderung des Problems an HP
- Kontaktieren eines technischen Mitarbeiters von HP über die Online-Chatfunktion
- Suchen nach Software-Aktualisierungen

Supportoptionen und -verfügbarkeit variieren je nach Produkt, Land/Region und Sprache.

## Support in Nordamerika während der Gewährleistungsfrist

Wenden Sie sich telefonisch unter **1-800-474-6836 (1-800-HP invent)** an den Support. In den USA ist telefonischer Support rund um die Uhr in englischer und spanischer Sprache verfügbar (Änderungen der Geschäftszeiten vorbehalten). Während der Gewährleistungsfrist ist dieser Kundendienst kostenlos. Außerhalb der Gewährleistungsfrist kann eine Gebühr für das Gespräch anfallen.

### Support weltweit

Die unten aufgeführten Telefonnummern sind die zur Zeit der Veröffentlichung geltenden Nummern. Eine Liste der aktuellen Telefonnummern des internationalen HP Support Service finden Sie unter www.hp.com/support. Hier können Sie Ihr Land/Ihre Region bzw. Ihre Sprache auswählen.

Der Support-Service ist im Gewährleistungszeitraum kostenlos. Sie müssen nur die Standardgebühren für Ferngespräche zahlen. Teilweise wird eine Gebühr pro Minute oder 30 Sekunden bzw. eine Pauschalgebühr pro Fall erhoben.

Informationen zu den Details und Bedingungen des telefonischen Supports in Ihrem Land/Ihrer Region in Europa finden Sie unter www.hp.com/support.

Sie können sich auch an Ihren Händler wenden oder HP unter einer der in diesem Handbuch genannten Telefonnummern anrufen.

Da wir uns ständig um eine Verbesserung unseres telefonischen Kundendienstes bemühen, sollten Sie sich regelmäßig auf unserer Website über Neuigkeiten bezüglich der Kundendienstleistungen und Lieferbedingungen informieren.

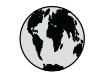

# www.hp.com/support

| 61 56 45 43                                  | الجز ائر                      | 한   |
|----------------------------------------------|-------------------------------|-----|
| Argentina (Buenos Aires)                     | 54-11-4708-1600               | Lu  |
| Argentina                                    | 0-800-555-5000                | Lu  |
| Australia<br>Australia (out-of-warranty)     | 1300 /21 14/                  | м   |
| Österreich                                   | + 43 1 86332 1000             | M   |
|                                              | 0810-0010000<br>(in-country)  | м   |
| 800 171                                      | البحرين                       | 22  |
| Belaië                                       | 070 300 005                   | N   |
| Belgique                                     | 070 300 004                   | Ne  |
| Brasil (Sao Paulo)                           | 55-11-4004-7751               | Ni  |
| Brasil                                       | 0-800-709-7751                | N   |
| Canada (Mississauga Area)                    | (905) 206-4663                | Po  |
| Canada                                       | 1-(800)-474-6836              | Pa  |
| Central America &<br>The Caribbean           | www.hp.com/support            | Pe  |
| Chile                                        | 800-360-999                   | F   |
| 中国                                           | 021-3881-4518                 | Pol |
|                                              | 800-810-3888 : 3002           | Por |
| Colombia (Bogota)                            | 571-606-9191                  | Pu  |
| Colombia                                     | 01-8000-51-4746-8368          | Re  |
| Costa Rica                                   | 0-800-011-1046                | Ro  |
| Česká republika                              | 261 307 310                   | Po  |
| Danmark                                      | + 45 70 202 845               | Po  |
| Ecuador (Andinatel)                          | 1-999-119                     | 80  |
| Foundary (Decifical)                         | 800-711-2884                  | Si  |
| Ecuador (Pacifitel)                          | 1-800-225-528<br>800-711-2884 | SI  |
| 2 532 5222                                   | مصر                           | Sou |
| El Salvador                                  | 800-6160                      | Ro  |
| España                                       | 902 010 059                   | c.  |
| France                                       | +33 (0)892 69 60 22           | S   |
| Deutschland                                  | +49 (0)180 5652 180           | Sw  |
| Ελλάδα (από το εξωτερικό)                    | + 30 210 6073603              | 臺   |
| Ελλάδα (εντός Ελλάδας)<br>Ελλάδα (από Κύποο) | 801 11 22 55 47<br>800 9 2649 | 1   |
|                                              |                               | 71  |
| Guatemala                                    | 1-800-711-2884                | Tri |
| 香港特別行此區                                      | 2802 4098                     | Tü  |
| Magyarország                                 | 1 382 1111                    | Ук  |
| India                                        | 1 600 44 7737                 | 80  |
| Indonesia                                    | +62 (21) 350 3408             | Ur  |
| Ireland                                      | 1 890 923 902                 | Ur  |
| (0) 9 830 4848                               | ישראל                         | Ui  |
| Italia                                       | 848 800 871                   | Ve  |
| Jamaica                                      | 1-800-711-2884                | Ve  |
| ロ <i>本</i><br>日本 (携帯電話の場合)                   | 03-3335-9800                  | Vie |
|                                              |                               |     |

| 한국                                          | 1588-3003                                          |  |
|---------------------------------------------|----------------------------------------------------|--|
| Luxembourg                                  | 900 40 006                                         |  |
| Luxemburg                                   | 900 40 007                                         |  |
| Malaysia                                    | 1800 805 405                                       |  |
| Mexico (Mexico City)                        | 55-5258-9922                                       |  |
| Mexico                                      | 01-800-472-68368                                   |  |
| 22 404747                                   | المغرب                                             |  |
| Nederland                                   | 0900 2020 165                                      |  |
| New Zealand                                 | 0800 441 147                                       |  |
| Nigeria                                     | 1 3204 999                                         |  |
| Norge                                       | +46 (0)77 120 4765                                 |  |
| Panama                                      | 1-800-711-2884                                     |  |
| Paraguay                                    | 009 800 54 1 0006                                  |  |
| Perú                                        | 0-800-10111                                        |  |
| Philippines                                 | (63) 2 867 3551<br>1800 1441 0094                  |  |
| Polska                                      | 0 801 800 235                                      |  |
| Portugal                                    | 808 201 492                                        |  |
| Puerto Rico                                 | 1-877-232-0589                                     |  |
| República Dominicana                        | 1-800-711-2884                                     |  |
| România                                     | (21) 315 4442                                      |  |
| Россия (Москва)                             | 095 7973520                                        |  |
| Россия (Санкт-Петербург)                    | 812 3467997                                        |  |
| 800 897 1444                                | السعودية                                           |  |
| Singapore                                   | 6 272 5300                                         |  |
| Slovensko                                   | 2 50222444                                         |  |
| South Africa (international)                | + 27 11 2589301                                    |  |
| South Africa (KSA)                          | 086 0001030                                        |  |
| Resi of West Africa                         | + 351 213 17 63 80                                 |  |
| Suomi                                       | +336 (0)203 00 707                                 |  |
| Svenge                                      | +40 (0)// 120 4/05                                 |  |
| JwiiZeriana<br>吉湖                           | 0848 6/2 6/2                                       |  |
| 室得                                          | 02-8/22-8000                                       |  |
| เทย<br>71.90.10.00                          | +66 (2) 353 9000                                   |  |
| Trinidad & Tabaaa                           | بوس<br>1 200 711 2004                              |  |
| Türkive                                     | 00 212 444 71 71                                   |  |
| Україна                                     | 70 212 444 / 1 / 1                                 |  |
| 200 4010                                    | (360 44) 4903520                                   |  |
|                                             | الإمارات العربية المتحدة                           |  |
| United Kingdom                              | +44 (0)8/0 010 4320                                |  |
| United States                               | 1 1-18001-4/4-6836                                 |  |
|                                             | 0004054177                                         |  |
| Uruguay                                     | 0004-054-177                                       |  |
| Uruguay<br>Venezuela (Caracas)              | 0004-054-177<br>58-212-278-8666                    |  |
| Uruguay<br>Venezuela (Caracas)<br>Venezuela | 0004-054-177<br>58-212-278-8666<br>0-800-474-68368 |  |

## HP Quick Exchange Service (Japan)

製品に問題がある場合は以下に記載されている電話番号に連絡してください。製品が故障している、または欠陥があると判断された場合、HP Quick Exchange Serviceがこの製品を正常品と交換し、故障した製品を回収します。保証期間中は、修理代と配送料は無料です。また、お住まいの地域にもよりますが、プリンタを次の日までに交換することも可能です。

電話番号:0570-000511 (自動応答) :03-3335-9800 (自動応答システムが使用できない場合) サポート時間:平日の午前9:00 から午後5:00 まで 土日の午前10:00 から午後5:00 まで。 祝祭日および1月1日から3日は除きます。

#### サービスの条件

- サポートの提供は、カスタマケアセンターを通してのみ行われます。
- カスタマケアセンターがプリンタの不具合と判断した場合に、サービスを受けることができます。
   ご注意: ユーザの扱いが不適切であったために故障した場合は、保証期間中であっても修理は有料となります。詳細については保証書を参照してください。

#### その他の制限

- 運送の時間はお住まいの地域によって異なります。 詳しくは、カスタマケアター に連絡してご確認ください。
- 出荷配送は、当社指定の配送業者が行います。
- 配送は交通事情などの諸事情によって、遅れる場合があります。
- このサービスは、将来予告なしに変更することがあります。

Anweisungen zum Verpacken des Geräts für den Versand finden Sie unter Verpacken des HP All-in-One.

## Vorbereiten des HP All-in-One für den Versand

Wenn Sie nach dem Gespräch mit dem HP Kundendienst oder dem Aufsuchen der Verkaufsstelle aufgefordert werden, den HP All-in-One an den Kundendienst zu senden, befolgen Sie die unten aufgeführten Schritte, um eine weitere Beschädigung des Geräts zu vermeiden. Behalten Sie das Netzkabel und die Bedienfeldschablone, falls der HP All-in-One ausgetauscht werden muss.

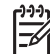

Hinweis Diese Informationen gelten nicht für Kunden in Japan. Informationen zu Serviceoptionen in Japan finden Sie unter HP Quick Exchange Service (Japan).

- 1. Schalten Sie den HP All-in-One ein. Wenn sich der HP All-in-One nicht einschalten lässt, überspringen Sie diesen Schritt und fahren mit Schritt 2 fort.
- 2. Öffnen Sie die Zugangsklappe zum Patronenwagen.
- 3. Warten Sie, bis der Patronenwagen zum Stillstand gekommen ist, und nehmen Sie dann die Druckpatronen aus den Steckplätzen. Informationen zum Entfernen der Druckpatronen finden Sie unter Auswechseln der Druckpatronen.

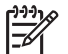

**Hinweis** Falls sich der HP All-in-One nicht einschalten lässt, können Sie das Netzkabel abziehen und den Druckerwagen manuell ganz nach rechts schieben, um die Druckpatronen zu entfernen. Wenn Sie damit fertig sind, schieben Sie den Druckerwagen wieder an seine Ausgangsposition (auf der linken Seite).

- 4. Bewahren Sie die Druckpatronen in einem speziellen Behälter oder einem luftdichten Beutel auf, damit sie nicht austrocknen. Senden Sie die Patronen nicht gemeinsam mit dem HP Allin-One ein, es sei denn, Sie wurden vom HP Customer Support dazu aufgefordert.
- 5. Schließen Sie die Zugangsklappe des Patronenwagens, und warten Sie einige Minuten, bis der Patronenwagen in die Ausgangsposition zurückgefahren ist (auf der linken Seite).

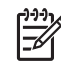

**Hinweis** Stellen Sie sicher, dass der Scanner sich ebenfalls in der Ausgangsposition befindet, bevor Sie den HP All-in-One ausschalten.

- 6. Drücken Sie die Taste Ein, um den HP All-in-One auszuschalten.
- 7. Ziehen Sie das Netzkabel, und trennen Sie es vom HP All-in-One ab. Schicken Sie das Netzkabel nicht mit dem HP All-in-One ein.

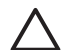

**Vorsicht** Der ersetzte HP All-in-One wird ohne Netzkabel geliefert. Bewahren Sie das Netzkabel an einem sicheren Platz auf, bis der ersetzte HP All-in-One eintrifft.

- 8. Nehmen Sie die Bedienfeldschablone wie folgt ab:
  - a. Stellen Sie sicher, dass das Farbdisplay eben auf dem HP All-in-One aufliegt.
  - b. Heben Sie die Abdeckung an.
  - c. Legen Sie Ihren Daumen an die Nut links neben der Bedienfeldschablone. Entfernen Sie die Bedienfeldschablone vorsichtig vom Gerät, wie unten dargestellt.

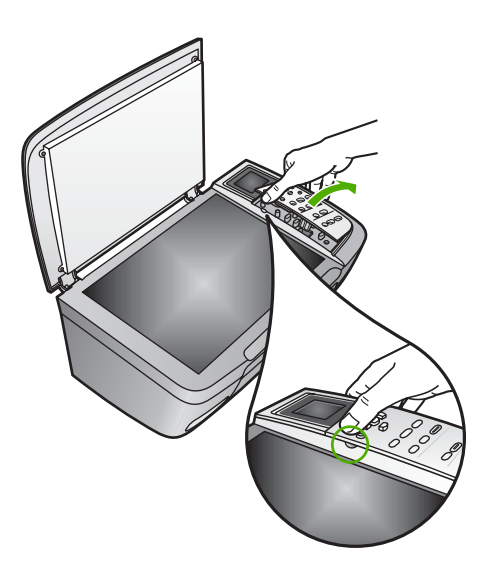

9. Behalten Sie die Bedienfeldschablone. Senden Sie die Bedienfeldschablone nicht zusammen mit dem HP All-in-One ein.

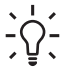

Tipp Informationen zum Anbringen der Bedienfeldschablone finden Sie im
 Einrichtungshandbuch, das mit dem HP All-in-One geliefert wurde sowie in den unten stehenden Anweisungen.

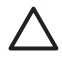

**Vorsicht** Das HP All-in-One-Austauschgerät wird eventuell ohne Bedienfeldschablone geliefert. Bewahren Sie die Bedienfeldschablone an einem sicheren Ort auf. Sobald Sie das Ersatzgerät erhalten, bringen Sie die Bedienfeldschablone wieder an. Sie müssen die Bedienfeldschablone anbringen, um die Bedienfeldfunktionen auf dem HP All-in-One-Austauschgerät nutzen zu können.

#### So bringen Sie die Bedienfeldschablone an

→ Stellen Sie sicher, dass die Schablone an den Tasten oben auf dem HP All-in-One ausgerichtet ist, und lassen Sie die Schablone fest einrasten.

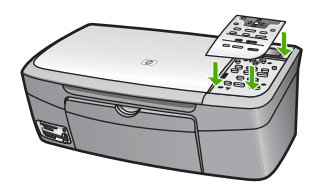

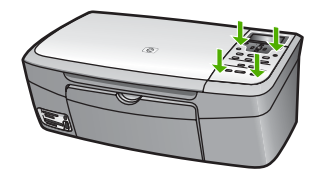

### Verpacken des HP All-in-One

Gehen Sie wie folgt vor, nachdem Sie den HP All-in-One vom Stromnetz getrennt haben.

1. Falls vorhanden, packen Sie den HP All-in-One für den Versand in das Original-Verpackungsmaterial oder das Verpackungsmaterial des Ersatzgerätes ein.

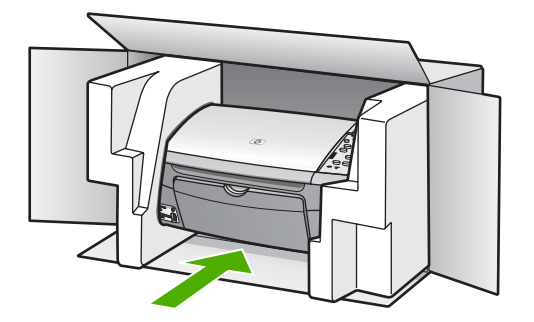

Wenn Sie das Original-Verpackungsmaterial nicht mehr besitzen, verwenden Sie bitte ähnliches Verpackungsmaterial. Für Transportschäden, die auf eine unsachgemäße Verpackung und/oder unsachgemäßen Transport zurückzuführen sind, besteht kein Gewährleistungsanspruch.

- 2. Kleben Sie das Etikett für die Rücksendung außen an den Karton.
- 3. Folgende Dokumente sollten dem Gerät beigefügt werden:
  - Eine vollständige Beschreibung der Fehler f
    ür das Kundendienstpersonal (Beispielseiten f
    ür die Druckqualit
    ät k
    önnen sehr hilfreich sein).
  - Eine Kopie des Kassenbelegs oder eines anderen Kaufbelegs, aus dem die Gewährleistungsfrist hervorgeht.
  - Ihr Name sowie Ihre Adresse und die Telefonnummer, unter der Sie tagsüber zu erreichen sind.

# **15** Technische Daten

In diesem Kapitel finden Sie Informationen zu den Systemanforderungen, Papierspezifikationen, Druckspezifikationen, Kopierspezifikationen, Spezifikationen für die Speicherkarte, Scanspezifikationen, Abmessungen und Gewicht, Stromversorgung, Umgebungsbedingungen, rechtlichen Hinweisen und zur Konformitätserklärung für den HP All-in-One.

## Systemanforderungen

Systemanforderungen zur Software finden Sie in der Infodatei. Informationen zum Anzeigen der Infodatei finden Sie unter Anzeigen der Infodatei.

### Papierspezifikationen

Dieser Abschnitt enthält Informationen zu den Kapazitäten der Papierfächer, zu Papierformaten und Druckrandspezifikationen.

#### Kapazitäten der Papierfächer

| Тур                                                  | Papiergewicht                             | Papierfach <sup>1</sup>  | Ausgabefach <sup>2</sup>   |
|------------------------------------------------------|-------------------------------------------|--------------------------|----------------------------|
| Normalpapier                                         | 60 bis 90 g/m²                            | 100 (bei 75 g/qm Papier) | 50 (bei 75 g/qm<br>Papier) |
| Legal-Papier                                         | 75 bis 90 g/m²                            | 100 (bei 75 g/qm Papier) | 50 (bei 75 g/qm<br>Papier) |
| Karten                                               | Karteikarten mit 200 g/<br>m² (110 Pfund) | 20                       | 10                         |
| Briefumschläge                                       | 75 bis 90 g/qm (20 bis<br>24 lb.)         | 10                       | 10                         |
| Transparentfolie                                     | Entfällt                                  | 30                       | 15 oder weniger            |
| Etiketten                                            | Entfällt                                  | 20                       | 10                         |
| Fotopapier im Format<br>10 x 15 cm (4 x 6 Zoll)      | 236 g/m²<br>(145 lb)                      | 30                       | 15                         |
| Fotopapier im Format<br>216 x 279 mm (8,5 x 11 Zoll) | Entfällt                                  | 20                       | 10                         |

1 Maximale Kapazität.

2 Die Kapazität des Ausgabefachs hängt vom verwendeten Papiertyp und der verbrauchten Tintenmenge ab. HP empfiehlt, das Ausgabefach regelmäßig zu leeren.

#### Papierformate

| Тур    | Format               |
|--------|----------------------|
| Papier | Letter: 216 x 280 mm |
|        | A4: 210 x 297 mm     |
|        | A5: 148 x 210 mm     |
|        |                      |
| (Fortsetzung)     |                                 |
|-------------------|---------------------------------|
| Тур               | Format                          |
|                   | Executive: 184,2 x 266,7 mm     |
|                   | Legal: 216 x 356 mm             |
| Briefumschläge    | US Nr. 10 105 x 241 mm          |
|                   | U.S. Nr. 9: 98 x 225 mm         |
|                   | A2: 111 x 146 mm                |
|                   | DL: 110 x 220 mm                |
|                   | C6: 114 x 162 mm                |
| Transparentfolie  | Letter: 216 x 279 mm            |
|                   | A4: 210 x 297 mm                |
| Fotopapier        | 102 x 152 mm                    |
| Karten            | 76 x 127 mm                     |
|                   | Karteikarten: 101 x 152 mm      |
|                   | 127 x 178 mm                    |
|                   | A6: 105 x 148,5 mm              |
|                   | Hagaki-Postkarte: 100 x 148 mm  |
| Etiketten         | Letter: 216 x 279 mm            |
|                   | A4: 210 x 297 mm                |
| Benutzerdefiniert | 76 x 127 mm bis zu 216 x 356 mm |

#### Druckrandspezifikationen

| Тур                             | Oben (oberer Rand) | Unten (unterer Rand) |
|---------------------------------|--------------------|----------------------|
| Papier oder Transparentfolien   |                    |                      |
| U.S. (Letter, Legal, Executive) | 1,8 mm             | 6,7 mm               |
| ISO (A4, A5) und JIS (B5)       | 1,8 mm             | 6,7 mm               |
| Briefumschläge                  | 3,2 mm             | 6,7 mm               |
| Karten                          | 1,8 mm             | 6,7 mm               |

# Druckspezifikationen

- 600 x 600 dpi Schwarz (Normalmodus, Standard)
- Farbe: 1200 x 1200 dpi mit HPPhotoREtIII
- Drucktechnologie: Thermischer Tintenstrahldruck
- Sprache: HP PCL Level 3, PCL3 GUI oder PCL 10
- Die Druckgeschwindigkeit hängt von der Komplexität des Dokuments ab
- Wartungszyklus: 500 gedruckte Seiten pro Monat (im Durchschnitt), 5000 gedruckte Seiten pro Monat (maximal)

Kapitel 15

| Modus              |             | Geschwindigkeit<br>(Seiten/Min),<br>Normalpapier | Geschwindigkeit<br>(Sekunden), Randloses<br>Foto 10 x 15 cm (4 x 6 Zoll) |
|--------------------|-------------|--------------------------------------------------|--------------------------------------------------------------------------|
| Maximale Auflösung | Schwarz     | bis zu 0,4                                       | 145,0                                                                    |
|                    | Farbe       | bis zu 0,4                                       | 145,0                                                                    |
| Optimal            | Schwarzweiß | bis zu 2,3                                       | 74,0                                                                     |
|                    | Farbe       | bis zu 2,3                                       | 74,0                                                                     |
| Normal             | Schwarzweiß | bis zu 8,5                                       | 54,0                                                                     |
|                    | Farbe       | bis zu 5,3                                       | 54,0                                                                     |
| Schnell            | Schwarzweiß | bis zu 30                                        | 27,0                                                                     |
|                    | Farbe       | bis zu 24                                        | 27,0                                                                     |

# Kopierspezifikationen

- Digitale Bildverarbeitung
- Bis zu 99 Kopien pro Original (je nach Modell)
- Digitales Zoomen zwischen 25 und 400 % (je nach Modell)
- An Seite anpassen, Poster, Mehrere Kopien auf einer Seite
- bis zu 30 Schwarzweißkopien/Minute; 24 Farbkopien/Minute (variiert von Modell zu Modell)
- Die Kopiergeschwindigkeit hängt von der Komplexität des Dokuments ab.

| Modus              |             | Geschwindigkeit<br>(Seiten/Min),<br>Normalpapier | Scanauflösung (dpi) |
|--------------------|-------------|--------------------------------------------------|---------------------|
| Maximale Auflösung | Schwarz     | bis zu 0,1                                       | 1200 x 1200         |
|                    | Farbe       | bis zu 0,1                                       | 1200 x 1200         |
| Optimal            | Schwarzweiß | bis zu 0,8                                       | 600 x 600           |
|                    | Farbe       | bis zu 0,8                                       | 600 x 600           |
| Normal             | Schwarzweiß | bis zu 8,5                                       | 300 x 300           |
|                    | Farbe       | bis zu 5,1                                       | 300 x 300           |
| Schnell            | Schwarzweiß | bis zu 30                                        | 300 x 300           |
|                    | Farbe       | bis zu 24                                        | 300 x 300           |

# Spezifikationen für die Fotospeicherkarte

- Empfohlene maximale Dateizahl auf einer Speicherkarte: 1.000
- Empfohlene maximale Dateigröße: 12 Megapixel, 8 MB
- Empfohlene maximale Speicherkartenkapazität: 1 GB (nur Solid-State-Karten)

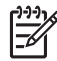

Hinweis Wenn einer der Maximalwerte fast erreicht wird, kann sich die Zeit, die der HP All-in-One für die Auftragsverarbeitung benötigt, erhöhen.

#### Unterstützte Speicherkartentypen

- CompactFlash
- Memory Stick
- Memory Stick Duo
- Memory Stick Pro
- Secure Digital
- MultiMediaCard (MMC)
- xD-Picture Card

Andere Speicherkarten wie Memory Stick Magic Gate Duo, Memory Stick Duo und Secure Multimedia Card werden bei Verwendung eines Adapters unterstützt. Weitere Informationen hierzu können Sie den Anweisungen entnehmen, die mit der Speicherkarte geliefert wurden.

# Scanspezifikationen

- Integrierter Bildeditor
- Integrierte OCR-Software zur automatischen Konvertierung von gescanntem Text in editierbaren Text
- Die Scangeschwindigkeit hängt von der Komplexität des Dokuments ab.
- Twain-kompatible Schnittstelle
- Auflösung: Optisch bis zu 2400 x 4800 dpi; erweitert 19.200 dpi (Software)
- Farbe: 48-Bit-Farbe, 8-Bit-Graustufen (256 Graustufen)
- Maximale Größe beim Scannen über das Vorlagenglas: 21,6 x 29,7 cm

# Abmessungen und Gewicht

- Höhe: 17,2 cm (Farbdisplay heruntergeklappt)
- Breite: 44 cm
- Tiefe: 28,4 cm
- Gewicht: 5,5 kg

# Stromversorgung

- Stromverbrauch: 80 W (Maximum)
- Eingangsspannung: 90 bis 240 V~ 1 A, 47 63 Hz, geerdet
- Ausgangsspannung: Gleichstrom 32 Vdc===1630 mA
- Energieverbrauch im Ruhezustand: 7,5 Watt

# Umgebungsbedingungen

- Empfohlener Betriebstemperaturbereich: 15° bis 32° C (59° bis 90° F)
- Empfohlene Luftfeuchtigkeit bei Betrieb: 20 bis 80 % relative Luftfeuchtigkeit, nicht kondensierend
- Temperaturbereich f
  ür Lagerung: –40° bis 60° C (–40° bis 140° F)

Die Ausgabe des HP All-in-One kann durch starke elektromagnetische Felder gestört werden.

HP empfiehlt die Verwendung eines höchstens 3 m langen USB-Kabels, um störendes Rauschen aufgrund potenzieller elektromagnetischer Felder zu eliminieren.

# Zusätzliche Spezifikationen

Speicher: 8 MB ROM, 32 MB DRAM

Wenn Sie Zugang zum Internet haben, können Sie akustische Informationen von der HP Website abrufen. Rufen Sie folgende Website auf: www.hp.com/support.

# Programm zur umweltfreundlichen Produktherstellung

Dieser Abschnitt enthält Informationen zu Umweltschutz; Ozonausstoß; Energieverbrauch; Papier; Kunststoff; Datenblätter zur Materialsicherheit und Recyclingprogrammen.

#### Umweltschutz

Hewlett-Packard verfolgt eine Politik der umweltfreundlichen Herstellung qualitativ hochwertiger Produkte. Dieses Produkt wurde mit einer Reihe von Eigenschaften ausgestattet, die Umweltschäden im kleinstmöglichen Rahmen halten sollen.

Weitere Informationen zu diesem Thema finden Sie auf der HP Website unter:

www.hp.com/hpinfo/globalcitizenship/environment/index.html

#### Ozonausstoß

Dieses Produkt erzeugt keine nennenswerten Mengen von Ozon (O3).

#### **Energy consumption**

Energy usage drops significantly while in ENERGY STAR® mode, which saves natural resources, and saves money without affecting the high performance of this product. This product qualifies for ENERGY STAR, which is a voluntary program established to encourage the development of energy-efficient office products.

ENERGY STAR is a U.S. registered service mark of the U.S. EPA. As an ENERGY STAR partner, HP has determined that this product meets ENERGY STAR guidelines for energy efficiency. For more information on ENERGY STAR guidelines, go to the following website: www.energystar.gov

#### Papier

Dieses Produkt ist geeignet für die Verwendung von Recyclingpapier gemäß DIN 19309.

#### Kunststoff

Kunststoffteile mit einem Gewicht von mehr als 25 Gramm sind gemäß internationalen Normen gekennzeichnet, um die Identifizierung von Kunststoff zu Recyclingzwecken nach Ablauf der Lebensdauer des Produkts zu vereinfachen.

#### Datenblätter zur Materialsicherheit

Datenblätter zur Materialsicherheit (Material Safety Data Sheets, MSDS) finden Sie auf der HP Website unter:

#### www.hp.com/go/msds

Kunden, die keinen Zugang zum Internet haben, können sich an ihr lokales HP Customer Care Center wenden.

#### Recyclingprogramm

HP stellt Ihnen in vielen Ländern/Regionen eine zunehmende Anzahl von Produktrücknahme- und Recyclingprogrammen zur Verfügung und steht außerdem in Partnerschaft mit einigen der größten

Recyclingzentren für Elektronikprodukte weltweit. HP trägt außerdem zum Erhalt der Ressourcen bei, indem sie einige der gängigsten Produkte repariert und wiederverkauft.

Dieses HP Produkt enthält Blei im Lötmetall. Es bedarf am Ende des Nutzungszeitraums ggf. einer besonderen Entsorgung. (Mit Wirkung zum 01.07.2006 enthalten alle neu hergestellten Produkte bleifreies Lötmetall und bleifreie Komponenten entsprechend den Richtlinien der Europäischen Union (2002/95/EC).)

#### Recyclingprogramm für HP Inkjet-Verbrauchsmaterialien

HP setzt sich für den Schutz der Umwelt ein. Das Recyclingprogramm für HP Inkjet-Zubehör, das Ihnen das kostenlose Recyceln von leeren Druckpatronen ermöglicht, ist in vielen Ländern/ Regionen verfügbar. Weitere Informationen hierzu finden Sie auf folgender Website:

www.hp.com/hpinfo/globalcitizenship/environment/recycle/inkjet.html

# Entsorgung technischer Geräte durch Verbraucher in privaten Haushalten innerhalb der Europäischen Union

Dieses Symbol auf dem Produkt oder auf der Produktverpackung bedeutet, dass das Produkt nicht über den Hausmüll entsorgt werden darf. Sie müssen das Gerät zu einer geeigneten Sammelstelle für die Entsorgung von elektrischen und elektronischen Geräten bringen. Das gesonderte Sammeln und Entsorgen von technischen Geräten schont die natürlichen Ressourcen und gewährleistet eine gesundheitsverträgliche und umweltschonende Entsorgung. Informationen zu Sammelstellen für technische Geräte erhalten Sie von Ihrer Gemeindeverwaltung, Ihrem Müllentsorgungsdienst oder in dem Geschäft, in dem Sie das Gerät gekauft haben.

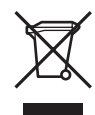

# **Rechtliche Hinweise**

Der HP All-in-One erfüllt die Produktanforderungen der Kontrollbehörden in Ihrem Land/Ihrer Region.

#### Modellidentifizierungsnummer

Für Ihr Produkt wurde aus rechtlichen Gründen eine Modell-Identifikationsnummer vergeben. Die Modell-Identifikationsnummer Ihres Produkts lautet SDGOB-0504. Diese Modell-Identifikationsnummer darf nicht mit dem Produktnamen (HP Photosmart 2570 All-in-One series) verwechselt werden.

#### FCC Statement

The United States Federal Communications Commission (in 47 CFR 15.105) has specified that the following notice be brought to the attention of users of this product.

Declaration of Conformity: This equipment has been tested and found to comply with the limits for a Class B digital device, pursuant to part 15 of the FCC Rules. Operation is subject to the following two conditions: (1) this device may not cause harmful interference, and (2) this device must accept any interference received, including interference that might cause undesired operation. Class B limits are designed to provide reasonable protection against harmful interference in a residential installation. This equipment generates, uses, and can radiate radio frequency energy, and, if not installed and used in accordance with the instructions, might cause harmful interference to radio communications. However, there is no guarantee that interference will not occur in a particular installation. If this equipment does cause harmful interference to radio or television reception,

which can be determined by turning the equipment off and on, the user is encouraged to try to correct the interference by one or more of the following measures:

- Reorient the receiving antenna.
- Increase the separation between the equipment and the receiver.
- Connect the equipment into an outlet on a circuit different from that to which the receiver is connected.
- Consult the dealer or an experienced radio/TV technician for help.

For more information, contact the Product Regulations Manager, Hewlett-Packard Company, San Diego, (858) 655-4100.

The user might find the following booklet prepared by the Federal Communications Commission helpful: How to Identify and Resolve Radio-TV Interference Problems. This booklet is available from the U.S. Government Printing Office, Washington DC, 20402. Stock No. 004-000-00345-4.

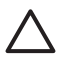

**Vorsicht** Pursuant to Part 15.21 of the FCC Rules, any changes or modifications to this equipment not expressly approved by the Hewlett-Packard Company might cause harmful interference and void the FCC authorization to operate this equipment.

#### Note à l'attention des utilisateurs Canadien/notice to users in Canada

Le présent appareil numérique n'émet pas de bruit radioélectrique dépassant les limites applicables aux appareils numériques de la classe B prescrites dans le Règlement sur le brouillage radioélectrique édicté par le ministère des Communications du Canada.

This digital apparatus does not exceed the Class B limits for radio noise emissions from the digital apparatus set out in the Radio Interference Regulations of the Canadian Department of Communications.

#### Notice to users in Australia

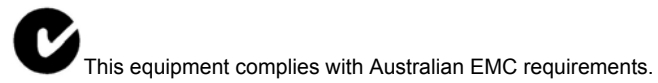

#### Notice to users in Japan

VCCI-2

この装置は、情報処理装置等電波障害自主規制協議会(VCCI)の基準 に基づくクラスB情報技術装置です。この装置は、家庭環境で使用すること を目的としていますが、この装置がラジオやテレビジョン受信機に近接して 使用されると受信障害を引き起こすことがあります。 取り扱い説明書に従って正しい取り扱いをして下さい。

製品には、同梱された電源コ*ー*ドをお使い下さい。 同梱された電源コードは、他の製品では使用出来ません。 Notice to users in Korea

# **사용자 안내문(B급 기기)** 이 기기는 비업무용으로 전자파 적합 등록을 받은 기기로서, 주거지역에서는 물론 모든 지역에서 사용할 수 있습니다.

#### Geräuschemission

LpA < 70 dB am Arbeitsplatz im Normalbetrieb nach DIN 45635 T. 19

# **Declaration of Conformity (European Economic Area)**

The Declaration of Conformity in this document complies with ISO/IEC Guide 22 and EN 45014. It identifies the product, manufacturer's name and address, and applicable specifications recognized in the European community.

# HP Photosmart 2570 All-in-One series Declaration of Conformity

| Manufac ture                                             | r's Nam e:                                                                                                    | Hewlett-Packard Company                                                                                                    |  |
|----------------------------------------------------------|----------------------------------------------------------------------------------------------------|----------------------------------------------------------------------------------------------------|--|
| Manufac ture r's Ad dres s:                              |                                                                                                    | 16399 West Bernardo Drive<br>San Diego CA 92127, USA                                                                                                    |  |
| Regulatory Model Number:                                 |                                                                                                    | SDGOB-0504                                                                                                    |  |
| Declares, tha                                            | at the produ ct:                                                                                                    |                                                                                                    |  |
| Product Na me:                                           |                                                                                                    | HP PSC 2570 All-in-One series                                                                                                    |  |
| Power Ad apters HP par t#:<br>RoHS Com pliant Ad apters: |                                                                                                    | 0957-2156                                                                                                    |  |
|                                                          |                                                                                                    | 0957-2160                                                                                                    |  |
| Conforms to                                              | the follo wing Proc                                                                                                    | luct S pecifica tions :                                                                                                    |  |
| Safety:                                                  | IEC 60950-1:<br>EN 60950-1:<br>IEC 60950: 19<br>IEC 60950: 19<br>IEC 60825-1<br>UL 60950-1:<br>UL 60950: 19<br>NOM 019-SF | 2001<br>199 3 <sup>rd</sup> edition<br>99 3 <sup>rd</sup> edition<br>Edition 1.2: 2001 / EN 60825-1+A11+A2+A1: 2002 Class 1(Laser/Led)<br>2003, CAN/CSA-22.2 No. 60950-01-03<br>99 3 <sup>rd</sup> Edition<br>CI-1993, AS/NZS 60950: 2000, GB4943: 2001                                                                                                    |  |
| EMC:                                                     | CISPR 22:19<br>CISPR 24:19<br>IEC 61000-3-<br>IEC 61000-3-<br>AS/NZS CISF<br>CNS13438:19<br>FCC Part 15-<br>GB9254: 199   | CISPR 22:1997 / EN 55022:1998 Class B<br>CISPR 24:1997+A1+A2 / EN 55024.1998+A1:2001+A2:2003<br>IEC 61000-3-2: 2000 / EN 61000-3-2: 2000<br>IEC 61000-3-3/A1: 2001 / EN 61000-3-3/ A1: 2001<br>AS/NZS CISPR 22: 2002<br>CNS13438:1998, VCCI-2<br>FCC Part 15-Class B/ICES-003, Issue 2<br>GB9254: 1998<br>Supelementation of the formation of the formati |  |
| The produ<br>EMC Direct<br>typical cor<br>(RMN). Th      | ctive 89/336/EC and<br>figuration. For regu                                                                               | swith the requirements of the Low Voltage Directive 73/23/EC, the<br>I carries the CE-marking accordingly. The product was tested in a<br>latory purpose, this product is assigned a Regulatory Model Number<br>ot be confused with the product name or number.                                                                                                    |  |
| San Diego,<br>March 200                                  | California USA<br>5                                                                                                    |                                                                                                    |  |
| European Cont                                            | act for regulatory topics                                                                                                 | s only: Hewlett Packard GmbH, HQ-TRE, Herrenberger Strasse 140<br>D-71034 Böblingen Germany. (FAX) +49-7031-14-3143                                                                                                    |  |

Kapitel 15

# Index

#### Symbole/Zahlen

10 x 15 cm Fotopapier, einlegen 53 4 x 6 Zoll Fotopapier, einlegen 53

# Α

A4-Papier, einlegen 51 Abbrechen Druckauftrag 90 kopieren 86 scannen 95 Taste 8 Abmessungen und Gewicht 144 Admin-Kennwort 43 Allgemeine Informationen, Konfigurationsseite 42 Anbringen der Schablone 140 an ein Gerät senden 96 Anhalten Druckauftrag 90 kopieren 86 scannen 95 Anschließen USB-Kabel 117 Anzeigen Diashow 60 Fotos und Videos 60 Aufheben der Auswahl Fotos 61 Videos 61 Ausrichten der Druckpatronen 109 Auswahl alle Fotos und Videos 61 Bereich von Fotos 61 Fotos 61 Videobilder 61 Videos 61 Auswechseln der Druckpatronen 105

### В

Bearbeiten von Fotos 62, 64 Bedienfeld

Anbringen der Schablone 140 Eingeben von Text 13 Übersicht 6 Berichte Selbsttest 103 Bestellen Benutzerhandbuch 98 Druckpatronen 97 Einrichtungsanweisungen 98 Papier 97 Software 98 Zubehör 98 Bilder automatisch drucken, HP Instant Share 78 Bilder über HP Instant Share empfangen 78 drehen 64 gemeinsam nutzen 77 gescannte bearbeiten 96 Scandaten senden 95 scannen 93 senden mit HP Instant Share 77 vergrößern 63 vor dem Druck anzeigen, HP Instant Share 78 zuschneiden 63 Bilder per E-Mail senden HP Instant Share 77 Bilder senden 77 blockierter Patronenwagen 121 Bluetooth Drucken von einem Computer aus 29 Bluetooth, Konfigurationsseite 45 Breitband-Internetzugang 35 Briefumschläge einlegen 55

#### С

CAT-5-Ethernet-Kabel 34 CompactFlash-Speicherkarte 57 Customer Support anrufen 135 außerhalb der USA 136 Gewährleistung 133 HP Quick Exchange Service (Japan) 138 Nordamerika 136 Seriennummer 135 Service-ID 135 Website 136

# D

Deckelauflage reinigen 101 Declaration of Conformity European Economic Area 148 United States 149 Default Gateway (802.3 verdrahtet) 44 Deinstallieren Software 125 Diashow 60 Digitalkamera anschließen 58 PictBridge 58 Digitalkamera anschließen 59 DNS-Server (802.3 verdrahtet) 45 Dokumente gescannte bearbeiten 96 scannen 93 DPOF-Datei 69 drahtloser Router 34 Drehen, Taste 8 Drehen von Bildern 64 Druckassistent 65 drucken empfangene Bilder, HP Instant Share 78 Optionen, Foto 72 Panoramafotos 71 Passfotos 71 Scannen 96 Selbsttestbericht 103 Video-Action-Drucke 70 von entferntem Standort 79 Drucken Auftrag anhalten 90

aus einem Softwareprogramm 87 ausgewählte Fotos 65 ausgewählte Videos 65 Druckassistent 65 Druckoptionen 88 Druckspezifikationen 142 Fotos von einer DPOF-Datei 69 Fotos von einer Speicherkarte 64 Photo-Index 66 vom Computer 87 Druckerfreigabe Macintosh 32 Windows 31 Drucker gefunden (Bildschirm), Windows 36 Druckpatronen aufbewahren 108 ausrichten 109 austauschen 105 bestellen 97 Fehler beheben 119, 129 Fotodruckpatrone 108 handhaben 104 Kontakte reinigen 111 Namen der Komponenten 104 reinigen 110 Reinigen des Tintendüsenbereichs 112 Tintenfüllstände überprüfen 102 Druckpatronen-Schutzbehälter 108 Druckrandspezifikationen 142

### Е

Ein (Taste) 9 Eingeben von Text 13 Eingeblendete Tastatur 13 einlegen 10 x 15 cm Fotopapier 53 4 x 6 Zoll Fotopapier 53 Grußkarten 55 Hagaki-Karten 54 Postkarten 54 Einlegen A4-Papier 51 Briefumschläge 55 Etiketten 55

großformatiges Papier 51 Legal-Papier 51 Letter-Papier 51 Original 49 Transparentfolien 55 Einrichten Menü 12 Taste 8 Einstellungen Druckoptionen 88 Land/Region 27 Netzwerk 38 Sprache 27 Standardwerte wiederherstellen 39 Empfangene Pakete insgesamt (802.3 verdrahtet) 45 Empfangen von Bildern in **HP** Instant Share automatisch drucken 78 vor dem Druck anzeigen 78 Energiesparmodus 10 Erneutes Installieren der Software 125 Erweiterte Netzwerkeinstellungen 39 Etiketten einlegen 55 EWS. siehe Integrierter Webserver

### F

Farbdisplay Energiesparmodus 10 Maßeinheiten ändern 118 Sprache ändern 118 Symbole 9 FCC Statement 146 Fehler beheben blockierter Patronenwagen 121 Drucker nicht gefunden 46 Druckpatronen 119, 129 Netzwerkeinrichtung 46 Papierstau 121 Quellen 17 TCP/IP 46 USB-Kabel 117 Fehlerbehebung Betriebsaufgaben 127 einrichten 116 falsche Maßeinheiten 118 Hardware-Einrichtung 116

Infodatei 116 Informationen zur Einrichtung 116 Papier 128 Softwareinstallation 121 Sprache, Display 118 Stau, Papier 128 Übersicht 115 Firmware-Version 43 Foto Menü 10 Fotopapier, einlegen 53 Fotos adaptive Beleuchtung 72 Anschließen einer PictBridge-Kamera 58 Anschließen eines Speichergeräts 59 Anzahl der Kopien 72 anzeigen 60, 61 ausgewählte Fotos drucken 65 Auswahl 61 automatisch drucken, HP Instant Share 78 bearbeiten 62, 64 Bilder über HP Instant Share empfangen 78 Bildgröße 72 Datumsstempel 72 Diashow 60 drehen 64 Druckassistent 65 Druckeinstellungen 72 Druckoptionen einstellen 72 Einzelbild hinzufügen 63 E-Mail 75, 96 Entfernen von roten Augen 63 Farbeffekt hinzufügen 63 Fotodruckpatrone 108 freigeben 75,96 gemeinsam nutzen 77 gescannte bearbeiten 96 Helligkeit anpassen 63 Horizontal spiegeln 63 HP Instant Share 75 Lavout 72 Panorama 71 Papierformat 72 Papiertyp 72 Pass 71

#### Index

Photo-Index ausfüllen 68 Photo-Index drucken 67 Photo-Index scannen 68 randlos 64 Scandaten senden 95 Scannen 96 senden 75, 96 senden mit HP Instant Share 77 Smart-Focus 72 Speicherkarte einsetzen 57 Standardeinstellungen für Druck 72 Vergrößern 63 Video-Action-Drucke 70 von einer DPOF-Datei drucken 69 vor dem Druck anzeigen, HP Instant Share 78 Zuschneiden 63 zuschneiden und drucken 66 Freigabe 37 Für Netzwerk einrichten 38

### G

Gateway, Standardeinstellung 44 Gemeinsames Nutzen von Bildern, HP Instant Share 77 Geräteadresse (Bluetooth) 45 Geräteaktualisierung Informationen 129 Macintosh 130 Windows 129 Gerätename (Bluetooth) 45 Geschwindigkeit der USB-Schnittstelle 29 Gewährleistung 133 Grußkarten einlegen 55

#### Η

Hagaki-Karten einlegen 54 Hardwareadresse (802.3 verdrahtet) 43 Hardware-Einrichtung Fehlerbehebung 116 Hilfe andere Quellen 17 Verwenden der Hilfe 19 Hostname 43 HP All-in-One

Übersicht 5 Vorbereiten für den Versand 138 HP Image Zone Übersicht 13 HP Instant Share an ein Gerät senden 96 Bilder empfangen 78 Bilder senden 75, 77, 96 E-Mail 75, 96 Funktionen 77, 78 konfigurieren 80 Menü 12 Online-Alben 75 qualitativ hochwertige Ausdrucke 75 Scandaten senden 95 Scannen von Bildern 96 Symbole 9 **HP Solution Center** fehlende Symbole 124

### I

Infodatei 116 Installationsprobleme 116 Integrierter Webserver Einrichtungsassistent 42 Kennworteinstellungen 43 über den Webbrowser zugreifen 41 Internet, Breitband 35 IP Adresse 43, 44 Einstellungen 40

#### Κ

Kapazitäten der Papierfächer 141 Kennwort, integrierter Webserver 43 Konfigurationsquelle (802.3 verdrahtet) 44 Konfigurationsseite allgemeine Informationen 42 Bluetooth 45 verdrahtet (802.3) 43 Kopieren abbrechen 86 Kopierspezifikationen 143 Menü 11

#### L

Land/Region einstellen 27 Legal-Papier, einlegen 51 Letterpapier, einlegen 51

### Μ

MAC-Adresse 43 Magic Gate Memory Stick 57 mDNS-Dienstname 43 Media Access Control (MAC)-Adresse 43 Medien. *siehe* paper Memory Stick-Speicherkarte 57 MicroDrive-Speicherkarte 57 MultiMediaCard (MMC)-Speicherkarte 57

# Ν

Netzwerk aktualisieren 38 Einstellungen wiederherstellen 39 erweiterte Einstellungen 39 Status 42 Verbindungstyp 43 Nummern, Customer Support 135

### 0

OK, Taste 9

# Ρ

Panoramafotos 71 Papier bestellen 97 Einlegen 51 empfohlene Typen 50 Fehlerbehebung 128 Stau 56, 128 ungeeignete Typen 50 Papierformat Papierformate 141 Spezifikationen 141 Stau 121 Papierstau 121 Passfotos 71 Passkey (Bluetooth) 46 Patronen. siehe Druckpatronen Patronenwagen blockiert 121 Pfeil nach links 9 Pfeil nach oben 7 Pfeil nach rechts 8

Pfeil nach unten 8 Photo-Index ausfüllen 68 drucken 66, 67 Menü 10 Scannen 68 PictBridge 58 Postkarten einlegen 54 Programm zur umweltfreundlichen Produktherstellung 145

### Q

Quellen 17

#### R

randlose Fotos von einer Speicherkarte drucken 64 Randlose Kopien Foto 85 **Rechtliche Hinweise** Declaration of Conformity 149 Declaration of Conformity (European Economic Area) 148 FCC Statement 146 Geräuschemission 148 Hinweise zum Netzkabel 147 Modellidentifizierungsnumm er 146 note à l'attention des utilisateurs Canadien 147 notice to users in Australia 147 Notice to users in Canada 147 Notice to users in Japan (VCCI-2) 147 Notice to users in Korea 148 recycling 145 Recycling von Inkjet-Verbrauchsmaterialien 146 reiniaen Druckpatronen 110 Druckpatronenkontakte 111 Druckpatronen-Tintendüsenbereich 112 Reinigen äußeres Gehäuse 102 Deckelauflage 101 Vorlagenglas 101 Remote-Druckfunktion 79 RJ-45-Stecker 34 Rote-Augen-Effekt entfernen 63 Router 34

# S

Scanglas Einlegen eines Originals 49 scannen 93 Scannen abbrechen 95 anhalten 95 auf Computer speichern 93 auf Speichergerät speichern 95 auf Speicherkarte speichern 95 Bild bearbeiten 96 Bilder gemeinsam nutzen 95 Dokumente 93 drucken 96 Fotos 93 Funktionen 93 HP Instant Share 96 Menü 11 Photo-Index 68 Scanspezifikationen 144 Senden als E-Mail 95 Speicherkarte 95 Taste 8 über das Bedienfeld 93 Scannerglas reinigen 101 Schablone anbringen 140 Secure Digital-Speicherkarte 57 Selbsttestbericht 103 Seriennummer 135 Service-ID 135 Sicherheit Bluetooth 46 Netzwerk, WEP-Schlüssel 35 Sichtbarkeit (Bluetooth) 46 Software deinstallieren 125 erneut installieren 125

Fehlerbehebung bei der Installation 121 Software-Aktualisierung. siehe Geräteaktualisierung Softwareprogramm, drucken 87 Speichergerät anschließen 59 Speicherkarten CompactFlash 57 DPOF-Datei drucken 69 einsetzen 73 Fotos drucken 64 Fotos gemeinsam nutzen 75 Fotos per E-Mail senden 75 Memory Stick 57 MicroDrive 57 MultiMediaCard (MMC) 57 Photo-Index 66 Scannen an 95 Secure Digital 57 Speichern von Dateien auf dem Computer 73 Spezifikationen 143 Steckplätze 57 Übersicht 57 xD 57 Speichern Fotos auf Computer 73 gescannte Bilder 93 Spezifikationen. siehe technical information Sprache einstellen 27 Standardeinstellungen wiederherstellen 39 START KOPIEREN Farbe 8 START KOPIEREN Schwarz 8 Status, Netzwerk 42 Stau, Papier 56, 128 Stromversorgung 144 Symbole eingeben 13 Symbole für Tintenfüllstände 9 Systemanforderungen 141

# Т

Technische Daten Abmessungen und Gewicht 144 Druckrandspezifikationen 142 Druckspezifikationen 142 Gewicht 144

#### Index

Kapazitäten der Papierfächer 141 Kopierspezifikationen 143 Papierformate 141 Papierspezifikationen 141 Scanspezifikationen 144 Spezifikationen für die Fotospeicherkarte 143 Stromversorgung 144 Systemanforderungen 141 Umgebungsbedingungen 144 Teilnetzmaske 44 Telefonnummern, Customer Support 135 Tintenfüllstände, überprüfen 102 Transparentfolien einlegen 55

### U

Übertragene Pakete insgesamt (802.3 verdrahtet) 45 Umgebungsbedingungen 144 Unterstützte Anschlusstypen Druckerfreigabe 31, 32 Ethernet 29 USB 29 URL 43 USB-Kabel-Installation 117

### ۷

Verbinden Verdrahtetes Netzwerk (Ethernet) 33 Verbinduna Geschwindigkeit 39 Konfiguration 45 Verdrahtet (802.3), Konfigurationsseite 43 Verdrahtete Verbindung, Symbole 9 Vergrößern Fotos 63 Tasten 63 Videos Action-Fotos 70 anzeigen 60 ausgewählte Videos drucken 65 Auswahl 61 drucken 70 Vorderer USB-Anschluss 57 Vorlagenglas Einlegen eines Originals 49 reinigen 101

### W

Wartung Ausrichten der Druckpatronen 109 äußeres Gehäuse reinigen 102 Auswechseln der Druckpatronen 105 Deckelauflage reinigen 101 Reinigen der Druckpatronen 110 Selbsttestbericht 103 Tintenfüllstände überprüfen 102 Vorlagenglas reinigen 101 Web-Scan 32 Wiederherstellen der Netzwerkstandardeinstellung en 39

#### Х

xD-Speicherkarte 57

# Ζ

Zoomen Taste 8 Zubehör, bestellen 98 Zurücksenden des HP All-in-One 138 Zuschneiden von Bildern 66 Zuschneiden von Fotos 63

#### © 2005 Hewlett-Packard Development Company, L.P.

Electronic Edition

www.hp.com

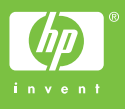

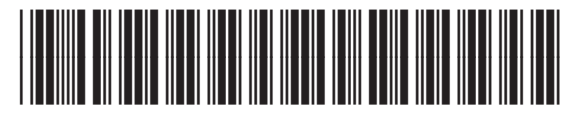

Q7211-90221